# **Argus® Multi-Board Encoder**

# API Developer's Guide

Version 2.61

# Application Programming Interface Documentation for the Vela Argus Audio/Video Multi-Board Encoder

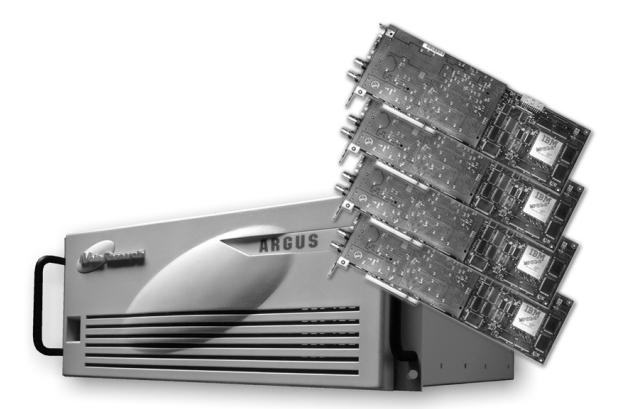

MPEG-2 Broadcast Audio/Video Serial Digital Encoding System

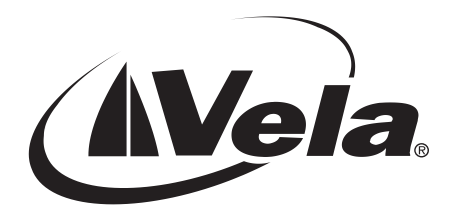

Document Part Number 9050-1205M

#### Copyright 2002 Vela LP. All rights reserved.

This manual is written and published by Vela LP. All rights reserved. Vela reserves the right to make changes to this manual and to the product(s) represented without notice. No portion of this manual may be copied, reproduced, or transcribed without the express written authorization of Vela.

Vela OEM Products Division 5733 Myerlake Circle Clearwater, FL 33760-2804 Phone: (727) 507-5300 Fax: (727) 573-5310 World Wide Web – http://www.vela.com

Mailing / Shipping Address: 5733 Myerlake Circle Clearwater. FL 33760-2804

All returns must be accompanied by an authorized RMA number obtained from Vela.

**NOTE:** "Argus" and "CineView" are registered trademarks of Vela LP. All other trademarks, brand names or product names appearing in this publication are registered to the respective companies or organizations that own the trademarks or names.

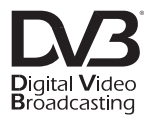

# **Table of Contents**

| List of Figures and Tables v                                     |
|------------------------------------------------------------------|
| Chapter 1<br>Getting Started                                     |
| The Multi-Board Encoder 1                                        |
| The Multi-Board API                                              |
| What's New Since Version 2.5                                     |
| New Features                                                     |
| What's Different?                                                |
| Minimum System Requirements 4                                    |
| Software Requirements                                            |
| Included Files                                                   |
| Component Summary                                                |
| SDK Installation                                                 |
|                                                                  |
| ATL/COM References                                               |
| C++ References                                                   |
| Customer Support                                                 |
| Chapter 2<br>Using the Multi-Board Encoder API17                 |
| Overview                                                         |
| Multi-Board Filter Manager Interfaces17                          |
| Changing Individual Registry Settings 20                         |
| MultiBoardFilterMgr Registry-Access Methods                      |
| MultiBoard FilterMgr Interface Properties                        |
| MultiBoardFilterMgr Commands                                     |
| Multi-Board Encoder Commands                                     |
| Events                                                           |
| Summary                                                          |
|                                                                  |
| Overview   20     The "FourBoardTestApp" Sample Application   28 |
| Running the Sample Application 37                                |
| MBProps                                                          |

| Distributing Components                            | 46  |
|----------------------------------------------------|-----|
| Overview                                           | 46  |
| Multi-Board Installation Using Single-Board Driver |     |
| Microsoft Redistributable Code                     | 57  |
| Microcode Directory Structure                      | 57  |
| COM Components                                     | 58  |
| Component Registration                             |     |
| Error Codes                                        |     |
|                                                    |     |
| Chapter 3                                          |     |
| Using the VTR API                                  | 61  |
| Component Overview                                 | 61  |
| Windows Registry Settings                          | 62  |
| Creating an Instance of IVTRCenter                 | 62  |
| Properties Exposed Through IVTRCenter              | 63  |
| Methods Exposed Through IVTRCenter                 | 65  |
| Component Initialization Method                    | 65  |
| Serial Communications Port Management Methods      | 65  |
| Tape Deck Control Methods                          | 65  |
| Appendix A                                         |     |
| Multi-Board Encoder Registry Settings              | 69  |
| Overview                                           | 69  |
| Registry Table Property Settings                   | 70  |
| The IBM Video Registry Table                       | 71  |
| GOP Structure and Size                             | 75  |
| The IBM Audio Registry Table                       | 77  |
| The Mux Registry Table                             | 80  |
| The MuxStore Registry Table                        | 84  |
| The VideoStore Registry Table                      | 85  |
| The FirstAudStore Registry Table                   | 86  |
| The SecondAudStore Registry Table                  | 87  |
| Appendix B                                         |     |
| Filter Manager Error/Status Codes                  | 89  |
| Index                                              | 113 |
|                                                    |     |

# **List of Figures and Tables**

| Chapter 1   |                                                                   |
|-------------|-------------------------------------------------------------------|
| Getting Sta |                                                                   |
| Figure 1-1. | Argus Filter Architecture for Control of a Single Encoder Board 2 |
| Table 1-1.  | Argus Multi-Board SDK Included Files                              |
| Figure 1-2. | Installation Autorun Screen 10                                    |
| Figure 1-3. | Installation Welcome Screen 10                                    |
| Figure 1-4. | Destination Location Screen 11                                    |
| Figure 1-5. | Select Components Screen 11                                       |
| Figure 1-6. | Select Program Manager Group Screen 12                            |
| Figure 1-7. | Installation Start Screen                                         |
| Figure 1-8. | License Agreement Screen                                          |
| Figure 1-9. | Password Entry Screen                                             |
| Figure 1-10 | Installation Complete Screen 14                                   |
| Chapter 2   |                                                                   |
| Using the   | Multi-Board Encoder API                                           |
| Figure 2-1. | Filter Manager Interfaces                                         |
| Figure 2-2. | Windows Registry Transactions                                     |
| Table 2-1.  | Managing Encode Parameters                                        |
| Table 2-2.  | Argus Allowable State Transitions                                 |
| Figure 2-3. | C++ Sample Application Window                                     |
| Figure 2-4. | MBProps — IBM Video Properties                                    |
| Figure 2-5. | MBProps — IBM Audio Properties                                    |
| Figure 2-6. | MBProps — Mux Properties                                          |
| Figure 2-7. | MBProps — Mux Store Properties                                    |
| Figure 2-8. | MBProps — Video Store Properties                                  |
| Figure 2-9. | MBProps — Audio Store Properties                                  |
| Figure 2-10 | "Found New Hardware" Windows 48                                   |
| Figure 2-11 | "Install Hardware Device Driver" Window                           |
| Figure 2-12 | "Locate Driver Files" Window 49                                   |
| Figure 2-13 | "Driver Files Search Results" Window                              |
| Figure 2-14 | "Completing Found New Hardware Wizard" Window                     |
| Figure 2-15 | "Found New Hardware Wizard" Window                                |
| Figure 2-16 | "Install Hardware Device Drivers" Window                          |

| Figure 2-17<br>Figure 2-18<br>Figure 2-19<br>Figure 2-20 | C"Select a Device Driver" Window<br>S"Select a Device Driver" Window<br>Completing Found New Hardware Wizard" Window<br>Device Manager Window | 53<br>54<br>55<br>56 |
|----------------------------------------------------------|----------------------------------------------------------------------------------------------------|----------------------|
| Chapter 3<br>Using the                                   | VTR API                                                                                                    | 61                   |
| Appendix .<br>Multi-Boar                                 | A<br>d Encoder Registry Settings                                                                                                    | 69                   |
| Table A-1.                                               | IBM Video Registry Table                                                                                                    | 71                   |
| Table A-2.                                               | Allowable Combinations of Video Properties                                                                                                    | 74                   |
| Table A-3.                                               | GOP Structure Examples                                                                                                    | 76                   |
| Table A-4.                                               | IBM Audio Registry Table                                                                                                    | 77                   |
| Table A-5.                                               | Mux Registry Table                                                                                                    | 80                   |
| Table A-6.                                               | Mux Store Registry Table                                                                                                    | 84                   |
| Table A-7.                                               | Video Store Registry Table                                                                                                    | 85                   |
| Table A-8.                                               | First Audio Store Registry Table                                                                                                    | 86                   |
| Table A-9.                                               | Second Audio Store Registry Table                                                                                                    | 87                   |
| Appendix                                                 | B                                                                                                    | 00                   |
|                                                          |                                                                                                    | 09                   |
| I able B-1.                                              | Filter Manager Error/Status Codes                                                                                                    | 89                   |
| Index                                                    | 1                                                                                                    | 13                   |

# Chapter 1 Getting Started

# The Multi-Board Encoder

The Vela Argus MPEG-2 multi-board encoder system is a professional audio/ video encoding system, hosted by a Microsoft Windows 2000 Platform, that contains two or more Argus 4:2:2 or 4:2:0 single-board encoders. These single-board encoders convert analog and digital audio and video signals into studio-quality MPEG-2 digital streams supporting both Main Profile and (with the 4:2:2 board) 4:2:2 Profile encoding. The resulting MPEG-2 compressed video can then be stored on a hard drive and/or transferred via a network, ultimately to be decoded with an MPEG-2-compliant decoder, similar to the acclaimed Vela CineView Pro, for broadcast or personal viewing.

Vela manufactures the single-board PCI encoders used in the Argus multi-board system. Each board features an IBM MPEG-2 encoder chip to compress and encode video data, and two digital signal processors to compress and encode up to four channels of digital or analog audio.

**NOTE**: Vela also manufactures the Argus<sup>®</sup> Spectrum, its multi-stream encoder. The Argus Spectrum is capable of producing up to four encoded streams simultaneously. Typically it is used to generate a production-quality MPEG-2 stream that corresponds to one or more lower-bitrate streams. For instructions on programming the multi-stream encoder, please refer to the *Argus Spectrum API Developer's Guide*.

## The Multi-Board API

Designed using an object-oriented approach, the Application Programming Interface (API) for the Argus multi-board system is similar to Versions 2.3 and later of the single-board Argus API. As a developer, you need only to create a multi-board Filter Manager object for each active encoder board, then issue calls to the Filter Manager interface to initialize, cue, start, stop, pause, and resume the encode.

Each core function of the encoder has its own COM (Microsoft's Component Object Model) component, also referred to as a filter. One instance of the Filter Manager is responsible for managing all of the filters, in effect controlling the encoding sessions for a specific encoder board, beginning with the reading of

**NOTE:** "Argus" and "CineView" are registered trademarks of Vela LP. All other trademarks, brand names, or product names appearing in this publication are registered to their respective owners. the encoding parameters from the Windows Registry through to the storage or transmission of the last byte of encoded material.

# What's New Since Version 2.5

#### **New Features**

- Support for Dolby\* Digital (AC-3) encoding has been added as an optional feature. Ask your Vela sales representative for more information.
- Audio channels 3 and 4 start more reliably.
- The length of time required to cue has been reduced.

Filter Manager automatically detects and sets drop-frame mode if VTR Control is enabled.

Figure 1-1 illustrates the configuration of Argus filters used to control an encoding session performed by one specific encoder board.

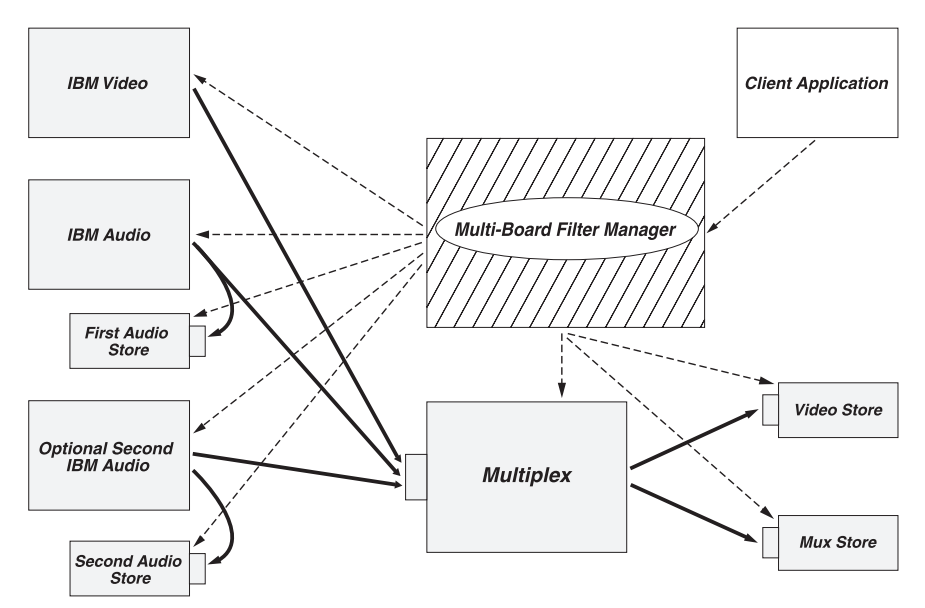

Figure 1-1. Argus Filter Architecture for Control of a Single Encoder Board

\*Dolby is a trademark of Dolby Laboratories.

In Figure 1-1:

- The solid lines represent data flow.
- The broken lines represent command flow.
- The gray rectangles are filters (COM components that send or receive MPEG data).
- The IBM Video filter reads video data from the encoder board and delivers it to the Multiplex component
- The IBM Audio filter reads audio data from the encoder board and delivers it to the Multiplex component.
- The Multiplex filter receives audio and video data from the IBM Audio and IBM Video filters, optionally processing the video stream to insert closed captioning or to adjust GOP header time codes. It then performs one of the following actions:

Merges the audio and video data together into a single system, program, or transport stream, delivering the single stream to a Remote Store filter, referred to as MuxStore.

Delivers the video data to a Remote Store filter, referred to as Video-Store. When you elect this option, the IBM Audio filters deliver their audio data directly to FileStore filters known as FirstAudioStore and (optionally) SecondAudioStore. The audio filters are able to store their streams directly to files because, unlike the video elementary stream, the audio streams require no additional processing.

- MuxStore (or VideoStore, FirstAudioStore, and SecondAudioStore) writes its data to a file.
- FilterManager controls all of the filters. In response to commands that it receives from your client application, the Filter Manager component issues commands to all of the filters and receives responses from them in the form of COM events. It communicates with the client application by sending log events, error events, and finished events.

## What's Different?

As we mentioned previously, the multi-board encoder API is similar to the standard single-board Argus encoder API, with a few major differences:

• You can simultaneously run multiple instances of the multi-board Filter Manager interface, each responsible for the operation of a single Argus encoder board. Before calling the Initialize() method for each instance of the Filter Manager, just call the PutEncoderBoardNumber() method to indicate which board that instance of the Filter Manager is to control.

- Each of the Windows Registry tables that store encoding parameters is uniquely numbered to indicate to which encoder board the parameters apply. For example, for encoder board 0, the multiplex (or mux) parameters are now stored in the Windows Registry table named Mux0; those for board 1 are stored in Mux1; and so on.
- Where there are multiple output files (for example, when producing audio and video elementary files), you can set the properties for each output file separately, using separate Registry tables.
- The multi-board API does not currently support real-time playback (confidence monitoring), multi-stream-encoding, or any of the other features that require the use of a CineView Pro family decoder.
- The multi-board API does not currently support VTR control. If you wish to control a VTR as part of the encoding process, you might want to use the VTR API, detailed in Chapter 3, to monitor the position of the tape in preparation for starting the encode. As a result of this change, the duration of the encode is now set in the Mux table.

#### **Minimum System Requirements**

- Windows 2000 operating system, with Service Pack 2.
- Microsoft Internet Explorer 5.0
- IBM PC or PC-compatible Pentium 600 MHz dual-processor system with PCI bus.
- 256 MB RAM minimum
- CD-ROM drive (for installation of system files)
- One or more Vela Argus 4:2:2 or 4:2:0 encoder boards. (Can be mixed)
- 9.0 GB hard drive (Fast/Wide SCSI recommended)

#### **Software Requirements**

- Argus multi-board encoder software installation (version 2.6)
- Argus multi-board encoder SDK installation (version 2.6)
- Compiler with COM support (Microsoft Visual C++, with service pack 4 or higher, or Visual Basic 6 is recommended.)

#### **Included Files**

The following table is a list of all files to be installed with the standard installation and with the installation of the SDK. Those that are installed as part of the SDK are located in the folder C:\Program Files\Vela Research\Argus\SDK or in one of its sub-folders.

| Argus Multi-Board SDK Included Files                                                                                               |                                                                                                    |                                                                        |  |
|----------------------------------------------------------------------------------------------------|----------------------------------------------------------------------------------------------------|------------------------------------------------------------------------|--|
| Filename                                                                                                    | File Description                                                                                                    | Folder                                                                 |  |
| MultiBoardFilterMgrU.dll<br>IBMAudioMT.dll<br>IBMVideoMT.dll<br>FileStoreMT.dll<br>MultiplexMT.dll<br>ArgusPlugInMT.dll (optional) | Argus multi-board COM<br>components.                                                                                                    | C:\Program Files\Vela<br>Research\Argus\SDK_MB                         |  |
| MultiBoardServer.exe                                                                                                    | Optional COM component that may<br>be used <b>in place of</b> MultiBoardFil-<br>terMgrU.dll to run as an out-of-<br>process server. To use, just change<br>(#import) statement with "Multi-<br>boardServer.tlb" instead of "Multi-<br>BoardFilterMgr.tlb." (See StdAfx.h.)<br>Also, you must register MultiBoard-<br>Server.exe instead of MultiBoardFil-<br>terMgrU.dll | C:\Program Files\Vela<br>Research\Argus\SDK_MB                         |  |
| MemMgrMT.dll<br>MemMgrServerMT.exe<br>PinsMT.dll                                                                                   | Modules used for communication among COM components.                                                                                                    | C:\Program Files\Vela<br>Research\Common                               |  |
| MBProps.exe<br>MBProps.ico                                                                                                    | Application for editing encoder parameters in the Windows Registry.                                                                                                    | C:\Program Files\Vela<br>Research\Argus\SDK_MB                         |  |
| MultiBoardFilterMgr.tlb<br>MultiBoardServer.tlb                                                                                    | Type libraries for Filter Manager<br>COM components.<br>Select one of these to correspond to<br>the component you will be using.                                                                                                    | C:\Program Files\Vela<br>Research\Argus\SDK_MB\<br>TypeLibs            |  |
| MBTestApp.dsp<br>Associated source code                                                                                            | Work space containing source code<br>for the C++ sample application that<br>drives a single encoder board.                                                                                                    | C:\Program Files\ Vela<br>Research\ Argus\ SDK_MB\<br>FourBoardTestApp |  |

| Table 1-1. | Argus | Multi-Board | SDK | Included Files |
|------------|-------|-------------|-----|----------------|
|------------|-------|-------------|-----|----------------|

| Argus Multi-Board SDK Included Files (Continued) |                                                                                                    |                                                                     |  |
|--------------------------------------------------|----------------------------------------------------------------------------------------------------|---------------------------------------------------------------------|--|
| Filename                                         | File Description                                                                                                    | Folder                                                              |  |
| MBProps.dsp<br>Associated source code            | Work space containing source code<br>for the C++ sample application that<br>manages the encoder parameters in<br>the Windows Registry. | C:\Program Files\Vela<br>Research\Argus\SDK_MB\<br>MBProps          |  |
| FourBoardTestApp.dsp<br>Associated source code   | Work space containing source code<br>for the C++ sample application that<br>drives up to four encoder boards<br>simultaneously.        | C:\Program Files\Vela<br>Research\Argus\SDK_MB\<br>FourBoardTestApp |  |
| VTRTestApp.dsp<br>Associated source code         | Work space containing source code<br>for the Visual C++ sample applica-<br>tion that controls a tape deck.                             | C:\Program Files\Vela<br>Research\Argus\SDK\<br>VTRTestApp          |  |
| sbencode.exe<br>sbetest.exe<br>sbe.exe           | Applications that can be used with<br>Customer Support to diagnose prob-<br>lems with the encoder hardware.                            | C:\Program Files\Vela<br>Research\Argus\Diags                       |  |
| Various                                          | System DLLs for ATL and MFC.<br>See "Distributing Components."                                                                         | C:\Winnt\System32                                                   |  |

Table 1-1. Argus Multi-Board SDK Included Files (Continued)

## **Component Summary**

The goal of this API set is to give you, the Visual Basic, Visual C++, or Java developer, an easy-to-use interface to the Argus encoder. As described earlier in this chapter, we have implemented the encoder software on the Windows 2000 platform as a set of COM (Component Object Model) components.

The only component with which your software must interface directly is the multi-board Filter Manager (**MultiBoardFilterMgrU.dll** or **MultiBoard-Server.exe**). You'll use the interface to the Filter Manager to initialize, cue, start, stop, pause, resume, or reset the encoder board.

Note that, beginning with this release (2.6), you can choose one of two Filter Manager components: the in-process MultiBoardFilterMgrU.dll component, or the out-of-process MultiBoardServer.exe component. Both have identical interfaces, so you need to do just two things to identify the particular component you wish to use: (1) name its .tlb file in the (#import) statement within the StdAfx.h; and (2) register the component itself.

In preparing to encode a clip, your application must configure a set of encoding parameters using the Windows Registry. With the SDK, we provide the code for a sample application, MBProps, which demonstrates the setting of parameters using the Registry. Using the CRegistry class provided with MBProps, you should be able to write code to customize your encoding environment.

The multi-board Argus SDK also includes an auxiliary API that can be used to control a tape deck independently of an encoding session. This second component, VTR.dll, is can be found under "COM Components," page 58.

In developing a client application to control the encoder, you'll need to follow these steps:

1. Determine which encoding properties will most likely remain unchanged from one encoding session to another. These properties can be set using MBProps (or a similar application). For a complete list of multi-board encoding properties, see Appendix A. For a description of the MBProps application, refer to "MBProps," page 39.

2. Create a project that supports COM. Within the project, create an instance of IMBFilterMgr (the multi-board Filter Manager interface) and of CFilterManager-Events (its events interface) for each encoder board that your application will control. After setting the board number, call Initialize() for each of the instances of the Filter Manager. (See "Sample Applications," page 28).

3. For each instance of the Filter Manager, before cueing for an encode, use the CRegistry class to set any encoding parameters that need to be changed for the upcoming encode (for example, file name or duration).

4. For each instance of the Filter Manager, call Cue() to set up for the encoding session. Then call Start() to start the encoding session.

5. In the method that receives the finished event from the Filter Manager, add code that resets your application when the clip has finished encoding.

For a more detailed description of the steps required to create a client application, refer to "Sample Applications," page 28. For a complete listing of all of the multiboard encoding parameters, refer to Appendix A.

The COM components that drive the Argus multi-board encoder are all self-registering. The multi-board Argus installation program registers each component using **regsvr32.exe**, a utility that is included with the Argus API distribution. This utility can be used to remove components from the Registry, to add new components, or to replace existing components with newer versions.

# **SDK Installation**

Note that the installation of the Argus Software Developer's Kit is a **password-protected** process. Included with the SDK is an authenticated password that allows installation of the SDK and accompanying files. If you did not receive a password with your SDK purchase, contact Vela Support.

If a previous version of Argus encoder system software is installed on your system, it **must** be uninstalled before continuing with the installation of the version 2.6 SDK. Use the Windows Control Panel "Add/Remove Programs" function to uninstall Argus software, if necessary.

If you have **not** already installed version 2.6 of the Argus system software, you must refer to the Argus/CineView Pro installation instructions for Windows NT or Windows 2000 to install the software before continuing. See the appropriate product installation and user manual for complete instructions.

If you have already installed version 2.6 of the Argus software on your system, but did not check the "Argus SDK" during the first installation, you can install it at this time.

To begin the installation, simply insert the Argus system software CD-ROM and, from the Autorun setup screen (Figure 1-2), select "Install Argus or Argus Spectrum", and follow the steps below:

1. Read the "Welcome" screen (Figure 1-3), then click Next.

2. On the "Choose Destination Location" screen (Figure 1-4), accept the C:\Program Files\ Vela Research destination, as listed, by clicking Next. **Do not change the destination, as it is important for proper system operation.** 

- 3. On the "Select Components" screen (Figure 1-5):
  - Under SDK, check the "Argus and Argus Spectrum SDK" check box. (Because it is password-protected, you will be able to install the SDK only if you purchased it and received the corresponding password. If you cannot locate the password, call Vela Support for assistance.)
  - If you have not already done so, you **must** run the "MFC Update" and "Core Encoder Modules" (under Required Components on the "Select Component" screen). These two check boxes **must** always be checked to insure proper installation of the SDK software.
  - Click Next to proceed with the installation of the selected components.

4. From the "Select Program Manager Group" screen (Figure 1-6), accept "Vela Research" by clicking Next.

- 5. On the "Start Installation" screen (Figure 1-7), click Next.
  - A "DO NOT REMOVE THE CD" screen will display as a reminder that a number of reboots may be required during the installation process, click OK.
  - If you have chosen to run the MFC Update option, the installation process will begin here to copy files.
  - An "Install" message box will appear advising that the system must be restarted. Click OK, and then wait as the system reboots. Leave the CD-ROM in the drive through the restart process.

6. If you remembered to leave the CD-ROM in the drive, the setup application pops up immediately after the system reboot. Continue with the installation by following these steps:

- Select the "I Agree" radio button on the "Argus SDK End User License agreement" screen (Figure 1-8). Click OK.
- On the "Password" screen (Figure 1-9), you will be asked for a password. Use the one supplied with your SDK. If you have problems finding your password, contact Vela Support (see page 15). After entering the password, click OK.
- At this time, the application will install some files.

7. On the "Installation Complete" screen (Figure 1-10), note that Argus 2.6 has been successfully installed. Click Finish.

8. The "Install" message box will appear advising that the system must be restarted. Click OK then let the system reboot. Leave the CD-ROM in the drive through the system restart process.

9. After the system has rebooted, close the setup application if it is active, then remove the CD-ROM from the drive.

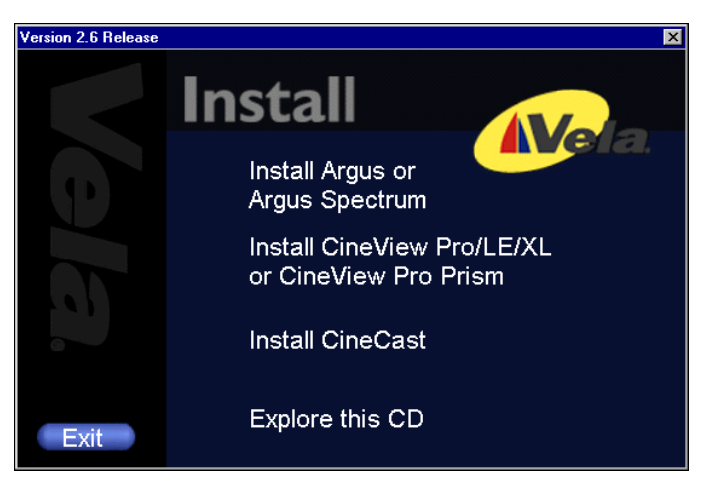

Figure 1-2. Installation Autorun Screen

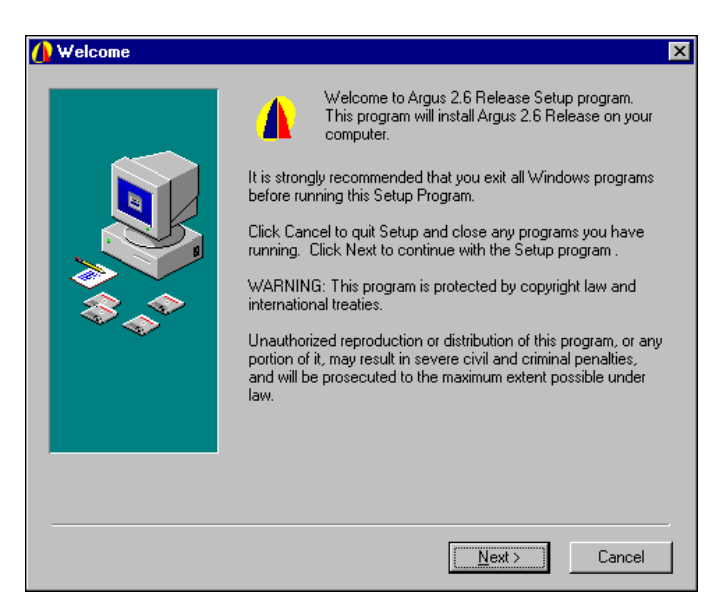

Figure 1-3. Installation Welcome Screen

| () Choose Destination L | ocation                                                                                                    | × |
|-------------------------|----------------------------------------------------------------------------------------------------|---|
|                         | Setup will install Argus 2.6 Release in the following folder.<br>To install into a different folder, click Browse, and select<br>another folder.<br>You can choose not to install Argus 2.6 Release by clicking<br>Cancel to exit Setup. |   |
|                         | Destination Folder<br>C:\Program Files\Vela Research <u>Br</u> owse                                                                                                    |   |
|                         | < <u>B</u> ack <u>Next&gt;</u> Cancel                                                                                                    |   |

Figure 1-4. Destination Location Screen

| Select Components |                                                                                                    | ×                                                                    |
|-------------------|----------------------------------------------------------------------------------------------------|----------------------------------------------------------------------|
|                   | Required Components:       ✓       MFC Update       457         ✓       Core Encoder Modules       277         Note: to install Win2000 drivers, see manual.         Optional Components:       ✓         ✓       EDL Application       925         Optional Argus Spectrum Components (requires hardwar | 26 k<br>77 k<br>10 k<br>10 k<br>20 k<br>30 k<br>32 k<br>32 k<br>32 k |
|                   | Disk Space Required: 1943<br>Disk Space Remaining: 59575                                                                                                    | 13 k<br>54 k                                                         |
|                   | < <u>₿</u> ack <u>N</u> ext > Ca                                                                                                    | ncel                                                                 |

Figure 1-5. Select Components Screen

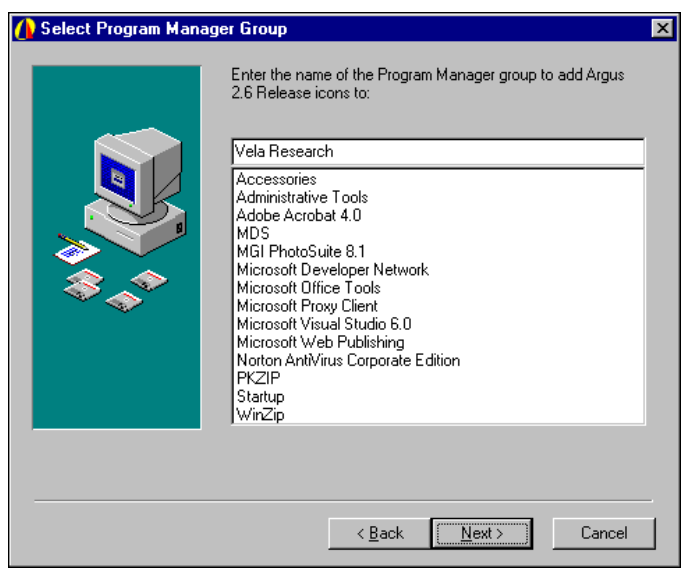

Figure 1-6. Select Program Manager Group Screen

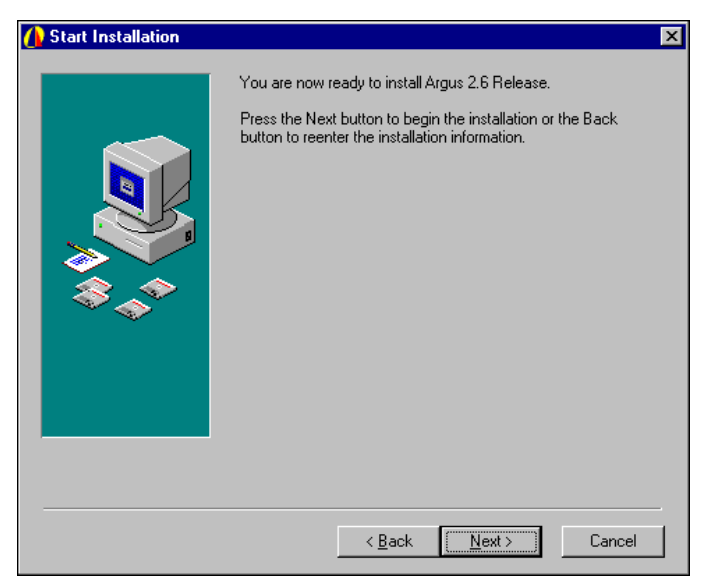

Figure 1-7. Installation Start Screen

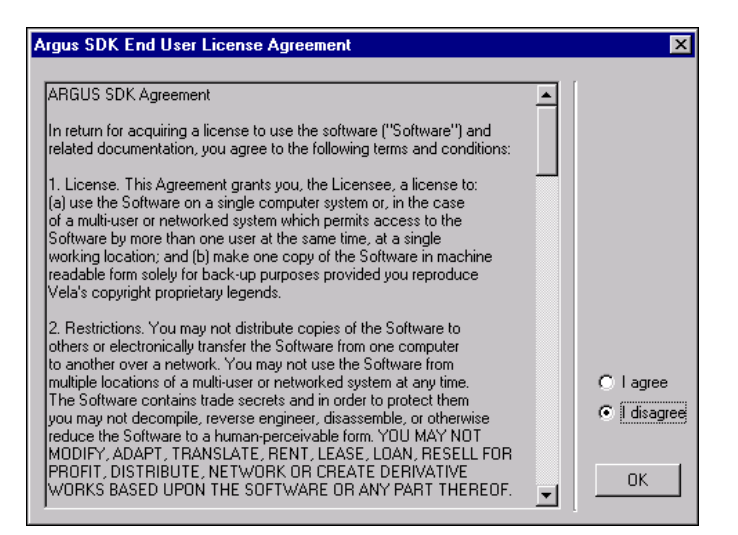

Figure 1-8. License Agreement Screen

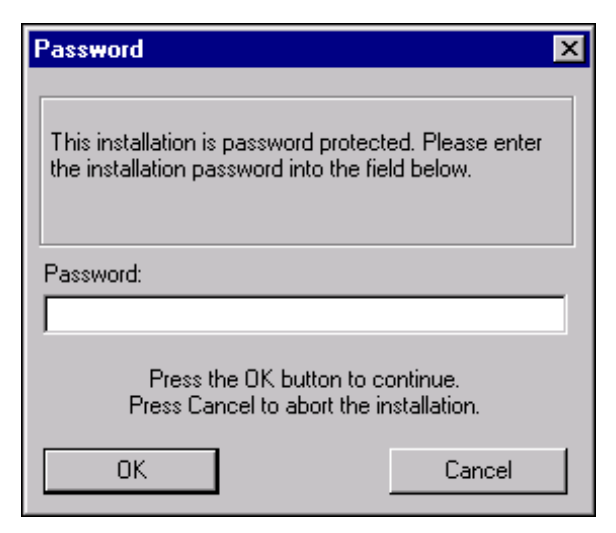

Figure 1-9. Password Entry Screen

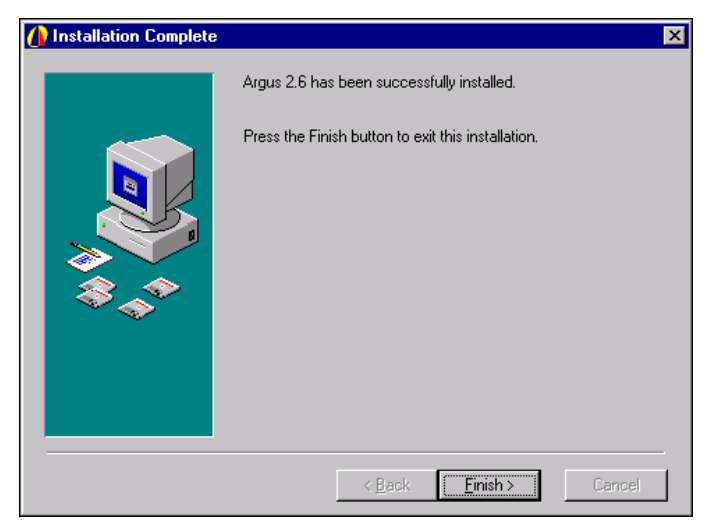

Figure 1-10. Installation Complete Screen

# **Suggested Reading**

This manual assumes that you are familiar with ATL, COM, and C++ (or Visual Basic) programming. For more information on these topics, we recommend that you refer to the following publications.

### **ATL/COM References**

*Inside COM*, Rogerson; Microsoft Press. Recommended for COM introduction. Covers COM programming explicitly from a C/C++ hard-core, low-level mode.

*ATL Internals*, Rector and Sells; Addison-Wesley. This is an excellent reference for ATL programming using Visual Studio 6.0. It includes very useful sections on Smart Pointers, BSTRs, and events.

*ATL COM*, Grimes, Stockton, Reilly, and Templeton; WROX Press. This book delves deep into the heart of the Active Template Library. Primarily deals with server-side issues, but has some client code development considerations as well.

#### C++ References

*The* C++ *Programming Language*, Stroustrup. This bottom line reference on the C++ programming language is highly recommended for the serious developer. *Using Visual* C++, Gregory; QUE Publishing. A comprehensive reference for Microsoft's VC++ compiler.

#### **Other References**

References on the Sony<sup>®</sup> 9-Pin Protocol, used for VTR machine control, are available on the Internet or by contacting Sony Broadcast and Professional Company (Division of Sony Corporation).

# **Customer Support**

In the event of questions or problems with Vela Application Programming Interface methods, materials, or this manual, do not hesitate to contact Vela Training and Support as follows:

- Phone: (727) 507-5301
- E-mail: support@vela.com

World Wide Web - http://www.vela.com

# Chapter 2 Using the Multi-Board Encoder API

### Overview

The key element of Version 2.6 of the multi-board Argus API is the Filter Manager COM component, which offers two custom interfaces. The primary interface allows your application to make requests of the Filter Manager. The second custom interface (the outgoing interface) allows the Filter Manager to send COM events to your calling application. Note that both Filter Manager interfaces use Unicode-style character strings.

# Multi-Board Filter Manager Interfaces

#### The Primary Interface

The primary Filter Manager interface exposes methods that service requests for encoder functionality. Specifically, it accepts requests to initialize and reset the encoder software, as well as requests to cue, start, stop, pause, and resume an encoding session. Additionally, it exposes methods to read hardware and firmware version numbers, to calculate useful time codes, and to track the status and progress of an encode.

Through its primary interface, the Filter Manager exposes methods and properties. If you are unfamiliar with methods and properties, or with other aspects of object-oriented programming, take time to review reading material on C++ or COM. Refer to the end of Chapter 1 for some suggestions.

A *method* is simply a function call. Usually this function performs an operation, then returns a status code. Each of the fully supported Filter Manager methods is defined in this manual. The definition includes a description of the operation that the method performs as well as a list of the possible return values. Be sure to check the return value of any method that you call before proceeding with the encoding process.

Similar to a C++ class data member, a *property* has a value or a setting. Typically the value of the property can be set by calling a specific Put() method exposed by the Filter Manager interface. Likewise, its value can be retrieved with a Get() method. However, in this version of the multi-board Argus software, we concentrate more on the Windows Registry and less on COM properties to set and retrieve encoding parameters. In fact, the multi-board Filter Manager interface exposes just four fully supported properties.

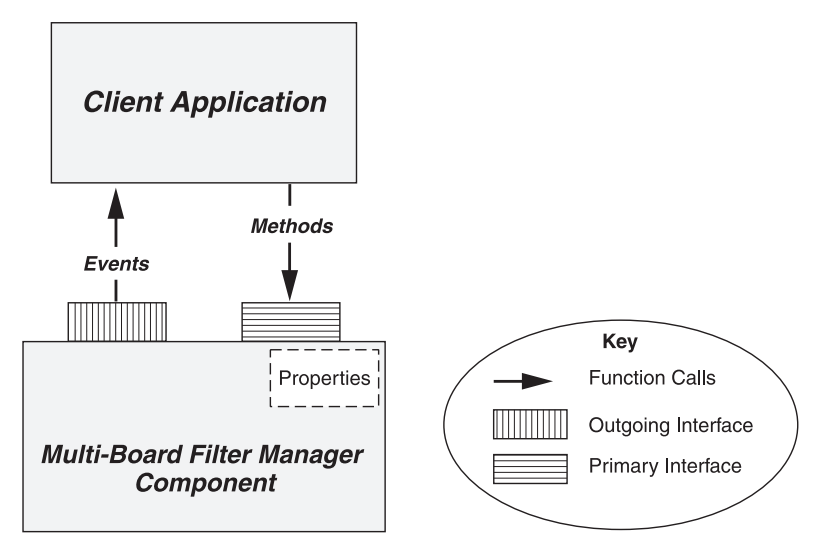

Figure 2-1. Filter Manager Interfaces

#### The Secondary (Outgoing) Interface

Through its outgoing interface, the multi-board Filter Manager component implements events. An event is a COM mechanism that allows the component to send messages to the calling application. The Filter Manager uses events to issue log messages, error messages, pause / resume messages, and finished messages to the client application. The client can register to receive these messages, at your discretion.

The remainder of this section describes techniques for setting encoding parameters, then defines and describes each of the encoding commands exposed through the primary Filter Manager interface.

#### Common Encode Parameters: The Windows Registry

Configurable parameters for the multi-board encoder are stored in the Windows Registry. Many of these properties will probably be set once, when the encoder software is installed, and never changed. It is advisable to use an application similar to MBProps (whose source code is included with the SDK) to set these "fixed" properties. Other properties (for example, the file name and duration) will probably change with each encoding session. Using the CRegistry class provided with the SDK, your application can easily set the Registry keys for these properties. Each of the sub-components controlled by the Filter Manager has its own Registry table, from which it loads and stores encoding properties. The final character of the table name is a single digit, specifying the board to which the properties apply. For example, the multiplex properties for board #0 are stored in the Registry table Mux0.

Figure 2-2 illustrates typical interactions between Argus-related software and the Windows Registry.

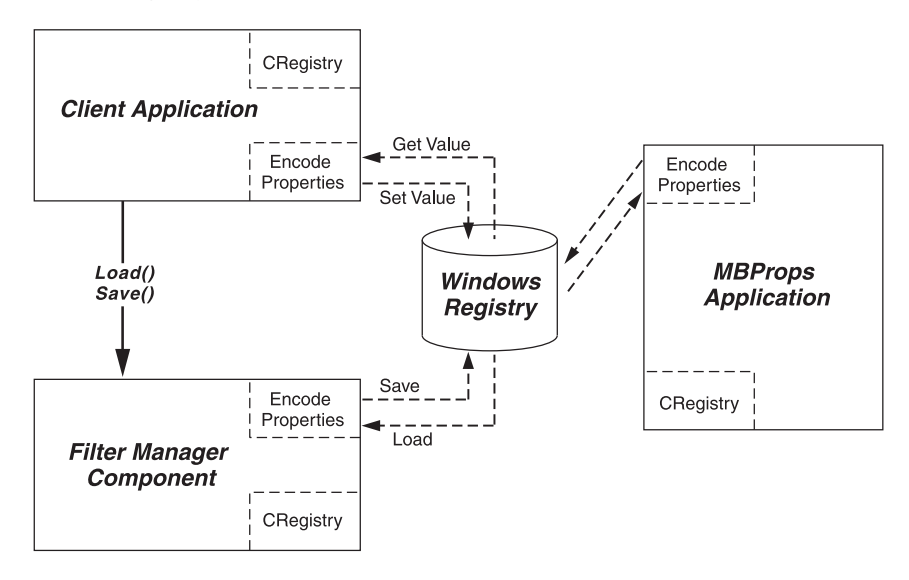

Figure 2-2. Windows Registry Transactions

One useful feature of the Registry method of storing encoding parameters is that it is not necessary to set up the Registry before the first encode. If the application attempts to load from the Registry when there are no encode settings there, the Filter Manager responds by saving all of the default settings to the Registry, creating all of the needed keys. You can then programmatically or manually (using Microsoft's regedit or regedt32 tool) change Registry settings before subsequent encodes.

All of the Registry settings for the multi-board Argus are stored in one of five Registry locations under HKEY\_CURRENT\_USER \ Software \ Vela Research \Broadcast Argus. These sub-locations are: MultiBoardFilterMgrX, IBMAudioX, IBMVideoX, MuxX, and RemoteStoreX. In each case, the 'X' represents the board number. Appendix A identifies and describes in detail each of the Registry settings that support the Argus multi-board encoding process.

There are a number of circumstances in which you may need to access the encoding parameters that are stored in the Windows Registry. As shown in Table 6-1, the Argus SDK provides a variety of tools to assist with the task of managing the encode parameters.

| Task                                                                                                    | Tool                                | Description                                                                                                    |  |
|----------------------------------------------------------------------------------------------------|-------------------------------------|----------------------------------------------------------------------------------------------------|--|
| Review, modify, save the full<br>set of parameters through an<br>application other than the<br>user interface. | MBProps                             | An application that displays all<br>of the encoding parameters,<br>allowing the user to review<br>and modify them. Source code<br>is provided with the SDK. See<br>"MBProps," page 39.                          |  |
| Change individual Registry<br>settings (such as file name<br>or duration) before an<br>encode.                 | CRegistry class, SetValue() method. | The CRegistry class, whose<br>source code is provided with<br>the MBProps application, pro-<br>vides easy-to-use GetValue()<br>and SetValue() commands to<br>manage encoding parame-<br>ters of all data types. |  |
| Display a specific set of<br>encode parameters through<br>the user interface to the<br>encoder                 | CRegistry class, GetValue() method. |                                                                                                    |  |
| Load the full set of encoding<br>parameters from the Win-<br>dows Registry in preparation<br>for an encode.    | MultiBoardFilterMgr Load() method.  | Loads all of the encode<br>parameters from the Registry<br>into the specific encoder COM<br>components to which the<br>parameters apply.                                                                        |  |
| Save the full set of encoding<br>parameters under which<br>Argus is currently encoding.                        | MultiBoardFilterMgr Save() method.  | Dumps all of the encoding<br>parameters currently in mem-<br>ory out to the Windows Reg-<br>istry.                                                                                                    |  |

| Table 2-1. | Managing | Encode | Parameters  |
|------------|----------|--------|-------------|
| 10010 - 11 | managing |        | i aramotoro |

### **Changing Individual Registry Settings**

The multi-board encoder SDK contains source code for a sample application, MBProps, that illustrates the loading, modification, and saving of each of the individual Registry settings. This source code is installed in the C:\Program Files\Vela Research\Argus\SDK\MBProps folder. You'll probably find that you can configure most of the encoding properties once using a Registry editing tool like the MBProps application, then leave the settings untouched.

However, a few properties (for example, the output file name and the duration of the encode) are likely to change with each encode. Using the source code of the MBProps application as an example, you can programmatically change these settings before loading and cueing for each encoding session.

MBProps includes source code for a Registry-management class, CRegistry, that makes it easy for you to access and change Registry settings.

#### MultiBoardFilterMgr Registry-Access Methods

The Filter Manager interface exposes a Load() method that loads the full set of encode parameters from the Registry into memory, as well as a Save() method that writes all the encoder's current property settings to the Registry. Before calling the MultiBoardFilterMgr Cue() method to set up for an encode, you should first write to the Registry any individual property changes that you need to make, then call Load() to load all of the encoder settings into memory. Refer to the source code of our sample application, MBTestApp, for an example. You can preserve the current encoder settings by calling Save() with each encode. It is wise to include this step following a successful call to Cue(), as the cue method may modify several of the Registry settings to meet encoding requirements.

For example, it may reset the video GOP size to agree with the GOP structure and the GOP open/close setting. Calling Save() following a successful cue guarantees that corrections to the encoding parameters are stored in the Registry.

- long Load() Loads all of the settings from the Registry. If the Registry table does not yet exist, the Load() call creates it, enters all of the Registry keys, and assigns their default values. The Load() method returns 0 if it is successful, or a negative error code if it fails. Definitions of each of the error codes are listed in Appendix B.
- **long Save()** Saves to the appropriate Registry keys all of the encoding parameters that are currently in memory. It returns 0 if the save procedure finished successfully or a negative error code if it failed.

### MultiBoard FilterMgr Interface Properties

Because most of the encoding parameters are stored in the Windows Registry, this section is short. In fact, apart from the encoder commands described in the next section, MultiBoardFilterMgr exposes only two methods and four properties, as listed on the following page:

#### Methods:

- long GetDurationFrameCount() Anytime after the Cue() method has been called for the current encode, GetDurationFrameCount() can be called to retrieve the total number of frames that are to be encoded. This number is calculated during the Cue() process. It can be used in combination with the current frame count to determine what percentage of the encode has finished.
- **long GetCurrentFrameCount()** While an encode is in progress, this property indicates the number of frames that have already been encoded. Specifically, it identifies the number of picture headers that the MuxMT filter has received from IBMVideoMT and parsed. It has no meaning if an encode is not currently running. If this property is used to update a progress bar, it should be called in its own separate thread.

#### **Properties:**

- short EncoderBoardNumber The PutEncoderBoardNumber() method assigns <val> as the encoder board number for this Filter Manager object. The encoder board number must be assigned before your application calls Initialize(). The default value of the board number is 0 (where 0 specifies the first encoder board). The GetEncoderBoardNumber() method is also supported, returning the board number represented as a short.
- **BSTR EncoderHardwareVersion** The GetEncoderHardwareVersion() method returns the string representation of the hardware version of the encoder board that this MultiBoardFilterMgr component controls. "S422 SBE" is the 4:2:2 single-chip encoder board, and "S420 SBE" is the 4:2:0 single-chip encoder board.
- **BSTR EncoderFirmwareVersion** The GetEncoderFirmwareVersion() method returns the version-number character string of the firmware installed on the encoder board that this MultiBoardFilterMgr component controls. Only version "1.20" and later support closed captioning. Firmware versions "3.0" and later support configurable reference levels (+4 dB, 0 dB, and -10 dB) for each of the two audio streams.
- **BSTR SecondAudioVersion** GetSecondAudioVersion() returns the version number character string of the firmware that controls the second audio board managed by this instance of MultiBoardFilterMgr.

#### MultiBoardFilterMgr Commands

In previous sections we discussed methods and classes used to load and save encoding properties. The multi-board Filter Manager exposes another set of methods, referred to as commands, that you can use to start, stop, and otherwise control an encoding session. These same commands are exposed through the API of all Argus encoders. Each of these methods performs a specific action, then returns a result. When the requested action is performed successfully, the returned result is always 0. When the method fails, it returns a negative result. To determine the nature of the failure, reference Appendix B of this manual, where all of the Argus error codes are listed and explained.

Before performing the action requested by a command, the multi-board Filter Manager checks a state table, summarized below, to determine if the requested action is legal:

| Allowable State Transitions |                  |                 |             |  |
|-----------------------------|------------------|-----------------|-------------|--|
| Current State               | Allowed Commands | Resulting State |             |  |
|                             |                  | Success         | Failure     |  |
| Ctart Ctata                 | Initialize()     | Initialized     | Exit        |  |
| Start State                 | Exit             | ·               |             |  |
| Initialized                 | Reset()          | Reset state     | Exit        |  |
|                             | Exit             |                 |             |  |
| Reset State                 | Cue()            | Cued            | Initialized |  |
| Cued                        | Start()          | Started         | Initialized |  |
| Started                     | Pause()          | Paused          | Initialized |  |
|                             | End() or Stop()  | Initialized     | Initialized |  |
| Paused                      | Resume()         | Resumed         | Initialized |  |
| Resumed                     | Pause()          | Paused          | Initialized |  |
|                             | End() or Stop()  | Initialized     | Initialized |  |

Table 2-2. Argus Allowable State Transitions

#### **Multi-Board Encoder Commands**

Note that all of the commands listed below are board specific. Once a Filter

Manager object is created, you should immediately call the PutEncoderBoard-Number() method to bind the Filter Manager to a specific encoder board. Then call Initialize(). If Initialize() returns successfully, use the state table above to determine the allowable sequences of encoder commands.

- **long Initialize()** Sets up the encoder application, binding the current instance of the Filter Manager to a specific board, creating an instance of each boardspecific COM object, initializing the drivers, and resetting the encoder board. Must be called after a call to PutEncoderBoardNumber(), defined in the previous section of this manual. A return of 0 indicates that the Filter Manager was set up successfully and that it is now safe to call Cue().
- long Cue() Should be called after Load() returns with a value of 0, indicating valid encoder settings were loaded from the Windows Registry. Cue() sets up each component for an encode, based on the encoding parameters that apply. Generally speaking, it communicates all of the requested encoder settings to the audio and video encoders and opens requested output files. If the Filter Manager Cue() method returns with a value of 0, each sub-filter (IBMAudi-oMT, IBMVideoMT, MuxMT, and FileStoreMT) will have already created a thread that will perform the encoding for that filter. Each of those four threads waits to begin encoding until the filter's Start() method releases a semaphore.
- **long Start().** Actually starts the encoding process by releasing a semaphore and starting the encoding thread in each of the sub-components. A return of 0 indicates only that the semaphore was released successfully, not that the encoding process has finished (or even begun successfully). To monitor the progress of the encode, you might call GetCurrentFrameCount(), comparing its return value with that of GetDurationFrameCount(). Otherwise, you can wait for a finished event to determine when the encoding process has finished. See the Events section, below.
- long Stop() Stops the encode. Actually, this is one of three methods of stopping an encode:
  - Prior to the start of each encode, an encode duration is set in the mux Registry table for the current board. If neither Stop() nor End() is called, this duration parameter controls the automatic stopping of the encoder
  - Calling the Stop() command causes the encoding process to stop immediately, or abort, without flushing buffers.
  - Calling the End() command causes the encoding process to stop cleanly, after fully processing the frame that is currently in the mux component and flushing it out to file.

A return of 0 from the Stop() or End() method indicates only that Filter

Manager received the call. You must wait for a finished event to determine when the encoding process has actually halted. See the Events section, below.

- long End() This is the alternate and preferred method of stopping an encoding session. It performs a clean stop, guaranteeing that the frame currently being processed by the mux component will be flushed through the storage modules before the encode halts. See the discussion of stopping encodes, above. A return of 0 from the End() method indicates only that the Filter Manager received the call. You must wait for a finished event to determine when the encoding process has actually halted. See the Events section, below.
- **long Pause()** Causes the encoding process to pause immediately. Note that with each set of pause / resume calls, the audio-video synchronization may be affected slightly. We recommend no more than 3 or 4 pauses per encode. A return of 0 from the Pause() method indicates only that the Filter Manager received the call. You must wait for a paused event to determine when the encoding process has actually paused.
- **long Resume**() Causes the encoding process to resume immediately after a pause.
- long Reset() Causes all of the encoder's COM components to reset themselves
  in preparation for the next encode. This command should be issued prior to
  the Load() / Cue() pair if an error occurred during the previous encode.
- **long Destroy**() Called when exiting your application, this method closes handles, frees memory, and otherwise cleans up the multi-board filter manager component.

#### **Events**

The multi-board Filter Manager uses the COM event mechanism to send messages to its client through the outgoing interface. An *event* is similar to a callback issued by the Filter Manager in response to a noteworthy occurrence or condition. Any client of the Filter Manager may elect to register for and respond to Filter Manager events. Most likely, you'll want your client to register to receive them. After you have called the Start() method, only through events can the Filter Manager let your application know that it has finished encoding, and whether or not it completed successfully.

From the Filter Manager's outgoing interface, a message and a code are passed each time an event is fired. The message is used to display a detailed message string describing the event. In the case of an error event, the code specifies the error that occurred. For events other than error events, the code parameter may be 0, indicating a successful outcome. Codes with negative values are generally error codes, a list of which can be found in Appendix B. All others are status codes.

The multi-board Filter Manager supports these events:

- HRESULT ErrorEvent( long code, BSTR message ) Issued when a processing error has occurred. When your application receives an error event, it should set a flag indicating that an error has occurred. The Cue() method should check this error flag, calling Reset() if the flag is set.
- **HRESULT LogEvent**(**long code**, **BSTR message**) Issued to inform the client of the status of the encoding process or of a recently issued command. Informational only. If the code value is negative, the log event can be considered a warning.
- HRESULT FinishedEvent( long code, BSTR message ) Issued to inform the client that the current encoding session has finished.

For an explanation of how to register events in your C++ or Visual Basic application, see the respective sections of this manual that describe C++ and Visual Basic client applications. For a more detailed explanation of COM events, refer to the COM references listed in Chapter 1, particularly the book *ATL Internals*.

#### Summary

Using the methods and properties of the primary interface, combined with the three methods of the events interface, you will be able to create an application that controls the multi-board Argus encoder. For each board that you wish to manage, just follow these steps:

#### Setting up the multi-board Filter Manager object:

1. Create a MultiBoardFilterMgr object (let's refer to its Smart Pointer as pFM) and register for events issued by that object.

2. Call pFM->PutEncoderBoardNumber(x) to indicate that this instance of the Filter Manager will control board x.

3. Call pFM->Initialize() to initialize the Filter Manager. Ascertain that the return value of the method is 0 (not a negative return code) before continuing.

#### Preparing for an encode (Repeat steps 4—8 for each stream to encode):

4. If an error condition was flagged during the previous encode, call pFM->Reset(). Check the result before continuing.

5. Programmatically modify any Windows Registry values that must be reset for

this particular encoding session. (The source code provided with the MBProps application demonstrates the setting of Windows Registry values using the CRegistry class.)

6. Call pFM->Load() to load the encoding parameters from the Windows Registry. If the return value of the Load() call is less than 0, abort the encode, flag an error condition, and notify the user that the load has failed.

7. Call pFM->Cue() to cue all of the filters in preparation for the upcoming encoding session. If the return value of the Cue() call is less than 0, abort the encode, flag an error condition, and notify the user that the cue has failed. If the cue succeeds, you might want to call Save() to save the current encoder parameters to the Registry. Note that the Filter Manager, through its Load() and Cue() commands, may adjust a few of the Windows Registry settings if it detects inconsistencies.

8. When you are ready to start the encode, call pFM->Start(). The Start() command activates the encoding threads of all of the filters by releasing a semaphore for each, causing the encode to begin two frames later. The Start() command returns immediately. If the encoding process finishes successfully, the Filter Manager will fire a finished event, to which your application should respond by resetting its state in preparation for the next encode. If an error occurs before the encode finishes, the Filter Manager will fire an error event. In response, your application should flag an error condition, triggering a call to Reset() on the next cue (see step 4). Notify the user that the encode has aborted or finished successfully.

9. Repeat steps 4 through 8 for each encoding session.

Before exiting the application:

10. Call the events EasyUnadvise() method, then delete the Events object.

- 11. Call pFM->Destroy() to free memory and close handles.
- 12. Call pFM.Release() to release the Filter Manager.

13. Call CoUninitialize() to close the COM library and free COM resources on the current thread.

# **Sample Applications**

#### Overview

Developers using the multi-board Filter Manager (MultiBoardFilterMgr) should be familiar with Microsoft Visual C++ 6.0 and/or Microsoft Visual Basic. Microsoft provides several wizards and tools that make adding COM support to your C++ or Basic applications relatively straightforward. While it is possible to access and use these components from other development environments, only examples for Visual C++ are provided in this SDK. Other packages with full COM support should behave similarly.

The general steps for setting up a client application are:

- 1. Create the client project.
- 2. Initialize the COM libraries (VC++ only)

3. Create an instance of the desired object. (In VC++, use the Smart Pointer to the interface).

- 4. Use the object.
- 5. Release the object (C++ only)
- 6. Uninitialize the COM libraries when finished.

The remaining sections of this section describe and explain three working example applications that control various aspects of the Argus encoding process. When the Argus SDK is installed, the source code for each of these applications can be found in C:\Program Files\ Vela Research \Argus\SDK. The intent of providing the source code for each of these applications is to illustrate the use of various programming tools to control some aspect of the encoding process. In order to present readable, easy-to-follow code, we have intentionally kept the applications simple.

## The "FourBoardTestApp" Sample Application

#### The Sample Visual C++ Multi-Board Encoder-Control Application

#### Overview

A full set of source code for a C++ interface to the multi-board Argus encoder is provided with this SDK. The application (including source code, the Filter Manager type library, and Registry-based DLLs) is located in C:\Program Files\Vela Research\Argus \ SDK\FourBoardTestApp. It would be useful to refer to a copy of the source code as you read the section that follows. Most of the source code referenced in this document is located in FourBoardTestApp-Calls.cpp and FilterManagerEvents.cpp.

#### Creating the Project

When you are creating a Microsoft Foundation Class (MFC) Application Wizard EXE project like MBTestApp, it is very important that you select from the App Wizard window the check box that adds support for ActiveX controls. This inserts into the StdAfx.h file the header files required to support the COM libraries. If you are adding COM support to an existing project, or if your project does not use MFC, we highly suggest that you study some of the books available on MFC core details and COM specifics. We also suggest that you use MFC as a shared DLL from App Wizard, as all of the COM components are already using this DLL.

#### Initializing the COM Libraries

When you create a client of a multi-board Argus COM filter, you must first initialize the COM libraries by calling ColnitializeEx(), the COM initialization method that fully supports multi-threaded programming. The code to initialize the COM libraries looks like this:

```
{
    HRESULT hr = ColnitializeEx( NULL, COINIT_MULTITHREADED );
    if ( FAILED(hr) )
        return FALSE;
}
```

```
}
```

ColnitializeEx() must be called in each thread of your application before any other COM-related calls are made. Each call to ColnitializeEx() must be matched with a call to CoUninitialize().

All of the multi-board Argus core components support a dual-interface. A dual interface is any interface that inherits from IDispatch, which is the interface that supports OLE Automation. Using the custom interface of the component provides the client with direct table access to the functionality of the component. This is much more efficient than the IDispatch interface, which uses the COM Automation libraries to access component functionality.

In general, if you are using version 6.0 of Visual C++, it is best to use the custom interface directly. The IDispatch interface is provided for backward compatibility with Visual Basic 4.0 and earlier development, as well as to access the components from scripting languages such as VBScript and JScript.

#### Using the #import Directive

This section describes the steps required to create a COM object using Smart

Pointers and the **#import** compiler directive. The #import directive is a Microsoft-specific compiler directive that creates a Smart Pointer wrapper class from a type library. That class can be used to create an instance of the required COM object and to use its services. To use the #import directive for an instance of the multi-board Filter Manager interface, you would insert the following code in the StdAfx.h file after the #include <a fxwin.h> directive.

| #include <afxwin.h></afxwin.h>                | // MFC core and standard components |
|-----------------------------------------------|-------------------------------------|
| #include <afxext.h></afxext.h>                | // MFC extensions                   |
| #include <afxdisp.h></afxdisp.h>              | // MFC Automation classes           |
| <pre>#include <afxdtctl.h></afxdtctl.h></pre> | // For IE4 Common Controls          |
| #ifndef _AFX_NO_AFXCMN_                       | SUPPORT                             |
| #include <afxcmn.h></afxcmn.h>                | // Windows Common                   |
| #endif                                        | // _AFX_NO_AFXCMN_SUPPORT           |
|                                               |                                     |

```
#include <atlbase.h>
extern CComModule _Module;
#include <atlcom.h>
#include <objbase.h>
#import "MultiBoardFilterMgr.tlb" no_namespace named_guids
```

The CComModule class implements a COM server, allowing the client to access the module's components. When you open your application, you should call \_Module.Init(NULL, AfxGetInstanceHandle()). When you close the application, call \_Module.Term(). If you fail to do this, many of the multi-board Filter Manager features, including events, will not work properly. For an example, please refer to the InitInstance() method in FourBoardTestApp.cpp.

The #import directive creates two header files that reconstruct the type library contents in C++ source code. In this case, the files would be named Multi-BoardFilterMgr.tlh and MultiBoardFilterMgr.tli. The primary header file, MultiBoardFilterMgr.tlh, contains a typedef macro that expands to the following format:

typedef

com\_ptr\_t<com\_IIID<IMBFilterMgr,\_\_uuidof(IMBFilterMgr)>>IMBFilterMgrPtr The C++ template class \_com\_ptr\_t, used in the above typedef, creates a Smart Pointer (in this case, IMBFilterMgrPtr) that can be used to access the interface passed in as the template argument (in this case, IMBFilterMgr).
#### Creating an Instance of the Multi-Board Filter Manager Interface

In order to use the commands and properties that the multi-board Filter Manager exposes, you'll need to create an instance of the Filter Manager interface, then register to receive Filter Manager events. The Create() method defined in FourBoardTestAppCalls.cpp shows the source code that is required to create instances of the primary and the event interfaces of the MultiBoardFilterMgr component. Note that the Create() method establishes a Filter Manager object that will control the first encoder board. To control the second, third and fourth boards, the application defines the Create1(), Create2(), and Create3() methods.

The Smart Pointer interface defined in MultiBoardFilterMgr.tlh makes it easy to create an instance of the multi-board Filter Manager. You simply need to call CreateInstance(). Note that the only argument to the CreateInstance() method is the class ID of the multi-board Filter Manager component. Because we specify the **named\_guids** modifier, the #import directive creates the required CLSID in the header file for us, eliminating the need to call CLSIDFromProgID.

m\_pIMBFilterMgrPtr.CreateInstance(CLSID\_MBFilterMgr);

Once an instance of IMBFilterMgr has been created, it can be used to access the properties and methods exposed through the primary multi-board Filter Manager interface.

For a more thorough discussion of Smart Pointers, please refer to *ATL Internals*, by Rector and Sells.

#### Setting Up an Event Sink Object

Now that you have created an IMBFilterMgr object to control the first encoder board, you'll need to set up your application to receive log, error, and finished events from the multi-board Filter Manager COM component for that same board. Setting up your application to receive events involves creating an event sink object, then connecting to the Filter Manager event source. Later in this chapter, in the section entitled "Registering to Receive Multi-Board Filter Manager Events," we'll discuss the details of registering to receive events. For now, we'll just briefly mention that there are two methods that should be called immediately after the multi-board Filter Manager CreateInstance() call, described above. These two methods are:

```
m_pFilterManagerEvents = new CFilterManagerEvents();
```

m\_pFilterManagerEvents->EasyAdvise(m\_pIFilterMgr);

The first method creates the event sink object. The second advises the multi-board Filter Manager event interface that we are connecting to it. The EasyAdvise() method, which you will write yourself, is described in detail in the "Registering to Receive Multi-Board Filter Manager Events" section.

#### Using the Object

Once the IMBFilterMgrPtr is created, we can use that pointer to call any of the methods that the interface makes available. The following segment of code, for example, is the method that the sample application calls to set up or "cue" the first encoder board in preparation for an encode. There are similar methods (OnCue1(), OnCue2(), OnCue3()) that are used to cue the remaining three encoder boards. Within the OnCue() method, the actual calls to the multi-board Filter Manager interface are Load(), Cue() and GetDurationFrameCount().

```
void CMBTestAppDlg::OnCue()
{
   long |Retval = 0;
   if( EncoderState == esError )
   {
            IRetVal = m_plFilterMgr->Reset();
            EncoderState = (IRetval < 0)? esError : esInitialized;
   ł
   SetButtons():
   IRetVal = m_pIFilterMgr->Load();
   if (|Retval < 0)
   {
            CString msg;
            msg.Format(
                     _T("Error Loading Encode Parameters: %ld."),
                     (Retval):
            MessageBox(msg):
            return;
   }
   IRetval = m_plFilterMgr->Cue();
   if (||Retval < 0)
   {
            CString msg;
            msg.Format(_T("Error on Cue: %Id"), IRetval );
            MessageBox(msg);
            return;
   }
   long IFrames = m_pIFilterMgr->GetDurationFrameCount();
   m nRequestedFrames = IFrames;
```

```
UpdateData(FALSE);
EncoderState = esCued;
SetButtons();
```

Note that we always check the return value of Filter Manager methods to ensure that the method succeeded. COM-related errors raise exceptions, while the components themselves return a long result, which is typically set to 0 if successful or to a negative error code if not. For a complete list of Filter Manager error codes, refer to Appendix B.

## Releasing the COM Libraries

}

Like all resources, the COM libraries must be released when the program is finished using them. For this purpose, COM provides a single method, CoUninitialize(), which should be invoked in the destructor of the client code.

Before calling CoUninitialize(), first release the Filter Manager interface by calling:

```
m_pIFilterMgr.Release();
```

```
m_pIFilterMgr = NULL;
```

### Registering to Receive Filter Manager Events

When you're programming in C++, registering to receive events is not the easiest of tasks. However, ATL does provide a template class, IDispEventImpl, to assist C++ client applications in receiving events from the server.

Before registering to receive events, make certain that you have already called \_Module.Init() to initialize the data members of the COM server module. This should be done when you initialize your application. Also remember to call \_Module.Term() before exiting your application.

These are the steps that you'll need to follow to register for events using the **IDispEventImpl** template:

1. **Derive a class from the IDispEventImpl template.** For example, in our sample application, we derive CFilterManagerEvents from IDispEventImpl (see FilterManagerEvents.h):

class CFilterManagerEvents :

public IDispEventImpl<1, CFilterManagerEvents>

The first argument to IDispEventImpl is a unique identifier for the event source. Since the Filter Manager is the only source from which our sample application receives events, its ID of 1 is, indeed, unique.

2. In the class definition, insert a SINK\_MAP that includes each of the events from MultiBoardFilterMgr that you'd like to receive. For example, in

our sample application, we register to receive the error, log, finished, and pause events.

```
BEGIN_SINK_MAP(CFilterManagerEvents)
SINK_ENTRY(1, 1, OnError)
SINK_ENTRY(1, 2, OnLog)
SINK_ENTRY(1, 3, OnFinished)
SINK_ENTRY(1, 4, OnPause)
END_SINK_MAP()
```

The arguments for SINK\_ENTRY are (SOURCE, DISPID, FUNC), where:

- SOURCE identifies the event source. Since the Filter Manager was identified by a value of '1' in step 1, above, we use the value '1' here to indicate that we're receiving events from the Filter Manager.
- DISPID identifies the dispatch ID within the event source of the event that we're receiving. In the Filter Manager, the error event has a dispatch ID of 1, the log event has a dispatch ID of 2, the finished event has a dispatch ID of 3, and the pause event has a dispid of 4.
- FUNC identifies the function or method that will handle the received event. This method will be defined within the class that we're currently deriving from the IDispEvent Impl.

3. **Define and implement a method that calls** AtlGetObjectSourceInterface() **and** DispEventAdvise(). First call AtlGetObjectSourceInterface() to retrieve pUnk, a pointer to the interface ID of the default source interface. Then call DispEventAdvise() to establish a connection with the event source represented by pUnk. This connection allows events fired from pUnk (or, in our case, from the Filter Manager) to be routed to the handler functions specified in our event sink map.

In our C++ sample application, the EasyAdvise() method is included in the CFilter-ManagerEvents class to perform the connections described in the paragraph above:

```
HRESULT EasyAdvise(IUnknown* pUnk)
```

{

// The COM object corresponding to pUnk must

// implement IProvideClassInfo2 or IPersist\*.

 $\ensuremath{\textit{//}}\xspace$  Call this method to extract info about the

// source type library if you specified only 2

// parameters to IDispEventImpI

HRESULT hr = AtlGetObjectSourceInterface(

```
pUnk, &m_libid, &m_iid, &m_wMajorVerNum,
&m_wMinorVerNum);
// connect the sink and source
hr = DispEventAdvise(pUnk, &m_iid);
return hr;
}
```

# 4. Within the CFilterManagerEvents class, define and implement a method that calls *AtlGetObjectSourceInterface()* and *DispEventUnadvise()*. Once

again, AtlGetObjectSourceInterface() is called to retrieve pUnk, a pointer to the event source. DispEventUnadvise() breaks the connection with the event source represented by pUnk. Once the connection is broken, events will no longer be routed to the handler functions.

In our C++ application, the EasyUnadvise() method is included in the CFilter-ManagerEvents class:

5. Within the CFilterManagerEvents class, define and implement the functions that will handle the events that you've registered for. Within the body of each of these event handlers, insert code to respond in whatever way you decide to the event that you're receiving. For example, you may choose to write out to a log file any messages that you receive from a log event.

Within the class definition of our sample application, the event handlers are prototyped as follows:

STDMETHOD(OnError)(long code, BSTR error); STDMETHOD(OnLog)(long code, BSTR error); STDMETHOD(OnFinished)(long code, BSTR error); STDMETHOD(OnPause)(long code, BSTR error);

Following is an example of the implementation of the log event handler, copied from FilterManagerEvents.cpp. Note that we call MessageBox() for demonstration purposes only. For deliverable applications, never hold up a log event with a function requiring user input.

```
STDMETHODIMP
CFilterManagerEvents::OnLog(long code, BSTR error)
{
   CString strMessage = _T("");
   // Displaying this message in a message box is
  // for demo purposes only. DO NOT use Message
  // Boxes (or any other method requiring
   // extensive processing or requiring user input)
   // in production code event handlers! Doing so
   // may lock up the encoder.
   if( error )
   {
            BSTR localBstr = error;
            int strLen = ::SysStringLen(localBstr);
            if( strLen > 0 )
            {
                     CComBSTR tempBstr(strLen, localBstr);
                     strMessage = tempBstr;
                     if( ( code < 0 ) && pView )
                     {
                              pView->MessageBox( strMessage );
                     }
            }
   }
   if( !pFile )
            return S_OK;
   // Send error message to log file.
   if( code < 0 )
            _ftprintf( pFile,
                     _T("Warning %Id: %s\n"),
                     code, strMessage );
   else
            _ftprintf( pFile, _T("%s\n"), strMessage);
   fflush( pFile );
   return S_OK;
}
```

When you implement the event interfaces, it is important to consider what Argus software threads or processes will be firing them. Most events generated by the Argus API will be called in the context of their own thread, which is engaged in near real-time processing with the encoder hardware. If event interface methods cause excessive delays, exceptions to be raised, or the calling thread to wait indefinitely on a synchronization object, undesirable behavior is sure to result. If these types of operations must be performed in response to an event, create your own thread, return control to the calling thread, and proceed to do the processing in the context of your own thread.

For example, if receiving a finished event should trigger your application to start another encode, make certain that your implementation of the finished event just toggles a flag or a semaphore, which prompts another thread (preferably the main thread) to cue the next encode. This will ensure that the threads invoking the event interfaces remain responsive to hardware events.

It is important, too, to realize that by implementing an event interface, you have effectively made your client code a server for those events. This means you need to take into account the synchronization of data accessed by objects using the event interface.

## **Running the Sample Application**

The FourBoardTestApp sample C++ application, portions of which have been discussed in the previous sections of this chapter, is intended as an example of the use of the multi-board Filter Manager interface, not as an end-user application. However, it is useful to compile and run the sample application to observe and understand the operation of the Argus encoder.

Before running the sample application, first visit "MultiBoard FilterMgr Interface Properties," page 21, to set up the encoding parameters for each installed encoder board. Next, make certain that you have a running audio/video source connected to each encoder board. Then run FourBoardTestApp.

When the FourBoardTestApp main dialog first pops up, click on the Initialize button. In performing its initialization, the MultiBoardFilterMgr component creates a Filter Manager object for each installed board. If the initialization procedure succeeds for each board, the dialog will change so that only the Cue button for each board is active. If the initialization fails, all buttons for the board in question will remain inactive.

Now click on the Cue button to start an encode for one of the boards. The Filter Manager Cue() method resets all of the sub-components, loads the encoding

parameters from the Registry, then cues each of the sub-components in preparation for the start of an encode. If all of these procedures complete successfully, the FourBoardTestApp dialog will change so that only the Start, Stop, and Reset buttons for the encoder board are active. Additionally, the requested number of video frames will appear in the Requested text window.

When you (and your source) are ready to begin encoding, click Start. Note that the Encoded Frames text field is updated each second with the number of frames already encoded. The encode will end when the requested number of frames have been encoded. At that point, the application will receive a finished event from the Filter Manager, and the dialog will change once again so that only the Cue button is active for the board that just finished encoding.

During the encode, you can click on the Pause and Resume buttons to pause and resume the current encode. However, if you pause the encode too many times, you risk losing audio/video synchronization.

If an error should occur sometime during the encode, the sample application will receive an error event. In response, it writes a message to the log file, then calls the Filter Manager Stop() and Reset() methods.

Note that you should be able simultaneously to run multiple encoding sessions, one for each installed board.

| 🍰 MBTestApp              |         |       |                          |           | X       |
|--------------------------|---------|-------|--------------------------|-----------|---------|
| Initialize               |         |       |                          |           | (OK)    |
|                          |         |       |                          |           | Cancel  |
|                          | Board 0 |       |                          | Board 1   |         |
| Cue                      | Pause   | Stop  | Cue                      | Pause     | Stop    |
| Start                    | Resume  | Reset | Start                    | Resume    | Reset   |
| Encoded Frames Requested |         |       | Encoded Frames Requested |           |         |
| 0                        | 0       |       | 0                        | 0         |         |
|                          | Board 2 |       |                          | Board 3   |         |
| Cue                      | Pause   | Stop  | Cue                      | Pause     | Stop    |
| Start                    | Resume  | Reset | Start                    | Resume    | Reset   |
| Encoded Frames Requested |         |       | Encoded                  | Frames Re | quested |
| 0                        |         |       | 0                        |           |         |
|                          |         |       |                          |           |         |

Figure 2-3. C++ Sample Application Window

## **MBProps**

## Sample Visual C++ Registry-Control Application for Multiple-Board Encoding Overview

Most of the properties that must be defined before the start of an encode are set in Argus-specific Windows Registry tables. Many of these properties can be set once when the encoder software is installed, then can be left unchanged thereafter. Specific applications, however, may need to reset a subset of the encoder properties before each encode. For example, most applications will assign a new MPEG file path name with each encode. Other applications may allow the user to change the video bit rate or resolution with each encode.

In order to adjust specific Windows Registry settings before cueing for an encode, you may need to control the Registry programmatically. To allow programmatic access to the encoder Registry tables, Vela has designed a C++ class (CRegistry), the source code to which is provided in the MBProps sample application. MBProps uses the CRegistry class to read from and to write to the encoder Registry tables. We encourage you to use the CRegistry class to access and modify the encoder Registry tables. Example screen shots developed from the MBProps program are shown at the end of this section.

If you have programmed using our standard Argus SDK, you'll notice that MBProps is similar to the RegCtrlPnl application. The biggest difference is that each Registry table managed by MBProps (and subsequently used by the multiboard Argus encoder) has a single digit appended to its name. For example, the table that holds the mux properties for the first encoder board is named Mux0. The digit appended to the table name indicates the encoder board to which the properties apply, where the number of the first board is '0.' Each of the encoder-specific multi-board Registry tables is listed and described in Appendix A.

### **CRegistry Methods**

The CRegistry class provides the following five methods (or, in the case of numbers 3 and 4, types of methods).

- 1. Constructor: Creates an instance of the class and initializes its members.
- 2. **Open:** Opens the Registry. Returns TRUE if successful, FALSE otherwise.

3. **SetValue:** Writes a setting to the Registry. There are a number of SetValue() methods defined in the CRegistry class, each of which handles a specific data type. The SetValue() method is usually called with two arguments: the name of the Registry key and the value to be saved to that Registry key. The method returns TRUE if it is successful.

4. GetValue: Reads a setting from the Registry. Again, there are a number of GetValue() methods defined in the CRegistry class, each of which handles a specific data type. The GetValue() method is usually called with three arguments: the name of the Registry key, a pointer to a variable to hold the value read, and a default value to be given to the variable if no Registry setting is available. The method returns TRUE if it is successful.

5. Destructor: Closes the Registry table.

#### Example: Loading an Encoder Registry Table

As an example of using the CRegistry class to load settings, the following excerpt of MBProps source code loads the file-store settings from the "MuxStore0" Registry table. Again, this code is provided as an example of the calls required to read values from the Registry. In a production-quality application, you would be likely to add more error-checking.

```
// InitializeMuxStoreSettings() reads the settings for the // mux-store property
page from the Registry, setting the // windows controls accordingly.
void MuxStore::InitializeMuxStoreSettings()
  CRegistrySettings;
  CRegistryMuxStore;
  unsigned long val;
  // m_strTableName = "MuxStore0";
  if( Settings.Open(HKEY_CURRENT_USER, ARGUS_KEY) == TRUE )
  {
           if( MuxStore.Open(Settings.hKey(),
                   m_strTableName) == TRUE )
           {
                   MuxStore.GetValue(T("LocalFilename"),&m_strFileName,
                           _T("D:\\MpegFiles\\Test.mpg"));
                   MuxStore.GetValue(_T("OptimizedMuxWrites"), &val,
                           TRUE);
                   m_bMuxStoreOptimize = (val != 0);
```

{

```
MuxStore.GetValue( _T("StorageEnabled"), &val,
FALSE);
m_bMuxStoreEnabled = (val != 0);
MuxStore.Close();
}
Settings.Close();
}
// Remainder of code for this function pertains to
// dialog settings and has been omitted.
```

}

The above code segment begins by opening the HKEY\_CURRENT\_USER\ Software\Vela Research\Broadcast Argus branch of the Registry with the Settings.Open() call. Note that HKEY\_CURRENT\_USER is defined in winreg.h, and ARGUS\_KEY is defined in CRegistry.hpp. We chose to store Argus properties in HKEY\_CURRENT\_USER so that we could programmatically both read and write settings to the Registry, even when the logged-in user does not have administrative privileges. HKEY\_LOCAL\_MACHINE is read-only for any users that are not set up with administrative privileges.

If the Broadcast Argus branch of the Registry is opened successfully, the method calls MuxStore.Open() to open the MuxStore0 table. Finally, it calls MuxStore.-GetValue() to retrieve the value stored in the Registry for the "LocalFilename," "OptimizedMux Writes," and "StorageEnabled" keys. As you can see, the first argument to GetValue() is the Unicode-compliant name of the key whose value is being read. The second argument is the address of the variable whose setting is being read from the Registry. The third and last GetValue() argument is the default value that the variable should take if the key cannot be found or read from the Registry.

When the keys in the table are read successfully, Close() is called on all CRegistry objects that were successfully opened.

#### Example: Storing Values in an Encoder Registry Table

As an example of using the CRegistry class to store settings, the following excerpt of MBProps source code saves file-store settings in the "MuxStore0" Registry table. Note that all of the Open() and Close() calls are the same as in the InitializeMuxStoreSettings() method above. The only difference is that, instead of calling GetValue() to read from the Registry, the following code calls SetValue() to write to the Registry. The SetValue() method takes just two arguments: the

Unicode-compliant name of the Registry key that is being set and the value to which that key is being set.

```
// SaveMuxStoreSettings() reads the settings of the mux-store property
// page controls, then stores those values to the Registry.
void MuxStore::SaveMuxStoreSettings()
{
  CRegistrySettings;
  CRegistryMuxStore;
  UpdateData(true);
  m_bMuxStoreOptimize = m_ctlMuxOptimize.GetCheck() == 1;
  m_bMuxStoreEnabled = m_cltMuxStoreEnabled.GetCheck() == 1;
  if( Settings.Open(HKEY_CURRENT_USER, ARGUS_KEY) == TRUE )
  {
          if( MuxStore.Open(Settings.hKey(),m_strTableName) == TRUE )
          {
                 MuxStore.SetValue(_T("LocalFilename"), m_strFileName);
                 MuxStore.SetValue(_T("OptimizedMuxWrites"),
                         m_bMuxStoreOptimize);
                 MuxStore.SetValue(_T("StorageEnabled"),
                         m_bMuxStoreEnabled);
                 MuxStore.Close();
          Settings.Close():
  }
}
```

#### For More Information on Registry Control

For more examples of the use of the CRegistry class, review the source code for the MBProps application. In addition to defining CRegistry, this application has a .cpp file to manage each Registry table that holds encoder properties. Each MPProps property page allows you to specify the encoder board whose properties you are reading and writing. The application opens only Registry tables whose names are appended with the specified board number.

For information regarding the multi-board Registry settings for each of the table types, please refer to Appendix A.

#### **MBProps Typical Screen Shots**

When you double-click on MBProps.exe, a tabbed property sheet appears. By default, the application begins by displaying the encode properties for encoder board 0. Each page of the property sheet displays the encode properties that are stored in one of the multi-board Registry tables described in Appendix A.

Whenever you change a property on one of the property pages, the Apply button becomes active. Just click on Apply to write to the Registry the changed property values. To restore the current property page to its factory settings, click the Set Default button. To change the board whose properties you are viewing or modifying, just click on Select Board, enter the board number, and click on Apply. The settings on all of the property pages will change to correspond to the board number that you requested.

Sample screen shots of the property pages appear on the following pages.

| Multi-Board Encoder Properties                                    |                            |  |  |  |  |  |
|-------------------------------------------------------------------|----------------------------|--|--|--|--|--|
| Video Audio Mux Mux Store Video Store Audio Store 1 Audio Store 2 |                            |  |  |  |  |  |
|                                                                   | · (                        |  |  |  |  |  |
| Bit Rate (MBPS): 8                                                | Variable Bit Rate Mode:    |  |  |  |  |  |
| VBR Average Bit Rate (MBPS): 5                                    | Non-Linear Quantization: 🔲 |  |  |  |  |  |
| Mode: AFF                                                         | Concealment Vectors: 🔲     |  |  |  |  |  |
| Reference Frame Distance: IBB / IBBF 💌                            | Intra Tables: 🔲            |  |  |  |  |  |
| I-Frame Distance (GOP Size): 15 💌                                 | Closed GOP:                |  |  |  |  |  |
| Aspect Ratio: 4x3                                                 | DC Precision: 10           |  |  |  |  |  |
| Input Type Format                                                 | Chroma Resolutions         |  |  |  |  |  |
| C Digital                                                         | ● 4:2:0 Horizontal: 720 💌  |  |  |  |  |  |
| C Composite C PAL                                                 | O 4:2:2 Vertical: 480      |  |  |  |  |  |
| Set Defaults                                                      | Board Number: 0            |  |  |  |  |  |
| ОК                                                                | Cancel <u>Apply</u> Help   |  |  |  |  |  |

Figure 2-4. MBProps — IBM Video Properties

| Multi-Boa | ard Enco  | der Pro | perties     |                             |                       | ×   |
|-----------|-----------|---------|-------------|-----------------------------|-----------------------|-----|
| Video     | Audio     | Mux     | Mux Store V | /ideo Store   Audio Store 1 | Audio Store 2         |     |
| Char      | nnel 1 —  |         |             |                             |                       |     |
|           | Bit Rate: | 19200   | 0 🔽         | Analog 💌                    | Copyright             |     |
| Sam       | ple Rate: | 48000   | -           | Input Type                  | 🔽 Slave Mode          |     |
|           | Mode:     | Stereo  | •           | +4 dB 💌                     | 🗖 Original            |     |
| He        | ad Room:  | 18      | •           | Reference Level             |                       |     |
| _ Char    | nnel 2    |         |             |                             |                       | 51  |
|           | Bit Rate: | 19200   | 0 🔻         | Inactive 💌                  | 🗖 Copyright           |     |
| Sam       | ple Rate: | 48000   | ~           | Input Type                  | 🔲 Slave Mode          |     |
|           | Mode:     | Stereo  | V           | +4 dB 💌                     | 🗖 Original            |     |
| Hea       | ad Room:  | 18      | Ţ           | Reference Level             |                       |     |
| Set [     | Defaults  |         |             |                             | Board Number: 0       | ÷   |
|           |           |         |             | OK Car                      | ncel <u>A</u> pply He | :lp |

Figure 2-5. MBProps — IBM Audio Properties

| Multi-Board Encoder Properties                                    |                       |                      |  |  |  |
|-------------------------------------------------------------------|-----------------------|----------------------|--|--|--|
| Video Audio Mux Mux Store Video Store Audio Store 1 Audio Store 2 |                       |                      |  |  |  |
| General Mux Properties GOP Time Code Adjustment Closed Captioning |                       |                      |  |  |  |
| MPEG Type: Transport 💌                                            | Enabled: 🔽            | Enabled: 🔽           |  |  |  |
| Mux Rate: 8                                                       | Mark-In: 01:00:00:00  | Format: C-Cube       |  |  |  |
| Duration: 00:00:30:00                                             | Drop-Frame: 🔽         |                      |  |  |  |
| - Video                                                           | - First Audio Channel | Second Audio Channel |  |  |  |
| Packet Size: 1728                                                 | Packet Size: 1728     | Packet Size: 1728    |  |  |  |
| Stream ID: 0                                                      | Stream ID: 0          | Stream ID: 1         |  |  |  |
| PID: 512                                                          | PID: 640              | PID: 641             |  |  |  |
| Language: English 💌 Language: English 💌                           |                       |                      |  |  |  |
|                                                                   |                       |                      |  |  |  |
| Set Defaults Board Number: 0                                      |                       |                      |  |  |  |
|                                                                   | OK Cancel             | Apply Help           |  |  |  |

Figure 2-6. MBProps — Mux Properties

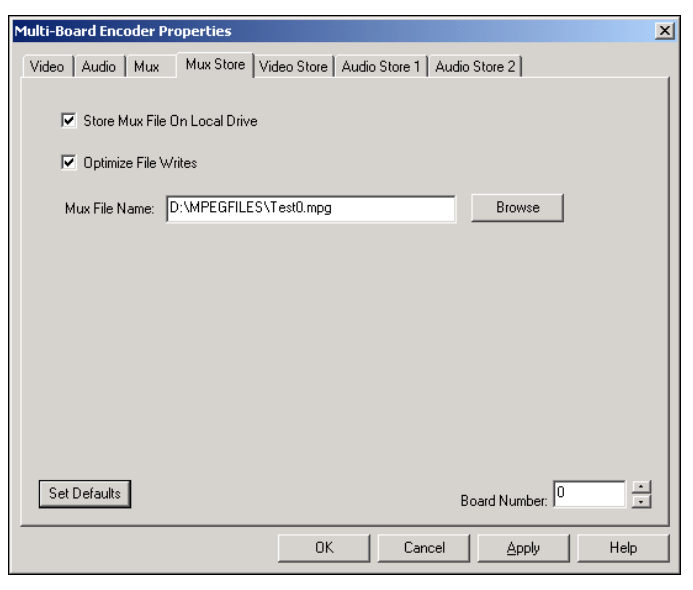

Figure 2-7. MBProps — Mux Store Properties

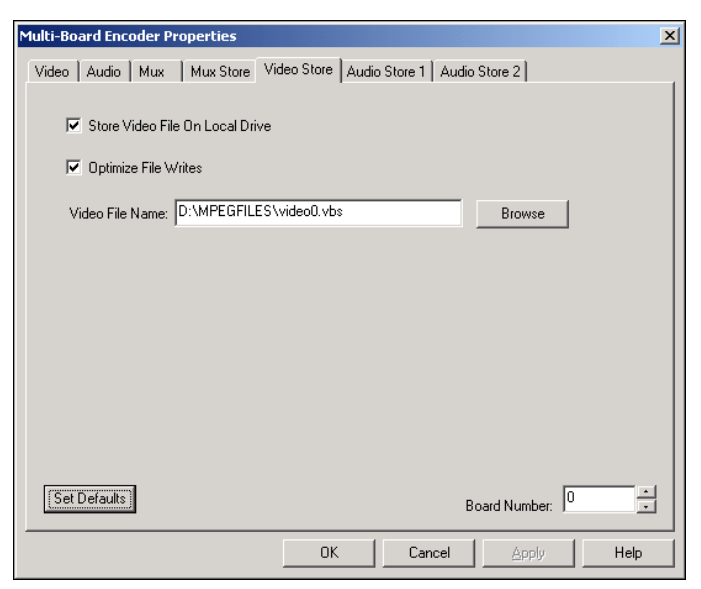

Figure 2-8. MBProps — Video Store Properties

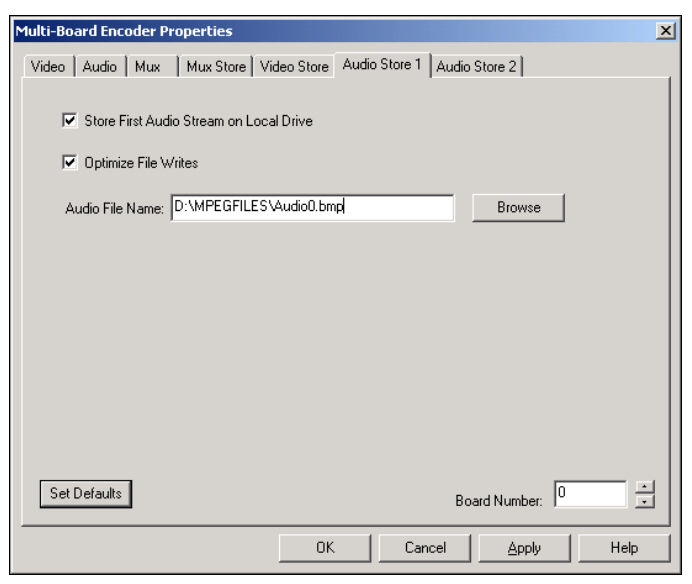

Figure 2-9. MBProps — Audio Store Properties

# **Distributing Components**

## Overview

Building an installation disk is very important. This is the first view a user will have of your software system. It is crucial that the installation procedure install your software easily and correctly. The last thing you want to hear from a user is that the software won't install.

For the multi-board Argus encoder we use Wise version 8.1 to build our software installation package. The resulting installation disks are robust and easy to follow, and they give a nice presentation to the package. All of the necessary steps required by our components (driver and component registration, Windows Registry setup, etc.) are handled automatically by this software. If this product meets your needs, use it. If not, there are many alternative installation products.

The concept of this section is to give you some direction on creating your installation disks. It is very important that certain features of the component architecture be installed correctly in order for the encoder to function properly. You will, of course, be required to add the portions that you have created (any \*.exe files and required \*.dll files) to the install script. We list the files that are needed for your install script, and where they can be found on an installed multi-board Argus system. It is important that these files be placed into the same directory structure on the destination machine.

The following issues must be addressed within the installation procedure in order for the board(s) and components to function correctly:

- Driver installation / Registry settings
- Redistributable files
- Microcode directory structure
- Multi-board Argus COM components and registration

## Multi-Board Installation Using Single-Board Driver

The multi-board Argus requires the Windows 2000 WDM Vela single-board encoder device driver **velasbe.sys**. Only users with Administrator privileges can install hardware drivers. The Vela single-board encoder device driver uses the Plug and Play installation methods. First, install the hardware. Then use either the Windows Hardware Wizard or the Device Manager to install and/or associate the correct driver for each encoder board as follows.

When you install a new device, Windows 2000 will detect and configure it. For Plug and Play PCI devices, such as the Vela single-board encoder, just shutdown, power off, and install the board(s). When you restart the system, log in as a user with Administrator privileges. Windows 2000 enumerates the device and starts the Plug and Play installation procedure automatically.

1. You first see a pair of "Found New Hardware" windows (Figure 2-10). The small window identifies the hardware based on what Windows 2000 knows about the device. In this case, because the Vela single-board encoder's PCI configuration data identifies it as a Multimedia Video Controller, the board is initially identified as a "Multimedia Video Controller."

2. When you click "Next," the "Install Hardware Device Drivers" window opens (Figure 2-11). Select "Search for a suitable driver for my device," and click Next.

3. The "Locate Driver Files" window opens (Figure 2-12). Check "CD-ROM drives" and uncheck any other "Optional search locations". Click Next.

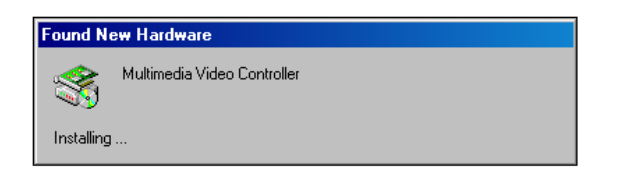

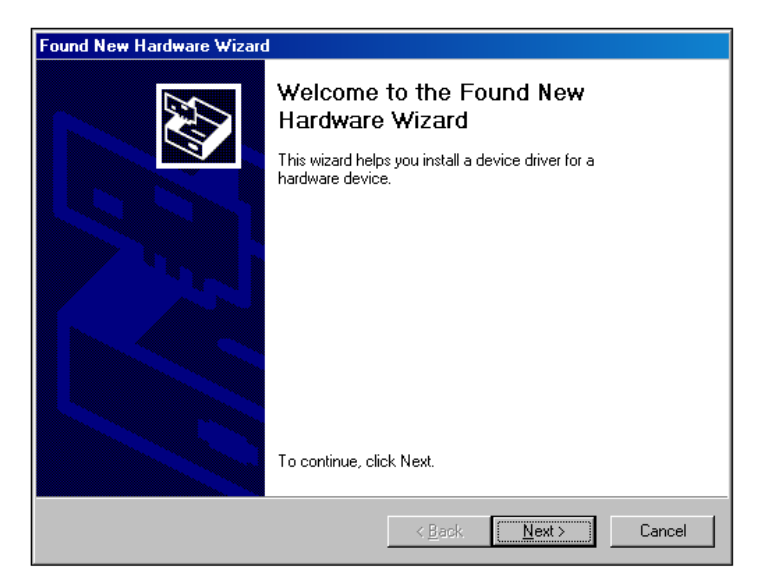

Figure 2-10. "Found New Hardware" Windows

| Found New Hardware Wizard                                                                                                    |  |  |  |  |  |
|----------------------------------------------------------------------------------------------------|--|--|--|--|--|
| Install Hardware Device Drivers<br>A device driver is a software program that enables a hardware device to work with<br>an operating system.                                                    |  |  |  |  |  |
| This wizard will complete the installation for this device:                                                                                                    |  |  |  |  |  |
| Multimedia Video Controller                                                                                                    |  |  |  |  |  |
| A device driver is a software program that makes a hardware device work. Windows<br>needs driver files for your new device. To locate driver files and complete the<br>installation click Next. |  |  |  |  |  |
| What do you want the wizard to do?                                                                                                    |  |  |  |  |  |
| Search for a suitable driver for my device (recommended)                                                                                                    |  |  |  |  |  |
| Display a list of the known drivers for this device so that I can choose a specific driver                                                                                                    |  |  |  |  |  |
|                                                                                                    |  |  |  |  |  |
| < <u>B</u> ack <u>N</u> ext > Cancel                                                                                                    |  |  |  |  |  |

Figure 2-11. "Install Hardware Device Driver" Window

| Found New Hardware Wizard                                                                                                    |  |  |  |  |
|----------------------------------------------------------------------------------------------------|--|--|--|--|
| Locate Driver Files<br>Where do you want Windows to search for driver files?                                                                                                    |  |  |  |  |
| Search for driver files for the following hardware device:                                                                                                    |  |  |  |  |
| Multimedia Video Controller                                                                                                    |  |  |  |  |
| The wizard searches for suitable drivers in its driver database on your computer and in<br>any of the following optional search locations that you specify.<br>To start the search, click Next. If you are searching on a floppy disk or CD-ROM drive,<br>inset the floand drive place disking Next. |  |  |  |  |
| Optional search locations:                                                                                                    |  |  |  |  |
| < <u>B</u> ack <u>N</u> ext > Cancel                                                                                                    |  |  |  |  |

Figure 2-12. "Locate Driver Files" Window

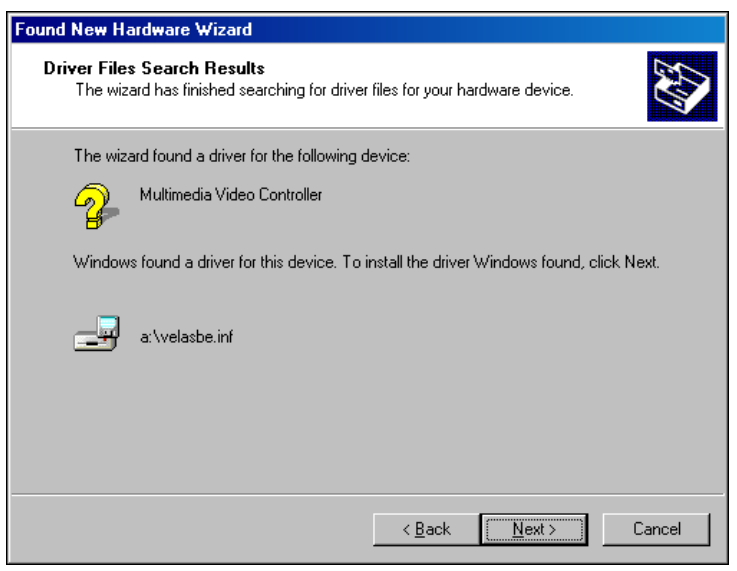

Figure 2-13. "Driver Files Search Results" Window

4. The "Driver Files Search Results" window (Figure 2-13) appears when an INF file on the CD-ROM is located that contains a match for the device identification.

After you click Next here, the setup process will interpret the INF file, establish the Registry settings to identify this hardware as a Vela Single Board Encoder family board, and copy the driver **velasbe.sys** and INF file velasbe.inf to the appropriate system directory locations. From this point on, the system will be able to identify the boards by the friendly names specified in the velasbe.inf file.

A number of windows briefly appear as the setup process copies the **velasbe.sys** driver and velasbe.inf files as directed by the INF file.

When the driver installation completes, the "Completing the Found New Hard-ware Wizard" window (Figure 2-14) appears.

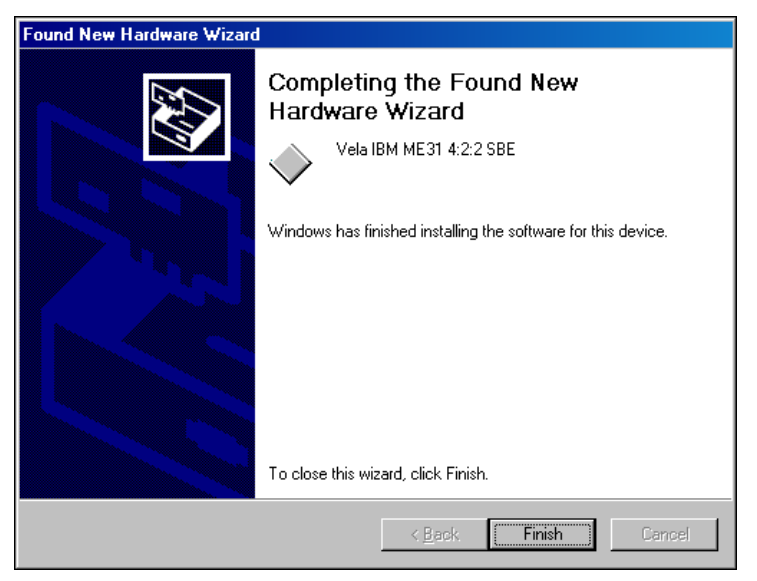

Figure 2-14. "Completing Found New Hardware Wizard" Window

5. The board (in this example, the 3-chip 4:2:2 SBE) is now identified correctly. Click Finish to proceed. If there are more SBE's to install at this point, Windows Plug and Play setup will continue with the installation of the remaining boards.

| Found New Hardware |                         |  |  |  |
|--------------------|-------------------------|--|--|--|
| <b>H</b>           | Vela IBM ME31 4:2:2 SBE |  |  |  |
| Installing         |                         |  |  |  |

6. First you will see the "Found New Hardware" pop-up window, shown above, this time identifying the second single-board encoder by its registered friendly name.

7. The "Found New Hardware Wizard" window will also open (Figure 2-15). Click Next.

8. The "Install Hardware Device Drivers" window (Figure 2-16) opens. Select "Search for a suitable driver for my device" and click Next.

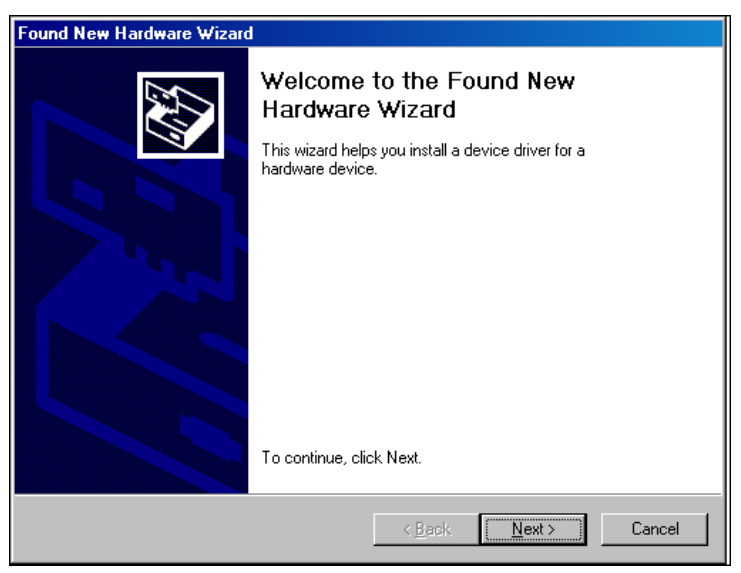

Figure 2-15. "Found New Hardware Wizard" Window

| Found New Hardware Wizard                                                                                                    |  |  |  |  |
|----------------------------------------------------------------------------------------------------|--|--|--|--|
| Install Hardware Device Drivers<br>A device driver is a software program that enables a hardware device to work with<br>an operating system.                                                    |  |  |  |  |
| This wizard will complete the installation for this device:                                                                                                    |  |  |  |  |
| Vela IBM ME31 4:2:2 SBE                                                                                                    |  |  |  |  |
| A device driver is a software program that makes a hardware device work. Windows<br>needs driver files for your new device. To locate driver files and complete the<br>installation click Next. |  |  |  |  |
| What do you want the wizard to do?                                                                                                    |  |  |  |  |
| Search for a suitable driver for my device (recommended)                                                                                                    |  |  |  |  |
| O Display a list of the known drivers for this device so that I can choose a specific driver                                                                                                    |  |  |  |  |
|                                                                                                    |  |  |  |  |
| < <u>B</u> ack <u>N</u> ext> Cancel                                                                                                    |  |  |  |  |

Figure 2-16. "Install Hardware Device Drivers" Window

| Found New Hardware Wizard                                                                                                    |                                     |  |  |  |
|----------------------------------------------------------------------------------------------------|-------------------------------------|--|--|--|
| Select a Device Driver<br>Which driver do you want to install for this de                                                                                        | vice?                               |  |  |  |
| Select the manufacturer and model of your hardware device and then click Next. If you have a disk that contains the driver you want to install, click Have Disk. |                                     |  |  |  |
| Mo <u>d</u> els:<br>Vela IBM ME31 4:2:2 SBE                                                                                                    |                                     |  |  |  |
| <ul> <li>Show <u>compatible</u> hardware</li> <li>Show <u>all</u> hardware of this device class</li> </ul>                                                       | <u>H</u> ave Disk                   |  |  |  |
|                                                                                                    | < <u>B</u> ack <u>N</u> ext> Cancel |  |  |  |

Figure 2-17. "Select a Device Driver" Window

9. (Figure 2-17) The system Registry now contains the necessary information to identify the device and its driver from the previous installation process. The "Vela IBM ME31 4:2:2 SBE" device is automatically selected. Click Next.

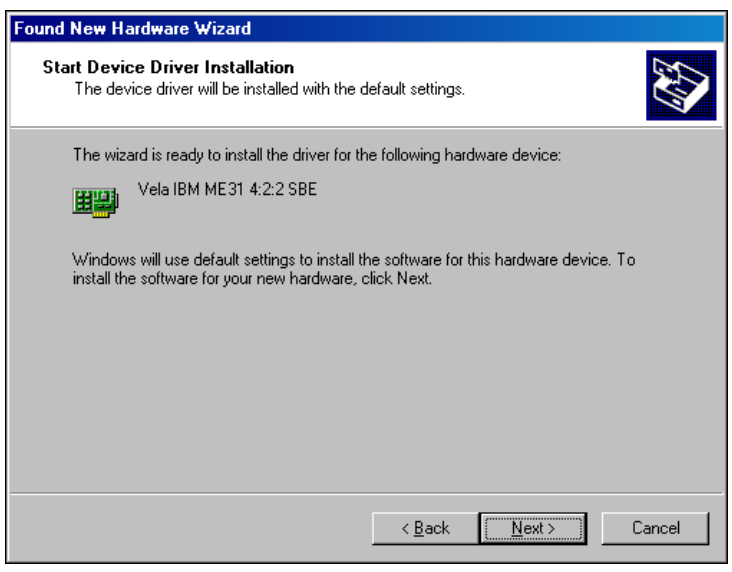

Figure 2-18. "Select a Device Driver" Window

10. The "Start Device Driver Installation" window appears (Figure 2-18). If the installation media is still present, the files will be copied again when you click Next. Otherwise, you will be asked to locate the installation files, as before.

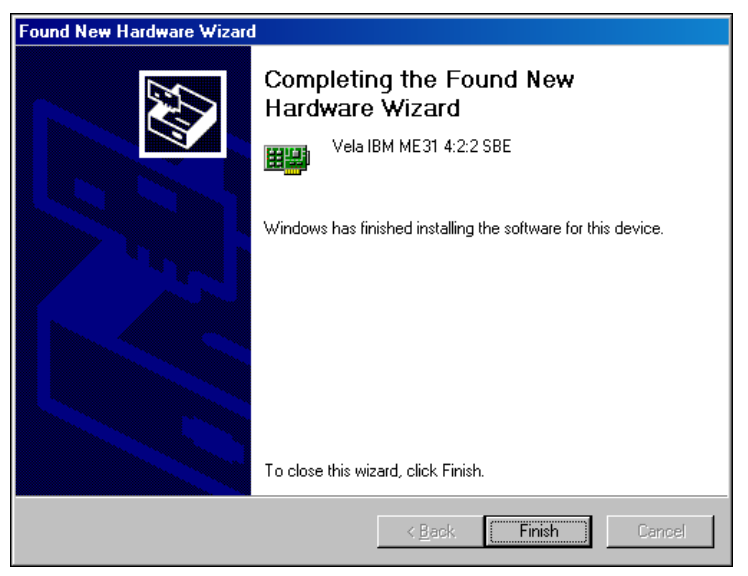

Figure 2-19. "Completing Found New Hardware Wizard" Window

11. The "Completing the Found New Hardware Wizard" window appears (Figure 2-19). Click Finish.

After the last board is installed, you can verify that the driver installed and the board is functioning correctly by using the System Properties / Device Manager control panel.

12. Select "My Computer" on the desktop, right click and select "Properties." The System Properties control panel will open. Then click Device Manager.

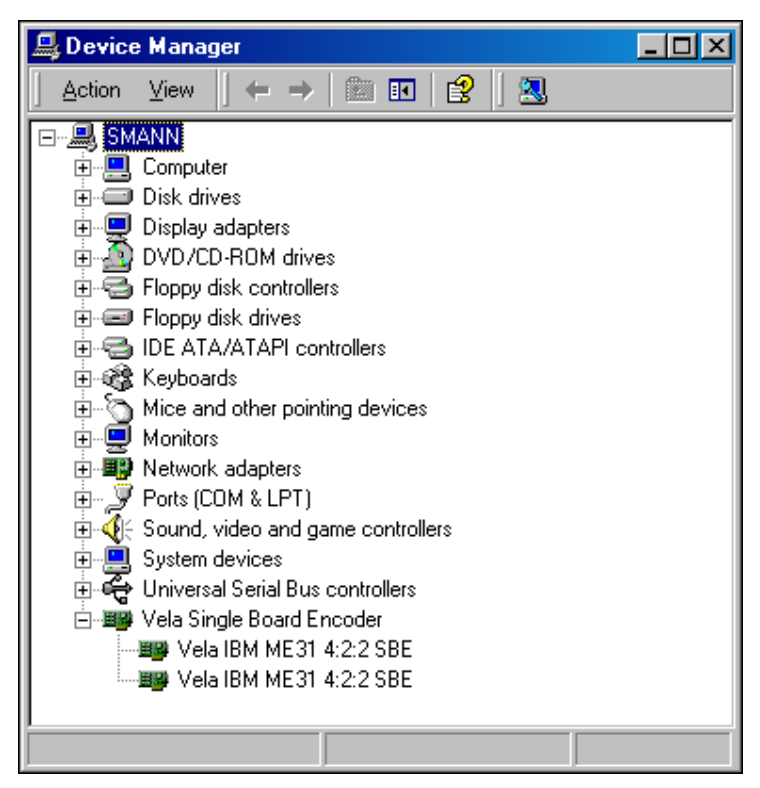

Figure 2-20. Device Manager Window

The Device Manager window appears (Figure 2-20). The velasbe.inf INF file declares a device class with the name Vela Single Board Encoder and three different hardware devices that belong to the class:

- Vela IBM ME31 4:2:2 SBE
- Vela IBM S420 SBE
- Vela IBM S422 SBE

Device Manager displays a hierarchical view of device class/devices. In this example, we installed two Vela IBM ME31 4:2:2 SBE boards.

When the driver installs correctly and the devices are functioning correctly and have no resource conflicts, the display appears as shown the illustration.

## **Microsoft Redistributable Code**

The current installation requires two sets of Microsoft redistributable code:

• MFC Class Libraries:

mfc42.dll mfc42u.dll msvcrt.dll wininet.dll

• COM Registration:

atl.dll comctl32.dll comctl32.ocx olepro32.dll regsvr32.exe

File names may differ depending on the version used. For more information, see the online help for Microsoft developers. This list can also be found on the Microsoft online help files for Distributing ActiveX Controls. In addition to the core registration files, the file atl.dll must be added to allow the COM objects to self-register.

## **Microcode Directory Structure**

The IBM encoder microcode is loaded onto the encoder hardware at encode time. It is installed on Argus encoders in two folders: C:\etc\422 for the 3-chip encoder boards, and C:\etc\S422 for the 1-chip boards. It must be placed in the correct sub-folder of C:\etc in order to load.

The microcode files used by the multi-board encoder are:

• Set 1: ME31 V1-FAST Studio Profile Set (3-chip board):

c:\etc\422\h4\_03.bin c:\etc\422\i4\_03.bin c:\etc\422\f4\_1e.bin c:\etc\422\r2\_19.bin

• Set 2: S-Series Microcode (S422 and S420 boards):

c:\etc\S422\i5\_10.bin c:\etc\S422\e5\_10.bin c:\etc\S422\r3\_10.bin c:\etc\S422\rd5\_10.bin The last two digits of the microcode file represent the version number of the binary file. As IBM releases new microcode revisions for the ME31, S422, and S420 encoder chipsets, the multi-board Argus software will incorporate them.

## **COM Components**

The following COM libraries, which comprise the API set, are distributed with the multi-board Argus application. These COM objects are registered automatically with each installation of the standard product.

• Argus COM Components Located in C:\Program Files\Argus:

MultiBoardFilterMgrU.dll FileStoreMT.dll IBMAudioMT.dll IBMVideoMT.dll MultiplexMT.dll

- Argus COM Components Located in C:\Program Files\Common:
  - MemMgrMT.dll

MemMgrServerMT.dll

PinsMT.dll

Optional COM Component Registered by SDK Installation:

Vtr.dll

## **Component Registration**

In order for multi-board Argus software to run, all of the COM components listed above must be registered. The multi-board Argus installation procedure registers all of the standard COM components. If the components are installed on a system without an automatic registration program like Wise, you can register them using the **regsvr32.exe** application provided with the multi-board Argus software. To register a COM component, type:

Regsvr32 /s <COM component filename>

Regsvr32 is a redistributable utility that Microsoft provides at no extra charge.

## **Error Codes**

Each of the methods exposed through the main interface of the MBFilterManager COM component returns a value, typically a long. A return value of 0 indicates

that the method completed without error. However, a negative return value indicates that an error was encountered.

Similarly, once an encoding session has begun, you may receive a negative value for the first argument of an error, finished, or log event fired by the Filter Manager interface. Once again, a negative code indicates that an error has occurred.

Appendix B contains a table with all possible Argus Filter Manager error codes.

## **Customer Support**

In the event of questions or problems with Vela Application Programming Interface methods, materials, or this manual, do not hesitate to contact Vela Training and Support as follows:

- Phone: (727) 507-5301
- E-mail: support@vela.com
- World Wide Web http://www.vela.com

# Chapter 3 Using the VTR API

## **Component Overview**

## Lois, please check this out for applicability re the multi-board.

The multi-board API does not currently support VTR control. If you wish to control a VTR as part of the encoding process, you might want to use the VTR API, detailed in this chapter, to monitor the position of the tape in preparation for starting the encode. As a result of this change, the duration of the encode is now set in the Mux table.

If you want to control a tape deck programmatically while not actively encoding, the Vela Software Developer's Kit provides a stand-alone VTR component that uses Sony 9-pin protocol to communicate through a serial port with a tape deck. (References on the 9-pin protocol are available on the Internet or can be ordered from Sony.) This particular COM component is called VTR.dll. Its type library, VTR.tlb, is inserted in the C:\Program Files\Vela Research\Argus\SDK \TypeLibs folder when the SDK is installed. The customer interface provided for the VTR component is IVTRCenter.

Note that VTR.dll should not be confused with VTRControl.dll, a component of the Argus encoder software architecture that is directly managed by Filter Manager. If the "Source Enabled" key in the "VTR" Windows Registry is set to 1, VTRControl.dll is responsible for controlling the VTR during the encoding process, starting with the cue phase of the encode. Minimally, if the "Source Enabled" key is set to 0, VTRControl.dll is responsible for logging and managing the duration of the encode.

On the other hand, the VTR component is an "extra." You can successfully run the encoder without using it. Though it is not required, the VTR component provides you with a set of methods to control the tape deck **between** encodes. For example, you can use it to tell the tape deck to fast-forward, to rewind, to jog or shuttle. Or, in preparation for setting your mark-in or mark-out value, you can instruct the VTR component to retrieve the current time code from the tape deck. Alternatively, you could substitute your own VTR-control software or a third-party package.

The center panel of "FMTestApp," the C++ sample encoder application, offers a set of buttons and edit fields that illustrate the use of a few of the methods of the VTR component. Also included with the Software Developer's Kit is "VTRTestApp," an application that more comprehensively illustrates the use of the methods exposed through the VTR COM component. Source code is provided.

If the Filter Manager component already has control of the serial port used to control the tape deck, the commands issued by the VTR component will not work. Therefore, the Filter Manager component exposes a VTRDisconnect() method. The Filter Manager VTRDisconnect() method allows you to detach from the serial port before giving control of the port to the VTR component. Likewise, the Filter Manager VTRConnect() method can be used to return control of the serial port to the Filter Manager component prior to an encode. Of course, these two Filter Manager methods are meaningful and effective only when the "VTR" Windows Registry "Source Enabled" key is set to 1.

Similar to Filter Manager, the VTR component has a Connect() and a Disconnect() method. These methods allow the VTR component to assume or to relinquish control of the encoder serial port attached to the tape deck. Before calling any of the commands exposed through the VTR interface, you should first call the Connect() method. Before returning control of the serial port to the Filter Manager component, you should call the Disconnect() method. Make certain not to attempt to assume control of the tape deck while an encode is cueing or in progress.

# Windows Registry Settings

The VTR component uses a single Windows Registry value to set the serial port delay (the minimum amount of time, in milliseconds, to wait after sending a command to the tape deck via the serial communications port). The Windows Registry key used to define this setting is:

HKEY\_LOCAL\_MACHINE\SOFTWARE\Vela Research\Argus\SerPortDly. If this Registry key is not defined, the VTR component uses a default value of 10 (translated as 10 milliseconds).

NOTE: Do not call VTRDisconnect() from the error-event or finished-event handler.

# **Creating an Instance of IVTRCenter**

You can access the VTR COM component through a single custom interface, IVTRCenter. To generate a Smart Pointer to this interface, first call (in the StdAfx.h file):

#include <atlbase.h> // ATL Support

#import "VTR.tlb" no\_namespace named\_guids

In your class definition, you should define a Smart Pointer to the VTR interface:

IVTRCenterPtr m\_IVtr;

Then, in the initialization section of your application, create an instance of the interface:

m\_IVtr.CreateInstance( CLSID\_VTRCenter );

Immediately after creating an instance of the VTR component, you should set and initialize the communications port, as follows:

```
m_IVtr->PutComPort(1);
long result = m_IVtr->Initialize();
```

If the value returned by Initialize() is 0, then the serial-port initialization was successful, and you're ready to use the methods and properties exposed through the IVTRCenter interface.

# **Properties Exposed Through IVTRCenter**

The following properties are exposed through the IVTRCenter interface:

**ComPort** – This property, a long, identifies which of the communication ports on the encoder is connected to the tape deck. On most Vela encoders, the number of each of the communication ports is marked on the chassis. Typically the ComPort property will be set to either 1 or 2.

The ComPort property can be retrieved by calling val = GetComPort(). It can be set by calling PutComPort(val). In both cases, the variable "val" is defined as a long.

- **DropFrame** This property, a BOOL, reports whether or not the current time code read from the tape deck is a drop frame time code. To retrieve the value of this property, call val = GetDropFrame(), where val is defined as a BOOL. If the GetDropFrame method returns 1, the time code is drop-frame time code. If the method returns 0, the time code is a non-drop-frame time code. There is no Put() method available for this property.
- **HardError** This property, a BOOL, determines whether or not the VTR interface encountered an error during the previous operation or method call. Use the call val = GetHardError() to retrieve the value of the property. If the value returned is 1, an error was encountered during the last operation. If the return value is 0, the last operation was successful.
- MarkIn This value, a BSTR, represents the current value of the inpoint or mark-in set on the tape deck. The format of the property is "hh:mm:ss:ff", where "01:02:03:04" represents a mark-in of 1 hour, 2 minutes, 3 seconds, and 4 frames.

There are two access methods, Get() and Put(), available for this property. The Get() method queries the tape deck to determine the current setting of its markin. It returns the retrieved value to the calling application. The Put() method accepts a mark-in value as an argument, sending a command to the tape deck to set its inpoint or mark-in to that value. Where val is defined as a **\_bstr\_t**, the Get() and Put() methods for MarkIn are called as follows:

```
val = m_IVtr->GetMarkIn();
```

m\_IVtr->PutMarkIn(val);

**MarkOut.** This value, a BSTR, represents the current value of the outpoint or mark-out set on the tape deck. The format of the property is "hh:mm:ss:ff", where "01:02:03:04" represents a time code of 1 hour, 2 minutes, 3 seconds, and 4 frames.

There are two access methods, Get() and Put(), available for this property. The Get() method queries the tape deck to determine the current setting of its out-point. It returns the retrieved value to the calling application. The Put() method accepts time code as an argument, sending a command to the tape deck to set its out-point or mark-in to that value.

Where val is defined as a **\_bstr\_t**, the Get() and Put() methods for MarkOut are called as follows:

```
val = m_IVtr->GetMarkOut();
```

m\_IVtr->PutMarkOut(val);

- **TapeInserted.** This property, a BOOL, determines whether or not there is a tape inserted in the tape deck. The single access method available for this property is GetTapeInserted(). It returns a value of 1 if there is a tape inserted, 0 if there is not.
- **TimeStamp.** This property, a BSTR, represents the time stamp currently on the tape deck. Its format is "hh:mm:ss:ff." For example, a time stamp of "01:02:03:04" translates as 1 hour, 2 minutes, 3 seconds, and 4 frames. There is a single access method available for this property. Where val is defined as a **bstr t**, the access method is:

```
val = m_IVtr->GetTimeStamp();
```

Calling GetTimeStamp() prompts the VTR component to query the tape deck for the current time code, which the Get() method then returns.

**VTRRemoteMode.** This property, a BOOL, determines whether the encoder is set to local or remote mode. There is a single access method available for VTRRemoteMode. Where val is defined as a BOOL, the access method is:

```
val = m_IVtr->GetVTRRemoteMode();
```

Calling the Get() method prompts the VTR component to query the tape deck

as to whether it is in remote or local mode. The method returns 1 if the tape deck is set to remote-control mode, or to 0 if the deck is set to local-control mode.

**VTRType.** This property, a long, indicates the type of protocol used to communicate with the tape deck. Both Get() and Put() methods are available to access VTRType. The Get() method returns a long, and the Put() method accepts a long as an argument.

Currently the only supported value for this property is SONY9\_PIN(0).

# Methods Exposed Through IVTRCenter

The methods exposed through the IVTRCenter interface fall into three categories: those used to initialize the component, those used to manage the serial port, and those used to control the tape deck itself.

## **Component Initialization Method**

**long Initialize**() – This method should be called immediately after a Smart Pointer to the IVTRCenter interface is created. It connects to and sets up the serial port in preparation for sending commands to or receiving information from the tape deck. Note that you should identify the serial port used for tape-deck communications **before** calling Initialize(). Do this by calling PutComPort(val).

The Initialize() method returns 0 if successful, 1 if not.

### **Serial Communications Port Management Methods**

#### long Connect()

long Disconnect() – As discussed at the beginning of this chapter, these methods allow you to connect or to disconnect from the serial port used to communicate with the tape deck. Before returning control of the tape deck back to the Filter Manager, you should call Disconnect() on the IVTRCenter interface. To return control of the tape deck to the VTR component, first call the Filter Manager VTRDisconnect() method, then call the IVTRCenter Connect() method.

Both of these methods return 0 on success, -1 on error.

### **Tape Deck Control Methods**

The remaining methods of the IVTRCenter interface allow you to issue commands to the tape deck using Sony 9-pin protocol. The tape-deck control methods available through the IVTRCenter interface are described below.

**long Eject**() – Issues a command to the tape deck to eject the tape.

Returns:

0 if the command was successful

-9 if the command failed

-32 if VTRType is not set to SONY\_9\_PIN.

long FFwd() – Issues a command to the tape deck to fast-forward the tape.

Returns:

0 if the command was successful

-17 if the command failed

-32 if VTRType is not set to SONY\_9\_PIN.

**long GetPreRoll(long \*pPreRoll)** – Issues a command to the tape deck to retrieve the number of seconds to pre-roll. The pre-roll (in integral seconds) is returned at the address passed as the only argument to GetPreRoll().

The method returns:

0 if the command was successful

-19 if the command failed

-32 if VTRType is not set to SONY\_9\_PIN.

**long GotoPreRoll**() – Issues a command to roll the tape to <pre-roll> seconds before the mark-in, where both the mark-in and the pre-roll have been set by earlier Set() or Put() commands.

The method returns:

0 if the command was successful

-33 if the command failed

-32 if the VTRType is not set to SONY\_9\_PIN.

**long GotoTimeCode(BSTR TimeCode)** – Issues a command to roll the tape to the time code indicated by the TimeCode argument, which is expressed as a string in the format "hh:mm:ss:ff."

The method returns:

0 if the command was successful

-58 if the command failed

-32 if the VTRType is not set to SONY\_9\_PIN.

**long Jog( long direction, long speed )** – If direction is set to 1, jogs the tape forward. If the direction is set to -1, jogs the tape backward. The speed can assume any integer value from 0 to 9, defined as followed:

0 - Still

1 - 1/100 of play speed

2 - 1/10 of play speed
5 – Play speed

6 - 2.9 times play speed

9-5 times play speed.

The method returns:

0 if the command was successful

-51 if the command failed

-33 if the VTRType is not set to SONY\_9\_PIN.

long Pause() – Issues a command to pause the tape deck.

The method returns: 0 if the command was successful -14 if the command failed -33 if the VTRType is not set to SONY\_9\_PIN.

long Play() – Issues a command to play the tape deck.

The method returns: 0 if the command was successful -4 if the command failed -33 if the VTRType is not set to SONY\_9\_PIN.

long Rwnd() – Issues a command to rewind the tape deck.

The method returns:

0 if the command was successful

-11 if the command failed

-33 if the VTRType is not set to SONY\_9\_PIN.

**long SetPreRoll(long Preroll)** – Issues a command to set the pre-roll to the value passed in as an argument, which is expressed in integral seconds.

The method returns:

0 if the command was successful

-44 if the command failed

-33 if the VTRType is not set to SONY\_9\_PIN.

**long Shuttle( long ShuttleSpeed )** – This command operates the same as the Jog command, except that it takes just one argument. If ShuttleSpeed is a value greater than 0, the tape deck shuttles forward at the speed indicated in the table below. If the ShuttleSpeed is a negative value, the tape deck shuttles backward. Use the absolute value of ShuttleSpeed to determine the actual shuttle speed, as follows:

0 – Still

1- 1/100 of play speed

2 - 1/10 of play speed

- 5 Play speed
- 6-2.9 times play speed
- 9-5 times play speed.

The method returns:

0 if the command was successful

-33 if the VTRType is not set to SONY\_9\_PIN

-41 if the shuttle speed is an invalid value

-42 if the command failed for any other reason.

**long Stop**() – Issues a command to stop the tape deck.

The method returns:

0 if the command was successful

-7 if the command failed

-33 if the VTRType is not set to SONY\_9\_PIN.

## Appendix A Multi-Board Encoder Registry Settings

## Overview

The multi-board Argus encoder reads all of its encoding properties from the Windows Registry. For each encoder board installed in the system, there is a set of seven Registry tables from which the application reads all of its encoding properties and to which it stores the set of encoding properties used during the most recent encode performed by that encoder board. Each of the seven Registry table names ends in a single digit, specifying the number of the encoder board to which the properties apply. The multi-board Argus Registry tables are listed below. The 'X' at the end of each represents the encoder board number, where the first board number is 0.

\HKEY\_CURRENT\_USER\Software\Vela Research\Broadcast Argus\IBM AudioX \HKEY\_CURRENT\_USER\Software\Vela Research\Broadcast Argus\IBM VideoX \HKEY\_CURRENT\_USER\Software\Vela Research\Broadcast Argus\MuxStoreX \HKEY\_CURRENT\_USER\Software\Vela Research\Broadcast Argus\VideoStoreX \HKEY\_CURRENT\_USER\Software\Vela Research\Broadcast Argus\VideoStoreX \HKEY\_CURRENT\_USER\Software\Vela Research\Broadcast Argus\FirstAudStoreX \HKEY\_CURRENT\_USER\Software\Vela Research\Broadcast Argus\FirstAudStoreX

If the multi-board Argus Registry locations listed above are not established prior to the first encode, a call to the Filter Manager Load() method will create the tables, providing default settings for each of the keys. These settings can be modified in one of three ways:

- Programmatically. See the discussion of the CRegistry class at "CRegistry Methods," page 39.
- Manually, using regedt32 or regedit.
- Using MBProps (see "MBProps," page 39.)

The multi-board Filter Manager interface exposes two special methods that load all of the encoder properties from and save all of the encoder properties to the Registry:

long Load() – Loads into memory all of the Registry settings for the current encoder board. If the Registry location does not exist, the Load() call creates it, creates all of the Registry keys, then assigns to each key its default value. You should call the Load() method prior to each call to Cue() (but after any call to Reset()). It returns 0 if successful or, on failure, returns a negative error code listed in Appendix B.

long Save() – In the appropriate Registry tables, saves all of the current encoding properties for the currently selected encoder board. It returns 0 if successful, or, on failure, returns a negative error code listed in Appendix B. It is useful to call the Save() method after cueing for each encode, as the Load() or Cue() method may have made subtle changes to some of the Registry settings to guarantee a successful encoding session.

### **Registry Table Property Settings**

Descriptions of the settings of Registry keys related to multi-board encoding are listed in the following tables. Each of the tables listed below corresponds to a property page in the MBProps application (see "MBProps," page 39).

#### The IBM Video Registry Table

The "IBM VideoX" table (where X represents the encoder board number) stores the encode properties that are related to the video elementary stream. Many of the video encoder properties are interrelated. The first of the following tables identifies and describes the properties themselves. The second table shows the relationship between format, chroma, mode, and resolution. Finally, the third table defines the relationship between I-frame distance (N value), reference frame distance (M value), closed/open GOP, and GOP structure.

In the table below, the Data Type identifies the recommended data type of the variable or class member that will be holding the property setting. Within the IBM Video Registry table itself, all keys are of type REG\_DWORD.

| IBM Video Registry Table  |               |               |                                                                                                    |                                                                                                    |  |  |
|---------------------------|---------------|---------------|----------------------------------------------------------------------------------------------------|----------------------------------------------------------------------------------------------------|--|--|
| Property                  | Registry Key  | Data Type     | Value Set                                                                                                    | Comments                                                                                                    |  |  |
| Video Bit Rate            | BitRate       | Unsigned long | 512,000 to<br>15,000,000 bps<br>for 4:2:0 Chroma.<br>Up to 50,000,000<br>bps for 4:2:2.<br>Default:<br>8,000,000 bps. | Typically, SIF resolu-<br>tion (352x240/288) is<br>used for lower bit<br>rates<br>(.5 to 3 Mbps).<br>Half-D1 (352x480/<br>576) is used for 3.5 to<br>6 Mbps.<br>Full resolution (704 or<br>720 horizontal) is<br>used for 7 Mbps and<br>higher.<br>If VBR mode is turned<br>ON, BitRate repre-<br>sents the maximum<br>video bit rate. |  |  |
| Variable Bit Rate<br>Flag | VBRFlag       | BOOL          | Off = 0<br>On = 1<br>Default: 0                                                                                       | Turns variable bit-rate mode on or off                                                                                                    |  |  |
| Average Bit Rate          | VBRAvgBitRate | unsigned long | Must be less than<br>the BitRate set-<br>ting if VBR is<br>turned on.                                                 | If VBR is turned on,<br>this setting defines<br>the average video bit<br>rate.                                                                                                    |  |  |

Table A-1. IBM Video Registry Table

| IBM Video Registry Table (Continued)           |                |               |                                                                                                    |                                                                                                    |  |
|------------------------------------------------|----------------|---------------|----------------------------------------------------------------------------------------------------|----------------------------------------------------------------------------------------------------|--|
| Property                                       | Registry Key   | Data Type     | Value Set                                                                                                    | Comments                                                                                              |  |
| Video Mode                                     | VideoMode      | Unsigned char | VM_SIF = 0<br>VM_AFF = 1<br>Default: AFF                                                                               | VM_SIF represents<br>MPEG-1<br>VM_AFF represents<br>MPEG-2.                                           |  |
| Video Format                                   | VideoFormat    | Unsigned char | VF_NTSC=0<br>VF_PAL=1<br>Default: NTSC                                                                                 | A setting of VF_NTSC<br>is interpreted as<br>NTSC; all other set-<br>tings are interpreted<br>as PAL. |  |
| Horizontal<br>Resolution                       | HorizRes       | Unsigned long | 352<br>544<br>704<br>720 (Default)                                                                                     | See Table C-2 for acceptable combina-tions.                                                           |  |
| Vertical<br>Resolution                         | VerticalRes    | Unsigned long | 120 (QSIF)<br>240 (SIF)<br>480 (Full)<br>512 (VBI)<br>288 (PAL SIF)<br>576 (PAL Full)<br>608 (PAL VBI)<br>Default: 480 | See Table C-2 for<br>acceptable combina-<br>tions.                                                    |  |
| Source Type                                    | InputType      | Unsigned char | 0 – 8<br>Default: 0                                                                                                    | A setting of 1 is inter-<br>preted as Digital, all<br>others are interpreted<br>as Composite.         |  |
| Distance between<br>I-frames (MPEG<br>N value) | IFrameDistance | Unsigned long | 1 – 16<br>Default: 15                                                                                                  | See Table C-3.                                                                                        |  |

Table A-1. IBM Video Registry Table (Continued)

| IBM Video Registry Table (Continued)                   |                        |               |                                                                  |                                                                                                    |  |
|--------------------------------------------------------|------------------------|---------------|------------------------------------------------------------------|----------------------------------------------------------------------------------------------------|--|
| Property                                               | Registry Key           | Data Type     | Value Set                                                        | Comments                                                                                                    |  |
| Distance between<br>reference frames<br>(MPEG M Value) | RefFrameDis-<br>tance  | Unsigned char | FS_IP = 1<br>FS_IBP = 2<br>FS_IBBP = 3<br>Default: 3             | Where I and P are<br>considered reference<br>frames, the reference<br>frame distance is<br>defined as the number<br>of frames from one<br>reference frame up to<br>but not including the<br>next. It can also be<br>seen as one more<br>than the number of<br>"B" frames between<br>reference frames. |  |
| Chroma Format                                          | ChromaFormat           | Unsigned char | $CF_4_2_0 = 0$<br>$CF_4_2_2 = 1$<br>$CF_4_4_4 = 2$<br>Default: 0 | A value of CF_4_2_2<br>is interpreted as 4:2:2.<br>All other values are<br>interpreted as 4:2:0.<br>Note that Argus 4:2:0<br>encoders support only<br>CF_4_2_0.                                                                                                    |  |
| Closed GOP Flag                                        | ClosedGOP              | Unsigned long | 0 = Open<br>1 = Closed<br>Default: 0                             | See table C-3. Closed<br>GOP setting is useful<br>for post-encode<br>editing.                                                                                                    |  |
| Non-linear Quan-<br>tization Flag                      | NonLinear-<br>Quant    | Unsigned long | 0 = Off<br>1 = On<br>Default: 0                                  | Turns on/off the non-<br>linear quantizer table.<br>Use "1," especially for<br>low bit rates.                                                                                                    |  |
| Concealment<br>Vector Flag                             | Concealment-<br>Vector | Unsigned long | 0 = Off<br>1 = On<br>Default: 0                                  | Turn On to embed<br>concealment<br>vectors in the stream.<br>Useful in noisy trans-<br>mission environ-<br>ments.<br>Do not use with SIF.                                                                                                    |  |

Table A-1. IBM Video Registry Table (Continued)

| IBM Video Registry Table (Continued)                                                                                                    |              |               |                                                   |                                                                                                    |  |
|----------------------------------------------------------------------------------------------------|--------------|---------------|---------------------------------------------------|----------------------------------------------------------------------------------------------------|--|
| Property                                                                                                    | Registry Key | Data Type     | Value Set                                         | Comments                                                                                                    |  |
| DC Precision                                                                                                    | DCPrecision  | Unsigned char | SIF: 8<br>MPEG-2: 9, 10, or<br>11.<br>Default: 10 | Number of bits used<br>to represent the DC<br>coefficients for intra-<br>coded portions of pic-<br>tures. See note (1),<br>below. |  |
| Alternate<br>Co-efficient Table                                                                                                    | IntraTable   | Unsigned char | 0 = Off<br>1 = On<br>Default: 0                   | A setting of 1 enables<br>the alternate coeffi-<br>cient table, appropri-<br>ate for MPEG-2<br>encodes. See note (2)              |  |
| Aspect RatioAspectRatioUnsigned char $1 = Square$<br>$2 = 4x3$<br>$3 = 16x9$<br>$4 = 2.21x1$ Indicates aspect ratio<br>of material being<br>encoded.                                                                                                    |              |               |                                                   |                                                                                                    |  |
| <b>NOTES:</b> (1) The MPEG Specifications allow integral settings of 8 through 10. The IBM chip set also allows a non-standard setting of 11. The Filter Manager forces a setting of 8 whenever SIF resolution is specified, regardless of the value stored in the Registry. |              |               |                                                   |                                                                                                    |  |

(2) In most cases, the IBM encoder will override this setting based on the compression type.

Table A-1. IBM Video Registry Table (Continued)

#### Allowable Combinations of Video Properties

The table that follows lists acceptable combinations of video format, chroma, mode, horizontal resolution, and vertical resolution.

| Format | Chroma | Mode       | Horizontal<br>Res | Vertical<br>Res |
|--------|--------|------------|-------------------|-----------------|
| NTSC   | 4:2:2  | 1 (MPEG-2) | 720               | 512 (VBI)       |
|        | 4:2:0  | 1 (MPEG-2) | 720               | 512 (VBI)       |
|        | 4:2:0  | 1 (MPEG-2) | 720               | 480             |
|        | 4:2:0  | 1 (MPEG-2) | 704               | 480             |

Table A-2. Allowable Combinations of Video Properties

| Format | Chroma | Mode                 | Horizontal<br>Res | Vertical<br>Res |
|--------|--------|----------------------|-------------------|-----------------|
|        | 4:2:0  | 1 (MPEG-2) (Half-D1) | 352               | 480             |
|        | 4:2:0  | 0 (MPEG-1) (SIF)     | 352               | 240             |
| PAL    | 4:2:2  | 1 (MPEG-2)           | 720               | 608 (VBI)       |
|        | 4:2:0  | 1 (MPEG-2)           | 720               | 608 (VBI)       |
|        | 4:2:0  | 1 (MPEG-2)           | 720               | 576             |
|        | 4:2:0  | 1 (MPEG-2)           | 704               | 576             |
|        | 4:2:0  | 1 (MPEG-2) (Half-D1) | 352               | 576             |
|        | 4:2:0  | 0 (MPEG-1) (SIF)     | 352               | 288             |

Table A-2. Allowable Combinations of Video Properties (Continued)

#### **GOP Structure and Size**

A GOP (group of pictures) is composed of a combination of I frames, B frames, and P frames. The only required frame type in a GOP is the I frame. If P and B frames are included in a GOP, they are arranged in repeated fixed sequences.

The multi-board Argus encoder allows from one to 16 frames per GOP. A GOP can be closed (it can be decoded by itself, with no reference to a previous or subsequent GOP) or open (it cannot stand alone). If the GOP is an open GOP, it is composed of an introductory I frame, followed by one or more of the following:

- From 0 to 15 "P" frames
- From 0 to 7 "BP" groups, followed by a single B at the end.
- From 0 to 14 "P" frames.

If the GOP is a closed GOP, it is composed of an introductory IP frame combination, followed by one of these:

- From 0 to 14 "P" frames
- From 0 to 6 "BP" groups, followed by a single "B" frame at the end
- From 0 to 4 "BBP" groups, followed by a "BB" pair at the end.

For all acceptable GOP structures, the I-frame distance (or N value in MPEG terminology) is defined as the number of frames between I frames, including

the first, but excluding the second. The reference frame distance (or M value in MPEG terms) is defined as the number of frames between reference frames (where I and P are reference frames), including the first, but not including the second. Note that the introductory closed-GOP P frame is NOT considered when calculating the reference frame distance.

Let's look at some examples:

| I-Frame<br>Distance<br>(N Value) | Ref-Frame<br>Distance<br>(M Value) | Open or Closed | GOP Structure  |
|----------------------------------|------------------------------------|----------------|----------------|
| 1                                | 1                                  | Either         | II(I-Only)     |
| 2                                | 1                                  | Either         | IPIP           |
| 4                                | 1                                  | Either         | IPPPIPPP       |
| 2                                | 2                                  | Open           | IBIBIB         |
| 6                                | 2                                  | Open           | IBPBPBIBPBPB   |
| 3                                | 2                                  | Closed         | IPBIPBIPB      |
| 7                                | 2                                  | Closed         | IPBPBPBIPBPBPB |
| 3                                | 3                                  | Open           | IBBIBBIBB      |
| 6                                | 3                                  | Open           | IBBPBBIBBPBB   |
| 4                                | 3                                  | Closed         | IPBBIPBB       |
| 7                                | 3                                  | Closed         | IPBBPBBIPBBPBB |

Table A-3. GOP Structure Examples

### The IBM Audio Registry Table

The "IBM AudioX" table (where X represents the encoder board number) stores the encode properties that are related to the audio elementary stream. There can be up to two audio streams. In the following table, where the property is followed by the digit 0 or 1, the 0 or 1 specifies to which of the two audio streams the property applies.

In the table below, the Data Type identifies the recommended data type of the variable or class member that will be holding the property setting. Within the IBM Audio Registry table itself, all keys are of type REG\_DWORD.

| IBM Audio Registry Table |                            |                  |                                                                                                    |          |
|--------------------------|----------------------------|------------------|----------------------------------------------------------------------------------------------------|----------|
| Property                 | Registry Key               | Data<br>Type     | Value Set                                                                                                    | Comments |
| Audio Bit<br>Rate        | BitRate0<br>BitRate1       | Unsigned<br>long | 32,000 (mono)<br>48,000 (mono)<br>56,000 (mono)<br>64,000<br>80,000<br>96,000<br>112,000<br>128,000<br>160,000<br>192,000<br>224,000<br>256,000<br>320,000<br>384,000<br>Default: 192,000 |          |
| Audio<br>Sample Rate     | SampleRate0<br>SampleRate1 | Unsigned<br>long | 32,000<br>44,100<br>48,000<br>Default: 48,000                                                                                                    |          |

Table A-4. IBM Audio Registry Table

|                       | IBM Audio Registry Table (Continued)   |                  |                                                                                                    |                                                                                                    |  |  |
|-----------------------|----------------------------------------|------------------|----------------------------------------------------------------------------------------------------|----------------------------------------------------------------------------------------------------|--|--|
| Property              | Registry Key                           | Data<br>Type     | Value Set                                                                                                  | Comments                                                                                                    |  |  |
| Audio Mode            | Mode0<br>Mode1                         | Unsigned<br>char | Stereo = 0,<br>Joint Stereo = 1<br>Dual Audio = 2,<br>Single Audio = 3,<br>Multiple = 4<br>Default: Stereo |                                                                                                    |  |  |
| Audio Input           | Input0<br>Input1                       | Unsigned<br>char | Analog = 0<br>Digital = 1<br>Inactive = 2<br>Default: Analog                                               | Second audio stream is set to inactive if it is not being used.                                                                                                    |  |  |
| Error<br>Protect Flag | ErrorProtectFlag0<br>ErrorProtectFlag1 | BOOL             | 0 = FALSE<br>1 = TRUE<br>Default: FALSE                                                                    | Refers to a setting in an MPEG<br>audio header.<br>NOTE: Use with extreme cau-<br>tion. A setting of 1 may corrupt<br>the PTS.                                                          |  |  |
| Copyright<br>Flag     | CopyrightFlag0<br>CopyrightFlag1       | BOOL             | 0 = FALSE<br>1 = TRUE<br>Default: FALSE                                                                    | Refers to a setting in an MPEG audio header.                                                                                                    |  |  |
| Original Flag         | OriginalFlag0<br>OriginalFlag1         | BOOL             | 0 = FALSE<br>1 = TRUE<br>Default: FALSE                                                                    | Refers to a setting in an MPEG<br>audio header. Marks stream as<br>original or copy.                                                                                                    |  |  |
| Audio Slave<br>Mode   | WaitOnStartFlag0<br>WaitOnStartFlag1   | BOOL             | 0 = FALSE<br>1 = TRUE<br>Default: TRUE                                                                     | To guarantee A/V synchroniza-<br>tion, should be set to 1 when<br>both video and audio are being<br>encoded. Then the audio start is<br>triggered by the start of the<br>video encoder. |  |  |
| Audio Head<br>Room    | HeadRoom0<br>HeadRoom1                 | Unsigned<br>long | 18 (Default)<br>20                                                                                         |                                                                                                    |  |  |

Table A-4. IBM Audio Registry Table (Continued)

| IBM Audio Registry Table (Continued)                                                                                                    |                                    |                  |                                  |                                                                                                    |
|----------------------------------------------------------------------------------------------------|------------------------------------|------------------|----------------------------------|----------------------------------------------------------------------------------------------------|
| Property                                                                                                    | Registry Key                       | Data<br>Type     | Value Set                        | Comments                                                                                                    |
| Audio Refer-<br>ence Level                                                                                                    | ReferenceLevel0<br>ReferenceLevel1 | Unsigned<br>char | 0 = +4dB<br>1 = 0dB<br>2 = -10dB | +4 dB is default value. Config-<br>urable reference level is avail-<br>able only with encoder firmware<br>version 3.0 or later. |
| <b>NOTE:</b> (1) In previous releases, the last five entries in the IBM Audio Registry Table were stored in the ArgusConfig.txt configuration file. The configuration file is no longer used in versions 2.3 and later. All of its entries have been moved to the Windows Registry. |                                    |                  |                                  |                                                                                                    |

Table A-4. IBM Audio Registry Table (Continued)

#### The Mux Registry Table

The "MuxX" table (where X represents the encoder board number) stores the encode properties that are related to the multiplexing of the audio and video elementary streams into a single system, program, or transport stream. Note, however, that it is possible to generate "unmixed" video and audio elementary streams by setting the MPEG Standard to 3.

In the table below, the Data Type identifies the recommended data type of the variable or class member that will be holding the property setting. Within the Mux Registry table itself, all keys are of type REG\_DWORD.

| Mux Registry Table     |                        |                  |                                                                                          |                                                                                                    |  |
|------------------------|------------------------|------------------|------------------------------------------------------------------------------------------|----------------------------------------------------------------------------------------------------|--|
| Property               | Registry Key           | Data<br>Type     | Value Set                                                                                | Comments                                                                                                    |  |
| Stream Type            | MPEGStd                | Unsigned<br>char | 0 = System<br>1 = Program<br>2 = Transport<br>3 = Elementary<br>Default: 2               | Type of multiplexed stream<br>being generated by this<br>encode.                                                                                                    |  |
| Mux Rate               | MuxRate                | Unsigned<br>long | Range is 1,500,000<br>to 50,000,000<br>Default: 8,000,000                                | If the MPEGStd is set to 2,<br>this key represents the<br>overall bit rate of the trans-<br>port stream. Otherwise, it<br>has no meaning. (For sys-<br>tem, program, and elemen-<br>tary streams, the audio and<br>video bit rates determine<br>the overall mux rate). |  |
| Closed<br>Caption Flag | ClosedCaption-<br>Flag | BOOL             | TRUE if mux must<br>insert closed cap-<br>tioning, FALSE<br>otherwise.<br>Default: FALSE | If the resolution is set to<br>720 VBI, this flag is set to<br>0, because the closed cap-<br>tion is encoded with the<br>VBI.                                                                                                    |  |

Table A-5. Mux Registry Table

| Mux Registry Table (Continued)  |                                    |                  |                                                                                                    |                                                                                                    |  |
|---------------------------------|------------------------------------|------------------|----------------------------------------------------------------------------------------------------|----------------------------------------------------------------------------------------------------|--|
| Property                        | Registry Key                       | Data<br>Type     | Value Set                                                                                           | Comments                                                                                                    |  |
| Closed Cap-<br>tion Format      | ClosedCaption-<br>Format           | Unsigned<br>long | 0 = C-Cube<br>1 = ATSC<br>2 = Reordered<br>C-Cube<br>3 = ATSC<br>reordered                          | See note (1).                                                                                                    |  |
| Adjust GOP<br>Time Code<br>Flag | AdjustGopTime-<br>Code             | Unsigned<br>char | 0 = Off<br>1 = On<br>Default: 0                                                                     | A setting of 1 tells the<br>encoder to turn on GOP<br>time code adjustment. See<br>note (2).                     |  |
| Starting<br>GOP Time<br>Code    | GopTcStart                         | Unsigned<br>long | Default: 0                                                                                          | If the adjust GOP time code<br>flag is set to 1, this key<br>identifies the starting time<br>code. See note (3). |  |
| Duration of the Encode          | Duration                           | Unsigned<br>long | Default: 900                                                                                        | The proposed duration of the encode, in frames.                                                                  |  |
| Audio<br>Stream ID              | AudioStreamID0<br>AudioStreamID1   | Unsigned<br>long | Allowable range: 0–<br>31. Default is 0 for<br>first audio stream, 1<br>for second audio<br>stream. | PES header stream ID of audio stream.                                                                            |  |
| Video<br>Stream ID              | VideoStreamID                      | Unsigned<br>long | Allowable range: 0–<br>15.<br>Default: 0.                                                           | PES header stream ID of the video stream.                                                                        |  |
| Audio<br>Stream PID             | AudioStreamPID0<br>AudioStreamPID1 | Unsigned<br>long | Minimum value: 16.<br>Minimum DVB-com-<br>pliant value: 512.<br>Default: 640,641                    | Must be unique among all<br>other audio and video PIDs<br>for this stream.                                       |  |
| Video<br>Stream PID             | VideoStreamPID                     | Unsigned<br>long | Minimum value: 16.<br>Minimum DVB-com-<br>pliant value: 512.<br>Default: 512                        | Must be unique among all<br>other audio and video PIDs<br>for this stream.                                       |  |

Table A-5. Mux Registry Table (Continued)

| Mux Registry Table (Continued)       |                                                    |                  |                                                                                                    |                                                                                                    |
|--------------------------------------|----------------------------------------------------|------------------|----------------------------------------------------------------------------------------------------|----------------------------------------------------------------------------------------------------|
| Property                             | Registry Key                                       | Data<br>Type     | Value Set                                                                                                    | Comments                                                                                                  |
| Audio<br>Packet Size                 | AudioPktSize                                       | Unsigned<br>long | Default: 1728                                                                                                    | Size (in bytes) of an audio<br>PES packet. May be over-<br>ridden, especially for trans-<br>port streams. |
| Video<br>Packet Size                 | VideoPktSize                                       | Unsigned<br>long | Default: 1728                                                                                                    | Size (in bytes) of a video<br>PES packet. May be over-<br>ridden, especially for trans-<br>port streams.  |
| Language<br>Code                     | Audio Language<br>Code0<br>Audio Language<br>Code1 | Short            | 0 = English<br>1 = Spanish<br>2 = French<br>3 = German<br>4 = Japanese<br>5 = Dutch<br>6 = Danish<br>7 = Finnish<br>8 = Italian<br>9 = Greek<br>10 = Portuguese<br>11 = Swedish<br>12 = Russian<br>13 = Chinese | This code is informational<br>only, used to identify the<br>language in which the audio<br>is presented.  |
| First Sys-<br>tem Clock<br>Reference | FirstClockRef                                      | Unsigned<br>long | Default: 0                                                                                                    | First system-clock value to<br>be assigned by mux com-<br>ponent.                                         |

Table A-5. Mux Registry Table (Continued)

| Mux Registry Table (Continued)                                                                                                    |                                                                                                    |              |           |          |  |  |
|----------------------------------------------------------------------------------------------------|----------------------------------------------------------------------------------------------------|--------------|-----------|----------|--|--|
| Property                                                                                                    | Registry Key                                                                                                    | Data<br>Type | Value Set | Comments |  |  |
| <b>NOTES:</b> (1) The "reordered" notation instructs the encoder to sort the bytes of closed caption data so that they are actually stored in the frames on which they will be displayed. Otherwise, the decoder will sort the closed caption data to put it in the correct display-order. "O" is the setting for the stan-<br>dard C-Cube closed caption format. "3" is the setting for the standard ATSC closed caption format. Neither of the two ATSC formats is supported for SIF encodes. Note that encoder firmware version 1.20 or later is required to use settings "2" or" 3."<br>(2) Turning on GOP-time-code adjustment instructs the encoder to stamp the GOP time codes in such a way that the time code of the first GOP is equal to the setting of the GopTcStart key, defined in the table above and in note (3). The time codes of all subsequent GOPs are then offset by the GopTc-Start setting. |                                                                                                    |              |           |          |  |  |
| digit "t" repres<br>represent the<br>its represent t<br>frame starting                                                                                                    | (3) The starting time code is an unsigned long of the format t:hh:mm:ss:ff, where the high-order digit "t" represents the time code type ( $0 = PAL$ , $1 = NTSC$ , $2 = drop-frame NTSC$ ); the "hh" digits represent the hours field of the time code, the "mm" digits represent the minutes field, the "ss" digits represent the seconds field, and the "ff" digits represent the frames field. For example, a drop-frame starting time code of $01:32:43:14$ would be represented as $201324314$ |              |           |          |  |  |

Table A-5. Mux Registry Table (Continued)

#### The MuxStore Registry Table

The "MuxStoreX" table (where X represents the encoder board number) stores the encode properties that determine whether, how, and where the output muxed file is stored.

In the table below, the Data Type identifies the recommended data type of the variable or class member that will be holding the property setting. Within the MuxStore Registry table itself, the two keys marked BOOL are of type REG\_DWORD; the FileName key is of Registry type REG\_MULTI\_SIZE.

| MuxStore Registry Table |                         |              |                                                      |                                                           |
|-------------------------|-------------------------|--------------|------------------------------------------------------|-----------------------------------------------------------|
| Property                | Registry Key            | Data<br>Type | Value Set                                            | Comments                                                  |
| File Storage<br>Enabled | StorageEnabled          | BOOL         | 0= Disabled<br>1= Enabled<br>Default: 1              | See note (1).                                             |
| File Name               | LocalFilename           | CString      |                                                      | Must be a legitimate path name recognized by the encoder. |
| Optimize the<br>Writes? | OptimizedMux-<br>Writes | BOOL         | 0 = Do not<br>optimize<br>1 = Optimize<br>Default: 1 | See note (2).                                             |

**NOTES:** (1) When the MPEG stream type is system, program or transport, you will probably be creating and storing a muxed file, so this setting should be "1." However, if you are generating elementary streams, this setting should be "0." Instead, set the enabled flag in the VideoStore and AudioStore tables to "1."

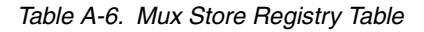

#### The VideoStore Registry Table

The "VideoStoreX" table (where X represents the encoder board number) stores the encode properties that determine whether, how, and where the output video elementary file is stored (elementary-stream encode only).

In the table below, the Data Type identifies the recommended data type of the variable or class member that will be holding the property setting. Within the VideoStore Registry table itself, the two keys marked BOOL are of type REG\_DWORD; the FileName key is of Registry type REG\_MULTI\_SIZE.

| VideoStore Registry Table |                         |              |                                                      |                                                           |
|---------------------------|-------------------------|--------------|------------------------------------------------------|-----------------------------------------------------------|
| Property                  | Registry Key            | Data<br>Type | Value Set                                            | Comments                                                  |
| File Storage<br>Enabled   | StorageEnabled          | BOOL         | 0= Disabled<br>1= Enabled<br>Default: 1              | See note (1).                                             |
| File Name                 | LocalFilename           | CString      |                                                      | Must be a legitimate path name recognized by the encoder. |
| Optimize the<br>Writes?   | OptimizedMux-<br>Writes | BOOL         | 0 = Do not<br>optimize<br>1 = Optimize<br>Default: 1 | See note (2).                                             |

**NOTES:** (1) When the MPEG stream type is elementary, you will probably be creating and storing a video and audio file, so this setting should be "1." However, if you are generating a system, program, or transport stream, this setting should be "0." Instead, set the enabled flag in the MuxStore table to "1."

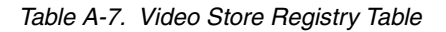

#### The FirstAudStore Registry Table

The "FirstAudStoreX" table (where X represents the encoder board number) stores the encode properties that determine whether, how, and where the output file for the first audio stream is stored (elementary-stream encode only).

In the table below, the Data Type identifies the recommended data type of the variable or class member that will be holding the property setting. Within the FirstAudStore Registry table itself, the two keys marked BOOL are of type REG\_DWORD; the FileName key is of Registry type REG\_MULTI\_SIZE.

| FirstAudStore Registry Table |                         |              |                                                      |                                                           |
|------------------------------|-------------------------|--------------|------------------------------------------------------|-----------------------------------------------------------|
| Property                     | Registry Key            | Data<br>Type | Value Set                                            | Comments                                                  |
| File Storage<br>Enabled      | StorageEnabled          | BOOL         | 0= Disabled<br>1= Enabled<br>Default: 1              | See note (1).                                             |
| File Name                    | LocalFilename           | CString      |                                                      | Must be a legitimate path name recognized by the encoder. |
| Optimize the<br>Writes?      | OptimizedMux-<br>Writes | BOOL         | 0 = Do not<br>optimize<br>1 = Optimize<br>Default: 1 | See note (2).                                             |

**NOTES:** (1) When the MPEG stream type is elementary, you will probably be creating and storing a video and audio file, so this setting should be "1." However, if you are generating a system, program, or transport stream, this setting should be "0." Instead, set the enabled flag in the MuxStore table to "1."

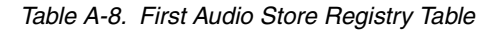

#### The SecondAudStore Registry Table

The "SecondAudStoreX" table (where X represents the encoder board number) stores the encode properties that determine whether, how, and where the output file for the second audio stream, if there is one, is stored (elementary-stream encode only).

In the table below, the Data Type identifies the recommended data type of the variable or class member that will be holding the property setting. Within the SecondAudStore Registry table itself, the two keys marked BOOL are of type REG\_DWORD; the FileName key is of Registry type REG\_MULTI\_SIZE.

| SecondAudStore Registry Table |                         |              |                                                      |                                                           |
|-------------------------------|-------------------------|--------------|------------------------------------------------------|-----------------------------------------------------------|
| Property                      | Registry Key            | Data<br>Type | Value Set                                            | Comments                                                  |
| File Storage<br>Enabled       | StorageEnabled          | BOOL         | 0= Disabled<br>1= Enabled<br>Default: 1              | See note (1).                                             |
| File Name                     | LocalFilename           | CString      |                                                      | Must be a legitimate path name recognized by the encoder. |
| Optimize the<br>Writes?       | OptimizedMux-<br>Writes | BOOL         | 0 = Do not<br>optimize<br>1 = Optimize<br>Default: 1 | See note (2).                                             |

**NOTES:** (1) When the MPEG stream type is elementary, you may or may not be creating and storing a second audio stream, as well as the primary audio and video streams. If you are encoding two audio streams and wish to store both, set this key to "1." However, if you are generating a system, program, or transport stream, or if you are generating just a single audio elementary stream, this setting should be "0."

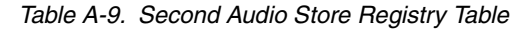

# Appendix B Filter Manager Error/Status Codes

The following return codes may be returned by calls to Filter Manager methods or by Filter Manager Error Events. This table applies to both the Argus single-board encoder system and the Argus multi-board encoder.

**NOTE 1:** There are six error codes that are reported by the video encoder chip and passed unaltered through Filter Manager. Unfortunately, these six error codes conflict with identically numbered errors generated by Filter Manager itself. Although it is true that these six error codes do not uniquely identify a single specific Argus error condition, in most cases the error condition can be identified by the context in which it is reported. The error codes reported by the encoder chip are identified as such in the Comments section of the Error/Status Codes table that follows.

**NOTE 2:** If you abort an encode or shut down your application without cleanly ending an encode, you must make certain that CVProServer and MemMgrServer have both been terminated before you restart the application. You can terminate these services using Task Manager.

| Filter Manager Error/Status Codes |                                                                 |                                                                                                    |  |  |
|-----------------------------------|-----------------------------------------------------------------|----------------------------------------------------------------------------------------------------|--|--|
| Error Code                        | Meaning                                                         | Comments                                                                                                    |  |  |
| 11                                | Encode has been successfully resumed after a pause.             | Not an error.                                                                                                    |  |  |
| 0                                 | Operation completed successfully. Status OK.                    | Not an error.                                                                                                    |  |  |
| -5                                | V_NO_DATA                                                       | (Encoder chip error code)<br>No video data was available<br>at the time of the last<br>"read." Run encoder diags,<br>check the video source. |  |  |
| -9                                | Unable to eject tape using Sony command.                        |                                                                                                    |  |  |
| -10                               | Video component failed to start, stop, pause, resume, or reset. | Summary error message.<br>Check log for more descrip-<br>tive messages regarding<br>status of video encoder.                                 |  |  |
| -12                               | Mux component failed to start, stop, pause, resume, or reset.   | Summary error message.<br>Check log for more descrip-<br>tive messages regarding<br>status of mux.                                           |  |  |

Table B-1. Filter Manager Error/Status Codes

|            | Filter Manager Error/Status Codes (Continued)                                    |                                                                                                    |  |  |  |
|------------|----------------------------------------------------------------------------------|----------------------------------------------------------------------------------------------------|--|--|--|
| Error Code | Meaning                                                                          | Comments                                                                                                    |  |  |  |
| -13        | Main storage component failed to stop, pause, or resume.                         | Summary error message.<br>Check log for more descrip-<br>tive messages regarding sta-<br>tus of storage component.                                                                                                    |  |  |  |
| -13        | V_FIFO_UNDERFLOW                                                                 | (Encoder chip error code)<br>A timeout occurred while<br>attempting to read data from<br>the encoder. Run encoder<br>diags, check the video<br>source.                                                                                                    |  |  |  |
| -14        | CineView Pro component failed on a stop.                                         | May be locked up. Check log<br>for other error messages.                                                                                                    |  |  |  |
| -14        | V_FIFO_OVERFLOW                                                                  | (Encoder chip error code)<br>A FIFO overflow was<br>detected when trying to read<br>data from the board. May be<br>the result of setting the<br>bitrate too high, given the<br>configuration of the system<br>and the nature of the<br>encode. Also, make certain<br>no other process is running<br>on the system at the time of<br>the encode. |  |  |  |
| -15        | VTR component failed to cue, stop, pause, or write adjustment to Registry.       | Summary message. Check<br>log for other VTR-related<br>messages.                                                                                                    |  |  |  |
| -15        | V_FIFO_READ                                                                      | (Encoder chip error code)<br>An error occurred while<br>attempting to read the video<br>FIFO. Run encoder diags,<br>check the video source.                                                                                                    |  |  |  |
| -16        | Storage component for elementary audio or video stream failed to stop or resume. | Summary message. Should occur only during elementary stream encode.                                                                                                    |  |  |  |

|            | Filter Manager Error/Status Codes (Continued)                                       |                                                                                                    |  |  |  |
|------------|-------------------------------------------------------------------------------------|----------------------------------------------------------------------------------------------------|--|--|--|
| Error Code | Meaning                                                                             | Comments                                                                                                    |  |  |  |
| -16        | V_BITRATE                                                                           | (Encoder chip error code)<br>Too little video data avail-<br>able at the time of the last<br>"read." Run encoder diags,<br>check the video source. |  |  |  |
| -17        | Disk space error.                                                                   | Application determined that<br>there is insufficient disk<br>space for the muxed file or<br>for the elementary video file.                         |  |  |  |
| -18        | VSP component failed during a reset.                                                | Summary message. Check for more specific information from VSP component.                                                                           |  |  |  |
| -25        | Exception thrown during reset, cue, or start.                                       |                                                                                                    |  |  |  |
| -26        | Failure to create one of Filter Manager mutexes.                                    | Probably a system error.<br>Check number of open<br>handles.                                                                                       |  |  |  |
| -27        | Filter manager failed when trying to initialize COM libraries.                      | System problem? COM DLLs not installed?                                                                                                    |  |  |  |
| -28        | Multi-stream encode error message.                                                  | User should not attempt<br>multi-stream encodes with<br>Argus 4:2:2/4:2:0 software.                                                                |  |  |  |
| -29        | CineViewPro component failed to reset, cue, or start.                               | Summary message. Check<br>for more specific messages<br>from decoder component.                                                                    |  |  |  |
| -30        | No mux filename was supplied, so Filter Manager failed to create a codec file name. | Check file name field to make sure that it contains a legitimate file name.                                                                        |  |  |  |
| -31        | Exception thrown loading parameters from the Registry.                              | Summary message. Check<br>Argus Registry to see if table<br>is there.                                                                              |  |  |  |
| -32        | No longer used.                                                                     |                                                                                                    |  |  |  |

| Filter Manager Error/Status Codes (Continued) |                                                                                                    |                                                                                                    |  |  |
|-----------------------------------------------|----------------------------------------------------------------------------------------------------|----------------------------------------------------------------------------------------------------|--|--|
| Error Code                                    | Meaning                                                                                                    | Comments                                                                                                    |  |  |
| -33, -34                                      | Error resetting or starting audio storage component.                                                                                   | Summary message. Check<br>log file for more specific<br>messages. Last encode may<br>not have shut down cor-<br>rectly? Exit application and<br>try again. |  |  |
| -35                                           | Multi-stream encode error message.                                                                                                    | User should not attempt<br>multi-stream encodes with<br>Argus 4:2:2/4:2:0 software.                                                                        |  |  |
| -36                                           | Main storage component failed to start or reset.                                                                                       | Summary message. Check<br>for more specific messages<br>in error log.                                                                                      |  |  |
| -39                                           | Unable to set outpoint on tape deck.                                                                                                   | Check COM port connection<br>(including converter). Make<br>sure tape deck is on remote.<br>Make sure application is look-<br>ing at the correct COM port. |  |  |
| -41                                           | Invalid VTR shuttle speed requested through Sony protocol.                                                                             |                                                                                                    |  |  |
| -42                                           | Tape deck failed to receive shuttle command.                                                                                           | Check COM port connection<br>(including converter). Make<br>sure tape deck is on remote.<br>Make sure application is look-<br>ing at the correct COM port. |  |  |
| -44                                           | Invalid pre-roll value. Pre-roll should be a number<br>between 0 and 60 (seconds). AND mark-in value<br>must be greater than pre-roll. | Check validity of mark-in and preroll.                                                                                                    |  |  |
| -45                                           | When you adjust the mark-in time code by adding<br>or subtracting the pre-roll adjustment, the result is<br>invalid (<0).              | Check mark-in and adjust-<br>ment time codes. Adjustment<br>must be less than mark-in.                                                                     |  |  |
| -47                                           | Unable to read preroll from tape deck.                                                                                                 | Check COM port connec-<br>tions, Check to see that VTR<br>is in remote mode, etc.                                                                          |  |  |

|            | Filter Manager Error/Status Codes (Continued)                                |                                                                                                    |  |  |  |  |
|------------|------------------------------------------------------------------------------|----------------------------------------------------------------------------------------------------|--|--|--|--|
| Error Code | Meaning                                                                      | Comments                                                                                                    |  |  |  |  |
| -48        | Unable to read mark-in from tape deck.                                       | Check COM port connec-<br>tions, Check to see that VTR<br>is in remote mode, etc.                                                                                                    |  |  |  |  |
| -49        | Unable to recognize microcode type in looking up VTR adjustment in Registry. |                                                                                                    |  |  |  |  |
| -50        | Error initializing pin that connects IBMVideo to<br>Mux component.           | Check swap space on C:\<br>drive. Make sure mux was<br>shut down properly last time<br>(that CVPro Server and<br>MemMgrServer were not left<br>running).                                                   |  |  |  |  |
| -51        | Attempted to initialize a video component that was already initialized.      | Try resetting or quitting appli-<br>cation. Make sure no other<br>instances of the encoder are<br>running simultaneously.<br>Be sure to terminate<br>CVProServer and<br>MemMgrServer before<br>restarting. |  |  |  |  |
| -52        | Attempted to cue a video component that was already cued.                    | Try resetting or quitting appli-<br>cation. Make sure no other<br>instances of the encoder are<br>running simultaneously.<br>Be sure to terminate<br>CVProServer and<br>MemMgrServer<br>before restarting. |  |  |  |  |
| -52        | V_INIT                                                                       | (Encoder chip error code)<br>An error occurred while<br>attempting to initialize the<br>video board. Run diags.                                                                                            |  |  |  |  |
| -53        | Attempted to cue a video component that was already playing.                 | Terminate last encode (or<br>wait for it to finish) before<br>starting next encode.                                                                                                    |  |  |  |  |

| Filter Manager Error/Status Codes (Continued) |                                                                                                    |                                                                                                    |  |  |
|-----------------------------------------------|----------------------------------------------------------------------------------------------------|----------------------------------------------------------------------------------------------------|--|--|
| Error Code                                    | Meaning                                                                                                    | Comments                                                                                                    |  |  |
| -54                                           | Attempted to Pause the video component while it was already paused.                                          | Application may have lost<br>track of its state. If error<br>persists, you may need to exit<br>application and restart.          |  |  |
| -55                                           | Attempted to Start the video component before cueing it.                                                     | Application appears to have<br>lost track of its state. If error<br>persists, you may need to<br>exit application and restart.   |  |  |
| -56                                           | Attempted to Stop the video component, although it was not currently playing.                                | Application appears to have<br>lost track of its state. If error<br>persists, you may need to<br>exit application and restart.   |  |  |
| -57                                           | Attempted to Resume the video component, although it was not currently paused.                               | Application appears to have<br>lost track of its state. If error<br>persists, you may need to<br>exit application and restart.   |  |  |
| -60                                           | An exception was thrown from within the video process thread.                                                | Check video settings (PAL/<br>NTSC, Digital/ Composite).<br>Check video encoder hard-<br>ware. Run video encoder<br>diagnostics. |  |  |
| -61                                           | Driver command to start video returned unsuc-<br>cessfully OR exception was thrown by video<br>Start method. | Check video settings (PAL/<br>NTSC, Digital/ Composite).<br>Check video encoder hard-<br>ware. Run video encoder<br>diagnostics. |  |  |
| -70                                           | Audio chip timed out during a read or shut-down command.                                                     | This is either a problem with<br>the audio encoder hardware<br>or with the system.                                               |  |  |
| -71                                           | Attempting to reinitialize an already-initialized audio component.                                           | Shut down application. Make<br>sure CVProServer and<br>MemMgrServer have been<br>terminated. Restart.                            |  |  |

| Filter Manager Error/Status Codes (Continued) |                                                                                                    |                                                                                                    |  |
|-----------------------------------------------|----------------------------------------------------------------------------------------------------|----------------------------------------------------------------------------------------------------|--|
| Error Code                                    | Meaning                                                                                                    | Comments                                                                                                    |  |
| -73                                           | Attempted to cue or Start an audio component that is currently encoding.                                                                                                    | The application may have<br>hung up during the previous<br>encode. Try calling Reset. If<br>that fails, restart the<br>application.                                                                                                    |  |
| -74                                           | Attempted to Pause the audio component when it was already paused.                                                                                                    | State problem? May need to restart the application.                                                                                                    |  |
| -75                                           | Attempted to Start the audio component before cueing it.                                                                                                    | State problem? May need to restart the application.                                                                                                    |  |
| -76                                           | Attempted to Stop or Pause the audio component although it is not playing.                                                                                                    | State problem? May need to restart the application.                                                                                                    |  |
| -77                                           | Attempted to Resume the audio component, although it is not paused.                                                                                                    | State problem? May need to restart the application.                                                                                                    |  |
| -78                                           | Encode failed because audio pin over- flowed, or<br>application was not successful in creating,<br>initializing, or resetting the pin from the<br>audio component to the mux. | If error occurred when appli-<br>cation was coming up, check<br>the C drive to be sure it has<br>adequate swap space. If<br>error occurred during an<br>encode, the audio pin backed<br>up-this is usually a second-<br>ary error. The audio backup<br>is caused because some<br>other component failed or<br>"hung up" the encoder. Shut<br>down application, terminat-<br>ing CVProServer and Mem-<br>MgrServer if needed. |  |
| -79                                           | A stop was issued to the audio component, but it won't stop in a reasonable amount of time.                                                                                   | It may be hung up in a while-<br>loop. May need to terminate<br>application with task manager.                                                                                                    |  |
| -80                                           | Software failed trying to read the firmware revision OR exception was thrown during the audio component initialization process.                                               | Check audio encoder hard-<br>ware. Make sure board is<br>installed properly.                                                                                                    |  |

| Table B-1. | Filter Manager | Error/Status Codes | (Continued)                           |
|------------|----------------|--------------------|---------------------------------------|
|            |                |                    | · · · · · · · · · · · · · · · · · · · |

| Filter Manager Error/Status Codes (Continued) |                                                                                                    |                                                                                                    |  |
|-----------------------------------------------|----------------------------------------------------------------------------------------------------|----------------------------------------------------------------------------------------------------|--|
| Error Code                                    | Meaning                                                                                                    | Comments                                                                                                    |  |
| -81                                           | Audio process failed because of a driver initializa-<br>tion error, an error reading data from the audio<br>board, or for some other non-pin-related error. | Check audio encoder hard-<br>ware. Make sure board is<br>installed properly.                                                                                        |  |
| -82                                           | The start-audio driver command failed or an excep-<br>tion was thrown during the audio Start method.                                                        | Check audio encoder hard-<br>ware. Make sure board is<br>installed properly.                                                                                        |  |
| -83                                           | The init_audio driver command failed OR an excep-<br>tion was thrown during the audio Cue method.                                                           | Check audio encoder hard-<br>ware. Make sure board and<br>software are installed properly.                                                                          |  |
| -98                                           | While checking Registry for adjustment value, VTR encountered an invalid microcode type designator.                                                         | Check to be sure that full set<br>of current software was<br>installed successfully.                                                                                |  |
| -113                                          | Exception thrown by FTP component while streaming data.                                                                                                    |                                                                                                    |  |
| -114                                          | No FTP server name was provided, or an exception was thrown trying to connect to FTP server.                                                                | Check Registry to make cer-<br>tain that FTP server name<br>was provided if you asked for<br>a streaming encode. Then<br>check FTP connections and<br>server setup. |  |
| -115                                          | Error establishing internet session for FTP transfer.                                                                                                    |                                                                                                    |  |
| -116                                          | Either remote file name was not filled in or there was an exception thrown while trying to open the remote (FTP) file.                                      |                                                                                                    |  |
| -117                                          | Error opening local storage file.                                                                                                    | Check path name, folder per-<br>missions. Make sure file not<br>already open.                                                                                       |  |
| -118                                          | Error writing to or closing local file.                                                                                                    | Check disk fullness and disk<br>status. If this is a high-bitrate<br>encode, it may be that the disk<br>can't handle the throughput.                                |  |
| -119                                          | Error initializing the input pin of the storage component.                                                                                                  |                                                                                                    |  |

Table B-1. Filter Manager Error/Status Codes (Continued)

| Filter Manager Error/Status Codes (Continued) |                                                                                                    |                                                                                                    |  |
|-----------------------------------------------|----------------------------------------------------------------------------------------------------|----------------------------------------------------------------------------------------------------|--|
| Error Code                                    | Meaning                                                                                                    | Comments                                                                                                    |  |
| -121                                          | Error creating the storage component process thread.                                                                                                    |                                                                                                    |  |
| -122                                          | Encoder is unable to communicate through the serial port with the VTR.                                                                                                    | Check the cabling from the<br>VTR to the converter, from<br>the converter to the serial<br>port (make sure converter is<br>not in backwards). Check the<br>COM port setting on the<br>encoder application (COM1 or<br>COM2) and make sure it<br>matches the number of the<br>serial port being used. Make<br>sure that the VTR is turned on<br>and that it is in remote mode. |  |
| -165                                          | Error communicating with the VSP.                                                                                                    |                                                                                                    |  |
| -166                                          | Error creating CVspApi class.                                                                                                    | Mismatched software components?                                                                                                    |  |
| -170                                          | Attempt to call audio Get or Put method with a stream index other than 0 or 1, or attempting to set invalid audio bitrate, invalid audio input type, audio layer, or audio headroom with a Put() call. | Programming error. Check source code.                                                                                                    |  |
| -175                                          | Error creating playback COM object.                                                                                                    | Ascertain that CinProSerCom is registered.                                                                                                    |  |
| -177                                          | Error creating VTR COM object.                                                                                                    | Ascertain that VtrControl is registered.                                                                                                    |  |
| -179                                          | Error creating Audio COM object.                                                                                                    | Ascertain that IBMAudio is registered.                                                                                                    |  |
| -181                                          | Error creating Video COM object.                                                                                                    | Ascertain that IBMVideo is registered.                                                                                                    |  |
| -183                                          | Error creating audio elementary storage object.                                                                                                    | Ascertain that RemoteStore is registered.                                                                                                    |  |
| -185                                          | Error creating video elementary storage object.                                                                                                    | Ascertain that RemoteStore is registered.                                                                                                    |  |

Table B-1. Filter Manager Error/Status Codes (Continued)

| Filter Manager Error/Status Codes (Continued) |                                                                                                    |                                                                                                    |  |
|-----------------------------------------------|----------------------------------------------------------------------------------------------------|----------------------------------------------------------------------------------------------------|--|
| Error Code                                    | Meaning                                                                                                    | Comments                                                                                                    |  |
| -189                                          | Error creating mux storage object.                                                                                | Ascertain that RemoteStore is registered.                                                                                                    |  |
| -194                                          | Multi-stream encode error message.                                                                                | User should not attempt<br>multi-stream encodes with<br>Argus 4:2:2/4:2:0 software.                                                                                    |  |
| -201                                          | Error creating VSP object.                                                                                        | Ascertain that IBMVSP is registered.                                                                                                    |  |
| -219                                          | Error creating second audio object.                                                                               | Ascertain that IBMAudio is registered.                                                                                                    |  |
| -227                                          | Multi-stream encode error message.                                                                                | User should not attempt<br>multi-stream encodes with<br>Argus 4:2:2/4:2:0 software.                                                                                    |  |
| -230                                          | During cue, mux component received an invalid<br>stream type (0=system, 1=program, 2=transport,<br>3=elementary). | Check Registry setting of mux stream type.                                                                                                    |  |
| -233                                          | Error creating or initializing plug-in component's input pin.                                                     | -233 through -248 are all<br>plug-in errors. Since they are<br>working with the source<br>code, developers should be<br>able to track these error<br>codes themselves. |  |
| -234                                          | Attempted to initialize plug-in component when it was already initialized.                                        |                                                                                                    |  |
| -235                                          | Error starting suspended plug-in process thread.                                                                  |                                                                                                    |  |
| -236                                          | Attempted to start plug-in when it is already encoding.                                                           |                                                                                                    |  |
| -237                                          | Attempted to start plug-in without cueing it.                                                                     |                                                                                                    |  |
| -238                                          | Attempted to stop the plug-in component when it was not playing.                                                  |                                                                                                    |  |
| -239                                          | Attempted to pause the plug-in component when it was already paused.                                              |                                                                                                    |  |

| Filter Manager Error/Status Codes (Continued) |                                                                                                    |                                                                                                    |  |
|-----------------------------------------------|----------------------------------------------------------------------------------------------------|----------------------------------------------------------------------------------------------------|--|
| Error Code                                    | Meaning                                                                                                    | Comments                                                                                                    |  |
| -240                                          | Attempted to resume the plug-in component when it was not paused.                                                         |                                                                                                    |  |
| -241                                          | Plug-in component failed while writing to file.                                                                           |                                                                                                    |  |
| -242                                          | Plug-in failed to open file or allocate resources.                                                                        |                                                                                                    |  |
| -243                                          | Attempted to cue plug-in when it was already cued.                                                                        |                                                                                                    |  |
| -245                                          | Error creating one of the plug-in objects.                                                                                |                                                                                                    |  |
| -247                                          | The Initialize() method failed for one of the plug-ins.                                                                   |                                                                                                    |  |
| -248                                          | Summary error code. Filter manager failed in<br>Cueing, Starting, Stopping, Pausing, Resuming,<br>or Resetting a plug-in. |                                                                                                    |  |
| -250                                          | A pin underflowed. The error message will indicate which pin.                                                             | This message indicates that<br>one of the components is<br>starved for data (it's not<br>being delivered fast enough).                                                                                                  |  |
| -251                                          | A pin overflowed. The error message will indicate which pin.                                                              | Usually this is an indication<br>that the system is not able to<br>handle the volume of work<br>that it is being asked to<br>accomplish. Check task man-<br>ager during encode to see<br>where the bottleneck might be. |  |
| -252                                          | Unable to find a matching reader/writer for a specified pin.                                                              |                                                                                                    |  |
| -253                                          | An attempt was made to read or to write too large<br>a block of data to/from a pin. (Block was larger<br>than pin size).  | The error message will indi-<br>cate which pin. This is a<br>programming error.                                                                                                    |  |
| -254                                          | An attempt to create a pin object failed. The error message will indicate which pin.                                      | Ascertain that Vela_Pin is registered.                                                                                                    |  |
| -255                                          | Pin component failed when trying to create a mutex                                                                        | System error. Check handle count using task manager.                                                                                                    |  |

| Filter Manager Error/Status Codes (Continued) |                                                                                                    |                                                                                                    |  |
|-----------------------------------------------|----------------------------------------------------------------------------------------------------|----------------------------------------------------------------------------------------------------|--|
| Error Code                                    | Meaning                                                                                                    | Comments                                                                                                    |  |
| -260                                          | Undefined error occurred when attempting to create or use a pin.                                                                                                    |                                                                                                    |  |
| -331                                          | RemoteStore component attempted to write very<br>last block of data to the file, but failed.<br>This error occurs only when the FilterMgr<br>"Optimized MuxWrite" flag is set to 1. | We use a write procedure<br>that requires that all write-<br>blocks must be evenly divisi-<br>ble by the disk sector size. To<br>get around this restriction on<br>the last block of data, we<br>close the file, reopen it in<br>another mode, then write the<br>last block. This error could<br>be a timing error-make cer-<br>tain that no attempt was<br>made to move or lock the file<br>before the encode finished. |  |
| -332                                          | Error closing the remote (FTP) file.                                                                                                    | Make certain that the FTP<br>process was not aborted<br>before the encode finished.                                                                                                    |  |
| -334                                          | Failure creating, initializing, or using the decoder input pin (usually from the Mux).                                                                                              |                                                                                                    |  |
| -335                                          | The PlayFromPin call to the CVPro Server failed.<br>The decoder failed to start realtime playback.                                                                                  | Make sure that the previous<br>encode did not end with an<br>unclosed CVProServer or<br>MemMgrServer executable<br>running. Make sure that the<br>decoder board is installed<br>properly and functioning<br>properly. Check firmware /<br>hardware revisions of the<br>decoder board.                                                                                                    |  |
| -337                                          | Attempt to set up CVPro scaler failed.                                                                                                    | See No335.                                                                                                    |  |
| -338                                          | Attempted to stop the decoder when it was not playing.                                                                                                    |                                                                                                    |  |
| -340                                          | An invalid closed caption-type was defined (read from Registry).                                                                                                    | See notes in Appendix A on closed caption types.                                                                                                    |  |

| Filter Manager Error/Status Codes (Continued) |                                                                                       |                                                                                                    |  |
|-----------------------------------------------|---------------------------------------------------------------------------------------|----------------------------------------------------------------------------------------------------|--|
| Error Code                                    | Meaning                                                                               | Comments                                                                                                    |  |
| -341                                          | Unable to create or initialize CVProServer object.                                    | Ascertain that CVProServer is registered and functional.                                                                     |  |
| -342                                          | CVPro failed on request to initialize.                                                | Check functionality of<br>decoder in general using<br>standard CVPro client<br>application.                                  |  |
| -343                                          | CVProServer failed to pause.                                                          |                                                                                                    |  |
| -344                                          | CVProServer failed to resume.                                                         |                                                                                                    |  |
| -345                                          | When the mux Start component was called, there was no active thread running to start. | State problem. May need to<br>restart application, making<br>certain that CVProServer and<br>MemMgrServer are<br>terminated. |  |
| -346                                          | FilterManager asked mux component to create an undefined stream type. (See -230).     |                                                                                                    |  |
| -347                                          | Mux component failed to open the mux writer stream.                                   |                                                                                                    |  |
| -348                                          | An GOP Size of 0 or less was passed to Mux.                                           | Check the I-frame distance setting in the Video Registry.                                                                    |  |
| -349                                          | Mux component failed to create its mutexes.                                           | System problem. Check<br>number of open handles<br>using task manager.                                                       |  |
| -350                                          | Mux failed when trying to initialize the closed caption "driver" class.               |                                                                                                    |  |
| -400438                                       | MPEG-1 multi-stream error.                                                            | User should not attempt<br>multi-stream encodes with<br>Argus 4:2:2/4:2:0 software.                                          |  |
| -440                                          | Audio storage component (during elementary encode) failed to pause.                   |                                                                                                    |  |
| -441                                          | During elementary encode, video component failed to pause.                            |                                                                                                    |  |

| Filter Manager Error/Status Codes (Continued) |                                                                                                    |                                                                                                    |  |
|-----------------------------------------------|----------------------------------------------------------------------------------------------------|----------------------------------------------------------------------------------------------------|--|
| Error Code                                    | Meaning                                                                                                    | Comments                                                                                                    |  |
| -443                                          | If a system, program, or transport stream is<br>selected as the mux type in the mux Registry, but<br>the mux-file-enabled flag is not set in the "Filter-<br>Mgr" Registry table, this error flag is set. Also, if an<br>elementary stream is selected as the mux type in<br>the mux Registry, but the video-file-enabled flag is<br>not set in the "FilterMgr" Registry, this flag is set. | Check stream type in Mux<br>Registry, and compare it to the<br>file type enabled in the Filter-<br>Mgr Registry. See Appendix A. |  |
| -444                                          | Invalid mux file path name.                                                                                                    | Make sure that the pathname specified for the mux file is present and writable.                                                  |  |
| -445                                          | Invalid video file path name.                                                                                                    | For an elementary-stream<br>encode, make sure that the<br>pathname specified for the<br>video file is present and<br>writable.   |  |
| -446                                          | Invalid audio file path name.                                                                                                    | For an elementary stream<br>encode, make sure that the<br>pathname specified for the<br>audio file is present and<br>writable.   |  |
| -448                                          | Argus Registry failure.                                                                                                    | Unable to open the<br>HKEY_CURRENT_USER path<br>Software\Vela<br>Research\Broadcast Argus.<br>Check the Registry.                |  |
| -449                                          | Unable to open the "IBM Video" Registry table.                                                                                                    |                                                                                                    |  |
| -450                                          | Unable to open the "IBM Audio" Registry table.                                                                                                    |                                                                                                    |  |
| -451                                          | Unable to open the "Mux" Registry table.                                                                                                    |                                                                                                    |  |
| -452                                          | Unable to open the "DualEnc" Registry table                                                                                                    |                                                                                                    |  |
| -455                                          | Unable to open the "VTR" Registry table.                                                                                                    |                                                                                                    |  |
| -456                                          | Unable to open the "RemoteStore" Registry table.                                                                                                    |                                                                                                    |  |
| -457                                          | Unable to open the "FilterMgr" Registry table.                                                                                                    |                                                                                                    |  |
|            | Filter Manager Error/Status Codes (Con                                                                                                    | tinued)                                                                                                    |  |  |
|------------|----------------------------------------------------------------------------------------------------|----------------------------------------------------------------------------------------------------|--|--|
| Error Code | Meaning                                                                                                    | Comments                                                                                                    |  |  |
| -458       | Invalid video bitrate supplied.                                                                                                    | Check IBM Video Registry<br>table (see Appendix A).<br>Must be between 512,000<br>and 50,000,000. May not<br>exceed 3,500,000 for SIF.<br>May not exceed 15,000,000<br>for 4:2:0 chroma.                                     |  |  |
| -459       | Invalid horizontal resolution supplied for main<br>encode. Must be 352, 480, 544, 704, or 720.<br>(352 is the only valid value for SIF.)                         | Check IBM Video Registry table (see Appendix A).                                                                                                    |  |  |
| -460       | Invalid vertical resolution supplied for main<br>encode. Must be 120, 240, 480, 512 for NTSC or<br>144, 288, 576, 608 for PAL.<br>(For SIF, must be 240 or 288.) | Check IBM Video Registry<br>table (see Appendix A).                                                                                                    |  |  |
| -461       | Invalid video mode supplied for main encode.<br>Must be SIF (0) or AFF (1)                                                                                       | Check IBM Video Registry table (see Appendix A).                                                                                                    |  |  |
| -462       | Invalid video format. Must be NTSC (0) or PAL (1).                                                                                                    | Check IBM Video Registry table (see Appendix A).                                                                                                    |  |  |
| -463       | Inverse telecine is not supported.                                                                                                    |                                                                                                    |  |  |
| -464       | Invalid input type supplied. Must be 1 for digital or any other value between 0 and 8 for composite.                                                             | Check IBM Video Registry table (see Appendix A).                                                                                                    |  |  |
| -465       | Invalid I-frame distance supplied in IBM Video<br>Registry. Note that the I-Frame distance must<br>agree with the RefFrameDistance and the Closed<br>GOP flag.   | Check IBM Video Registry<br>table (see Appendix A) as well<br>as section that immediately<br>follows, also in Appendix A,<br>explaining relationship<br>between Closed GOP, I-frame<br>distance, and ref-frame-<br>distance. |  |  |
| -466       | Invalid RefFrameDistance in IBM Video Registry table.                                                                                                    | Check IBM Video Registry table (see Appendix A).                                                                                                    |  |  |
| -467       | Invalid ClosedGOP setting in IBM Video Registry table.                                                                                                    | Check IBM Video Registry table (see Appendix A).                                                                                                    |  |  |

| Filter Manager Error/Status Codes (Continued) |                                                                                                    |                                                     |  |  |
|-----------------------------------------------|----------------------------------------------------------------------------------------------------|-----------------------------------------------------|--|--|
| Error Code                                    | Meaning Comments                                                                                                    |                                                     |  |  |
| -468                                          | Invalid chroma setting in IBM Video Registry table.                                                                                                    | Check IBM Video Registry<br>table (see Appendix A). |  |  |
| -469                                          | Embedded metadata is not supported.                                                                                                    |                                                     |  |  |
| -470                                          | Invalid non-linear quantization setting. Must be 0 or 1.                                                                                                    | Check IBM Video Registry table (see Appendix A).    |  |  |
| -471                                          | Invalid Concealment Vector setting. Must be 0 or<br>1. MUST set to 0 for low-bitrate SIF, or corrupted<br>macroblocking will occur.                                                                                                  | Check IBM Video Registry table (see Appendix A).    |  |  |
| -472                                          | Invalid DC Precision setting. Must be 8, 9, 10, or<br>11, with the value of 8 reserved exclusively for SIF<br>encodes. FilterManager will automatically encode<br>SIF with a DCPrecision of 8, regardless of setting<br>in Registry. | Check IBM Video Registry<br>table (see Appendix A). |  |  |
| -473                                          | Invalid Intra-table flag.                                                                                                    | Check IBM Video Registry table (see Appendix A).    |  |  |
| -474                                          | Invalid aspect ratio. Must be square(1), 4x3 (2),<br>16x9 (3) or 2.21 x 1 (4).                                                                                                    | Check IBM Video Registry table (see Appendix A).    |  |  |
| -475                                          | Invalid audio bitrate supplied for main encode.<br>Must be 32000, 48000, 56000, 64000, 80000,<br>96000, 112000, 128000, 160000, 192000,<br>224000, 256000, 320000, or 384000.                                                        | Check IBM Audio Registry<br>table (see Appendix A). |  |  |
| -476                                          | Invalid sample rate supplied for main encode.<br>Must be 32000, 441000, or 48000.                                                                                                    | Check IBM Audio Registry table (see Appendix A).    |  |  |
| -477                                          | Invalid audio mode supplied for main encode.<br>Must be 0-Stereo, 1-Joint, 2-Dual, 3-Single.                                                                                                    | Check IBM Audio Registry table (see Appendix A).    |  |  |
| -478                                          | Invalid audio input supplied for main encode.<br>Must be analog, digital, or inactive.                                                                                                    | Check IBM Audio Registry table (see Appendix A).    |  |  |
| -479                                          | Invalid audio layer for main encode. We support only layer 2.                                                                                                    | Check IBM Audio Registry table (see Appendix A).    |  |  |
| -480                                          | Invalid error protect flag supplied for main encode. Must be 0 or 1.                                                                                                    | Check IBM Audio Registry table (see Appendix A).    |  |  |

|            | Filter Manager Error/Status Codes (Continued)                                                                                                    |                                                     |  |  |
|------------|----------------------------------------------------------------------------------------------------|-----------------------------------------------------|--|--|
| Error Code | Meaning                                                                                                    | Comments                                            |  |  |
| -481       | Invalid copyright flag supplied for main encode.<br>Must be 0 or 1.                                                                                                    | Check IBM Audio Registry table (see Appendix A).    |  |  |
| -482       | Invalid "original" flag supplied for main encode.<br>Must be 0 or 1.                                                                                                    | Check IBM Audio Registry<br>table (see Appendix A). |  |  |
| -483       | Invalid slave-mode setting for main encode. Must<br>be set to 1 if both audio AND video streams are<br>enabled.                                                                                       | Check IBM Audio Registry table (see Appendix A).    |  |  |
| -484       | Invalid audio headroom setting for main encode.<br>Must be 18 or 20.                                                                                                    | Check IBM Audio Registry table (see Appendix A).    |  |  |
| -485       | Invalid audio stream ID for main encode. Must be<br>a value of 0 to 31. May not duplicate stream ID of<br>other AUDIO streams in this encoded file.                                                   | Check Mux Registry table<br>(see Appendix A).       |  |  |
| -486       | Invalid video stream ID for main encode. Must be a value between 0 and 15.                                                                                                    | Check Mux Registry table<br>(see Appendix A).       |  |  |
| -487       | Invalid mux stream type for main encode. Must be<br>system (0), program (1), transport (2)<br>or elementary (3).                                                                                      | Check Mux Registry table<br>(see Appendix A).       |  |  |
| -488       | Invalid language setting for one of audio streams in main encode.                                                                                                    | Check Mux Registry table<br>(see Appendix A).       |  |  |
| -489       | Invalid audio PID for one of audio streams in main<br>encode. Valid only for transport stream. Must be<br>between 0x10 and 0x1fff. Must be unique among<br>all component streams of transport stream. | Check Mux Registry table<br>(see Appendix A).       |  |  |
| -490       | Invalid video PID for video stream in main encode.<br>Valid only if this is a transport stream. Must be<br>between 0x10 and 0x1fff. Must be unique among<br>all component steams of transport stream. | Check Mux Registry table<br>(see Appendix A).       |  |  |
| -491       | Invalid setting for "Adjust GOP Time code" flag.<br>Must be off (0) or on (1). Can be turned on only if<br>VTR-control is turned on.                                                                  | Check Mux Registry table<br>(see Appendix A).       |  |  |

|            | Filter Manager Error/Status Codes (Continued)                                                                                                    |                                               |  |  |
|------------|----------------------------------------------------------------------------------------------------|-----------------------------------------------|--|--|
| Error Code | Meaning                                                                                                    | Comments                                      |  |  |
| -492       | Invalid mux rate supplied for main encode. Used<br>only for transport stream. Must be between<br>512000 and 50,000,000.                                                                                                    | Check Mux Registry table<br>(see Appendix A). |  |  |
| -493       | Invalid closed caption flag setting for main encode. Must be off (0) or on (1).                                                                                                    | Check Mux Registry table<br>(see Appendix A). |  |  |
| -494       | Invalid closed caption format. Must be between 0<br>and 3. Meaningful only if closed caption flag is set<br>to 1.                                                                                                    | Check Mux Registry table<br>(see Appendix A). |  |  |
| -495       | Invalid SourceEnabled setting. Mus4t be 0 to turn<br>OFF VTR Control, or 1 to turn it on. Can be turned<br>on only if VTR is marked as installed in Encoder<br>Config Registry.                                                                                                    | Check VTR Registry table<br>(see Appendix A). |  |  |
| -496       | Invalid Com-port setting for VTR component.<br>Must be 1 or 2 and must represent serial port<br>through which encoder communicates with VTR.                                                                                                    | Check VTR Registry table<br>(see Appendix A). |  |  |
| -497       | Invalid VTR adjustment for VTR component. Must<br>be between -20 frames and + 20 frames.                                                                                                    | Check VTR Registry table<br>(see Appendix A). |  |  |
| -498       | Invalid pre-roll for VTR. Must be >= 0 if VTR con-<br>trol is enabled. Represents number of frames ear-<br>lier (-) or later (+) to start encode.                                                                                                    | Check VTR Registry table (see Appendix A).    |  |  |
| -499       | Invalid drop frame setting. Must be 0 or 1 if this is<br>NTSC content, or 0 if it is PAL. This value will be<br>overridden during the encode with the actual<br>drop-frame setting of the tape once the encode is<br>cued and/or started.                                                                                      | Check VTR Registry table<br>(see Appendix A). |  |  |
| -500       | Invalid segment count. You must define at least one<br>and no more than 3 durations. If VTR-control is<br>enabled, the duration is represented by a mark-in<br>and mark-out pair. If VTR-control is disabled, the<br>duration is represented by the Duration time code.<br>All of these are defined in the VTR Registry table. | Check VTR Registry table<br>(see Appendix A). |  |  |
| -501       | Invalid Mark-in time code (used only when VTR-Control is turned on).                                                                                                    | Check VTR Registry table (see Appendix A).    |  |  |

Table B-1. Filter Manager Error/Status Codes (Continued)

|            | Filter Manager Error/Status Codes (Con                                                                                                    | tinued)                                                                                                    |  |  |
|------------|----------------------------------------------------------------------------------------------------|----------------------------------------------------------------------------------------------------|--|--|
| Error Code | Meaning                                                                                                    | Comments                                                                                                    |  |  |
| -502       | Invalid Mark-out time code (used only when VTR-Control is turned on).                                                                                                    | Check VTR Registry table (see Appendix A).                                                                             |  |  |
| -503       | Invalid duration (used only when VTR-Control is turned off).                                                                                                    | Check VTR Registry table<br>(see Appendix A).                                                                          |  |  |
| -504       | Invalid setting of mux-file-enabled flag (which<br>determines if a muxed file is to be stored during a<br>system, program, or transport stream encode), or<br>of the video-file-enabled flag or audio-file-enabled<br>flag (which determines if the video or audio file is<br>to be stored for an elementary-stream encode).<br>The mux file cannot be enabled for an elementary<br>encode, nor can the video or audio file be enabled<br>for a muxed encode. | Check FilterMgr Registry<br>table (see Appendix A).                                                                    |  |  |
| -505       | Invalid mux file name for main MPEG_2 file. A file<br>name must be supplied for the stored file if the<br>mux-file-enabled flag is turned on.                                                                                                    | Check FilterMgr Registry table (see Appendix A).                                                                       |  |  |
| -506       | Invalid video file name supplied for an elementary-<br>stream encode where video-file-enabled flag is<br>turned on.                                                                                                    | Check FilterMgr Registry table (see Appendix A).                                                                       |  |  |
| -507       | Invalid audio file name supplied for an elemen-<br>tary-stream encode where audio-file-enabled flag<br>is turned on.                                                                                                    | Check FilterMgr Registry table (see Appendix A).                                                                       |  |  |
| -508       | No file store selected. Either the mux-file-enabled or the video-file-enabled flag must be selected.                                                                                                    | Check FilterMgr Registry table (see Appendix A).                                                                       |  |  |
| -509       | Invalid playback-enabled flag. It must be set to 0 or 1.                                                                                                    | Check FilterMgr Registry table (see Appendix A).                                                                       |  |  |
| -510       | One of the multi-encode selections was turned on<br>when the encode type selected was elementary<br>stream, or when playback was turned off.                                                                                                    | Check FilterMgr Registry table (see Appendix A).                                                                       |  |  |
| -512       | Mux database error when using EDL Editor.<br>Unable to open the mux database table.                                                                                                    | Could be an ODBC error. Run<br>mdac_type.exe provided with<br>current installation. Check<br>database using MS Access. |  |  |

|            | Filter Manager Error/Status Codes (Con                                                                                   | tinued)                                                                                                    |
|------------|----------------------------------------------------------------------------------------------------|----------------------------------------------------------------------------------------------------|
| Error Code | Meaning                                                                                                    | Comments                                                                                                    |
| -513       | IBM-Video database error when using EDL Editor.                                                                          | Could be an ODBC error. Run<br>mdac_type.exe provided with<br>current installation                                                                                                    |
| -514       | IBM-Audio database error when using EDL Editor.                                                                          | Could be an ODBC error. Run<br>mdac_type.exe provided with<br>current installation.                                                                                                    |
| -515       | Storage database error when using EDL Editor.                                                                            | Could be an ODBC error. Run<br>mdac_type.exe provided with<br>current installation.                                                                                                    |
| -516       | VTR database error when using EDL Editor.                                                                                | Could be an ODBC error. Run<br>mdac_type.exe provided with<br>current installation.                                                                                                    |
| -517       | Invalid DSN supplied when using EDL Editor.                                                                              | Could be an ODBC error. Run<br>mdac_type.exe provided with<br>current installation. Also,<br>check EDL Editor properties<br>to be sure that it is associ-<br>ated with the correct DSN<br>("BroadcastArgus") and be<br>sure that "BroadcastArgus"<br>is registered on the system<br>as a database source. |
| -518       | Attempted to access the ODBC load or save when not in EDL Editor mode.                                                   |                                                                                                    |
| -519       | Attempted to schedule pause/resume when dual-<br>encoding turned on. Not allowed.                                        |                                                                                                    |
| -520603    | Multi-stream encode error.                                                                                               | User should not attempt<br>multi-stream encodes with<br>Argus 4:2:2/4:2:0 software.                                                                                                    |
| -610       | Argus VTR configuration error. Attempted to turn<br>on VTR control when Registry indicated that VTR<br>is not installed. | Check EncodeConfig Regis-<br>try. Turn on VTRInstalled flag<br>if you intend to use the VTR.                                                                                                    |
| -611       | Unable to create mutexes for video component.                                                                            | System error? Check task manager.                                                                                                    |

Table B-1. Filter Manager Error/Status Codes (Continued)

| Filter Manager Error/Status Codes (Continued) |                                                   |                                                                                                    |  |  |
|-----------------------------------------------|---------------------------------------------------|----------------------------------------------------------------------------------------------------|--|--|
| Error Code                                    | Meaning                                           | Comments                                                                                            |  |  |
| -612                                          | Unable to create IBM video COM component.         | Make sure IBMVideo compo-<br>nent is registered.                                                    |  |  |
| -613                                          | Exception thrown during IBM Video initialization. |                                                                                                    |  |  |
| -614                                          | Error occurred during IBM Video stop procedure.   | This may result in (or may<br>have resulted from) "hung<br>up" encode. May need to<br>terminate it. |  |  |
| -615                                          | Error occurred with IBM-video pause command.      |                                                                                                    |  |  |
| -616                                          | Error occurred with IBM-video resume command.     |                                                                                                    |  |  |
| -617                                          | Unable to create mutexes for IBM Audio component. |                                                                                                    |  |  |
| -618                                          | Error occurred during IBM Audio stop.             |                                                                                                    |  |  |
| -619                                          | Error occurred with IBM Audio Pause.              |                                                                                                    |  |  |
| -620                                          | Error occurred with IBM Audio Resume.             |                                                                                                    |  |  |
| -621                                          | Error occurred with IBM Audio Reset.              |                                                                                                    |  |  |
| -622                                          | Failure communicating with VSP hardware.          | Check seating of encoder board. Run diagnostics.                                                    |  |  |
| -623                                          | Failure mapping VSP.                              | Check seating of encoder board. Run diagnostics.                                                    |  |  |
| -624                                          | VSP driver "open" command failed.                 | Check seating of encoder board. Run diagnostics.                                                    |  |  |
| -625                                          | VSP reset failed. Unable to reset encoder.        |                                                                                                    |  |  |
| -626                                          | VSP unmap failed.                                 |                                                                                                    |  |  |
| -627                                          | Unable to create mutexes for FTP component        |                                                                                                    |  |  |
| -628                                          | Unable to create FTP COM object.                  | Make certain that the<br>RemoteStore component<br>is registered.                                    |  |  |
| -629                                          | Error initializing RemoteStore component.         |                                                                                                    |  |  |

Table B-1. Filter Manager Error/Status Codes (Continued)

| Filter Manager Error/Status Codes (Continued) |                                                                                       |                                                                                                    |  |  |  |
|-----------------------------------------------|---------------------------------------------------------------------------------------|----------------------------------------------------------------------------------------------------|--|--|--|
| Error Code                                    | Meaning Comments                                                                      |                                                                                                    |  |  |  |
| -630                                          | Error resetting RemoteStore component.                                                |                                                                                                    |  |  |  |
| -700726                                       | Multi-stream encode error.                                                            | User should not attempt<br>multi-stream encodes with<br>Argus 4:2:2/4:2:0 software.                             |  |  |  |
| -727                                          | Mux failed to start.                                                                  | Usually the result of an audio or video board failure.                                                          |  |  |  |
| -728                                          | Video input ended.                                                                    | Video input stopped unex-<br>pectedly. Check for PAL/<br>NTSC or analog/digital con-<br>flict. Run diagnostics. |  |  |  |
| -729, -730                                    | Audio input ended.                                                                    | Audio input stopped unex-<br>pectedly. Check for PAL/<br>NTSC or analog/digital con-<br>flict. Run diagnostics  |  |  |  |
| -731                                          | Mux outpin error.                                                                     | The application was unable<br>to send the muxed stream<br>to the output pin. Check<br>CPU/memory usage.         |  |  |  |
| -732                                          | Invalid VBR bit rate.                                                                 | The average VBR bit rate<br>entered must be less than<br>the maximum bit rate.                                  |  |  |  |
| -733                                          | VBR not installed.                                                                    | The application attempted to<br>run a VBR encode when the<br>VBR microcode has not<br>been installed.           |  |  |  |
| -734                                          | Invalid Mux mark-in.                                                                  | The mark-in entered for the Mux time-code adjustment is invalid.                                                |  |  |  |
| -735                                          | Error opening video board. Could be attempting to open a board that is not installed. | Check installation of video boards.                                                                             |  |  |  |
| -736                                          | Video unmap error. An error unmapping video-<br>board memory.                         | Programming error.                                                                                              |  |  |  |

|            | Filter Manager Error/Status Codes (Con                                                                                                   | tinued)                                                                                                    |
|------------|----------------------------------------------------------------------------------------------------|----------------------------------------------------------------------------------------------------|
| Error Code | Meaning                                                                                                    | Comments                                                                                                    |
| -737       | No video data detected. During an attempted<br>encode (usually at the beginning), the video board<br>failed to detect video source data. | Make certain that a video<br>source is connected to the<br>encoder board. If the source<br>type is specified as digital,<br>make certain that there is<br>digital input. Make certain<br>that the PAL / NTSC setting<br>in the video Registry table<br>for the specified board is<br>correct. |
| -738       | Video FIFO overflow.                                                                                                    | Application is not emptying<br>the video encoder FIFO (in<br>other words, is not reading<br>the data from the video<br>board) fast enough.                                                                                                    |
| -739, -740 | Video FIFO underflow.                                                                                                    | Application is attempting to<br>read data from the video<br>encoder board, but none is<br>available. See -737.                                                                                                    |
| -741       | Error memory-mapping the video encoder board.                                                                                            | Check video board installa-<br>tion. Run diags.                                                                                                    |
| -743       | Cannot use Mux component— It is busy.                                                                                                    | Ascertain that previous encode was shut down correctly.                                                                                                    |
| -744       | Invalid number of audio pins. An attempt was made to reference an out-of-range audio pin index.                                          | Programming error.                                                                                                    |
| -800       | User cancelled encode after cueing, but before starting.                                                                                 | Shut down and restart the application before attempting another encode.                                                                                                    |
| -2001      | Encoder board or audio stream index out-of-<br>range.                                                                                    | Registry programming error.                                                                                                    |
| -2002      | Audio index out of range. An attempt was made to save audio properties to a Registry table for an undefined board.                       | Registry programming error.                                                                                                    |

| Filter Manager Error/Status Codes (Continued) |                                                                                                    |                             |  |  |  |  |
|-----------------------------------------------|----------------------------------------------------------------------------------------------------|-----------------------------|--|--|--|--|
| Error Code                                    | Meaning Comments                                                                                                    |                             |  |  |  |  |
| -2003                                         | Video index out of range. An attempt was made to save video properties to a Registry table for an undefined board.                                                                                       | Registry programming error. |  |  |  |  |
| -2004                                         | Mux index out of range. An attempt was made to save mux properties to a Registry table for an undefined board.                                                                                           | Registry programming error. |  |  |  |  |
| -2005                                         | Storage index out of range. An attempt was made<br>to save file-store properties to a Registry table for<br>an undefined board.                                                                          | Registry programming error. |  |  |  |  |
| -2006                                         | Stream-id conflict. An attempt was made to assign<br>the same stream id to two audio or to two video<br>streams within the same encoded file. Check the<br>stream-id values in the Mux properties table. | Registry error.             |  |  |  |  |
| -2007                                         | PID conflict. An attempt was made to assign<br>duplicate PID values to two streams within a sin-<br>gle transport stream. Check the audio and video<br>PID values in the Mux properties table.           | Registry error.             |  |  |  |  |
| -2008                                         | Invalid time code type. The high-order digit of the<br>GopTcStart field in the Mux Registry table was<br>assigned a value other than 0 (PAL), 1 (NTSC,<br>non-drop-frame), or 2 (NTSC, drop-frame).      | Registry error.             |  |  |  |  |

# Index

## Α

| Audio Registry    |         | <br>   | <br> | 77  |
|-------------------|---------|--------|------|-----|
|                   | С       |        |      |     |
| CineView® Pro     | Decoder | <br>   | <br> | . 4 |
| Client Applicatio |         | <br>nt |      | 7   |

| Client Application Development / |
|----------------------------------|
| COM 1, 4, 28, 58                 |
| Component Initialization         |
| Component Object Model 1         |
| Component Registration 58        |
| CRegistry Class7                 |
| Customer Support 15, 59          |
|                                  |

## D

| Distributing | Components |  |  |  |  |  |  |  |  |  |  |  | 46 | i |
|--------------|------------|--|--|--|--|--|--|--|--|--|--|--|----|---|
|--------------|------------|--|--|--|--|--|--|--|--|--|--|--|----|---|

## Е

| Encoding Parameters | 20     |
|---------------------|--------|
| Encoding Properties | 21     |
| Error Codes         | 58     |
| Event               | 25     |
| Error Codes         | 5<br>2 |

## F

| Filter Manager 1, 6, 22,          | 61 |
|-----------------------------------|----|
| Filter Manager Error Events       | 89 |
| Filter Manager Error/Status Codes | 89 |
| Filter Manager Return Codes       | 89 |
|                                   |    |

## Н

| hh:mm:ss:ff              |     | <br>• • | <br>• • | <br>• • | • • | • | <br>63 |
|--------------------------|-----|---------|---------|---------|-----|---|--------|
|                          |     | I       |         |         |     |   |        |
| IBM <sup>®</sup> Microco | ode | <br>    | <br>    | <br>    |     |   | <br>57 |

|                      | -   |
|----------------------|-----|
| IBM PC               | . 4 |
| Included Files       | . 5 |
| Inpoint              | 63  |
| IVTRCenter Interface | 63  |
|                      |     |

## J

| Java 6                            |
|-----------------------------------|
| Μ                                 |
| Mark-In 63                        |
| Mark-Out 63                       |
| MBProps Application               |
| Methods 17, 26                    |
| Microsoft Redistributable Code 57 |
| Minimum System Requirements 4     |
| Multi-Board Encoder 1, 3, 47, 89  |
| Multi-Board Encoder Commands 23   |
| Multi-Stream Encoder 1            |
| Mux Registry 80                   |

### 0

Outpoint ..... 63

#### Ρ

| Password 8      | 8 |
|-----------------|---|
| Pre-Roll 66     | ô |
| Property 17, 26 | ô |

## R

| Registry Settings                | 20 |
|----------------------------------|----|
| RemoteStore Registry 84, 85, 86, | 87 |
| Return Codes (Error Codes)       | 89 |

## S

| Sample Applications                | 28  |
|------------------------------------|-----|
| Sample Encoder Application         | 61  |
| SDK                                | 61  |
| Serial Port 62,                    | 65  |
| Single-Board Encoder 1, 3, 47, 51, | 89  |
| Smart Pointer                      | 62  |
| Software Requirements              | . 4 |

| Sony <sup>®</sup> 9-Pin Protocol 15, 61, 64, 65 |
|-------------------------------------------------|
| Source Code                                     |
| Suggested Reading14                             |
| т                                               |

| Tape Deck Control            |
|------------------------------|
| Time Code63, 66              |
| Time Code (Drop Frame)63     |
| Time Code (Non-Drop Frame 63 |
| Time Stamp64                 |
| U                            |

| Uninstall |  |  |  |  |  |  |  |  |  |  |  |  |  |  |  |  |  |  |  |  |  |  |  |  | 8 |
|-----------|--|--|--|--|--|--|--|--|--|--|--|--|--|--|--|--|--|--|--|--|--|--|--|--|---|
|-----------|--|--|--|--|--|--|--|--|--|--|--|--|--|--|--|--|--|--|--|--|--|--|--|--|---|

#### V

| 14/                             |
|---------------------------------|
| VTR Control                     |
| VTR61, 63                       |
| Visual C++ <sup>TM</sup> 6, 28  |
| Visual Basic <sup>™</sup> 6, 28 |
| Video Registry71                |

#### W

| Windows <sup>®</sup> 2000       |
|---------------------------------|
| Windows Registry2, 4, 7, 17, 62 |
| Wise <sup>®</sup> Installer     |